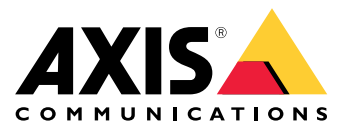

Manuale dell'utente

# Indice

| Installazione                                         | 3  |
|-------------------------------------------------------|----|
| Modalità anteprima                                    | 3  |
| Prima di iniziare                                     | 4  |
| Individuazione del dispositivo sulla rete             | 4  |
| Aprire l'interfaccia Web del dispositivo              | 4  |
| Crea un account amministratore                        | 4  |
| Password sicure                                       | 4  |
| Panoramica dell'interfaccia Web                       | 5  |
| Configurare il dispositivo                            | 6  |
| Impostazioni di base                                  | 6  |
| Sostituzione dell'obiettivo                           | 6  |
| Regolare l'immagine                                   | 6  |
| Regolare la vista della telecamera (PTZ)              | 12 |
| Visualizzare e registrare video                       | 13 |
| Imposta regole per eventi                             | 14 |
| Audio                                                 | 17 |
| Interfaccia Web                                       | 19 |
| Stato                                                 | 19 |
| Video                                                 | 20 |
| Analitiche                                            | 31 |
| Audio                                                 | 31 |
| Registrazioni                                         | 33 |
| Ασφ                                                   | 33 |
| Sistema                                               | 34 |
| Manutenzione                                          | 51 |
| Per saperne di più                                    | 53 |
| Sceali obiettivo                                      | 53 |
| Collegamenti a lunga distanza                         | 53 |
| Area di visualizzazione                               | 53 |
| Modalità di acquisizione                              | 54 |
| Zoom e messa a fuoco remoti                           | 54 |
| Privacy mask                                          | 55 |
| Sovrimpressioni                                       | 55 |
| Streaming e archiviazione                             | 55 |
| Applicazioni                                          | 58 |
| Cyber security                                        | 58 |
| Dati tecnici                                          | 59 |
| Panoramica dei prodotti                               | 59 |
| Indicatori LED                                        | 59 |
| Slot per scheda SD                                    | 61 |
| Pulsanti                                              | 61 |
| Connettori                                            | 62 |
| Risoluzione dei problemi                              | 65 |
| Ripristino delle impostazioni predefinite di fabbrica | 65 |
| Controllo della versione corrente del AXIS OS         | 65 |
| Aggiornare AXIS OS                                    | 65 |
| Problemi tecnici, indicazioni e soluzioni             | 66 |
| Considerazioni sulle prestazioni                      | 68 |
|                                                       |    |

## Installazione

## Installazione

## Modalità anteprima

La modalità anteprima è perfetta per gli installatori quando ottimizzano la vista della telecamera nel corso dell'installazione. Non è necessario fare login per ottenere l'accesso alla vista della telecamera in modalità anteprima. È a disposizione solo nello stato impostazione di fabbrica per un lasso di tempo limitato dal momento dell'accensione del dispositivo.

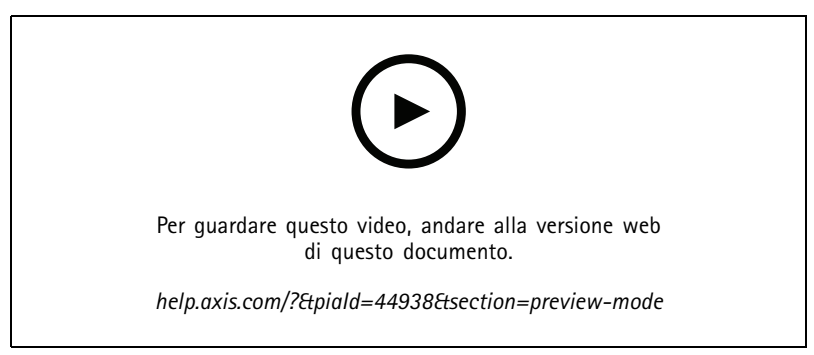

Questo video dimostra come usare la modalità anteprima.

## Prima di iniziare

## Prima di iniziare

## Individuazione del dispositivo sulla rete

Per trovare i dispositivi Axis sulla rete e assegnare loro un indirizzo IP in Windows<sup>®</sup>, utilizza AXIS IP Utility o AXIS Device Manager. Queste applicazioni sono entrambe gratuite e possono essere scaricate dal sito Web *axis.com/support.* 

Per ulteriori informazioni su come trovare e assegnare indirizzi IP, andare alla sezione *Come assegnare un indirizzo IP e accedere al dispositivo.* 

## Supporto browser

Il dispositivo può essere utilizzato con i seguenti browser:

|                         | Chrome™     | Firefox <sup>®</sup> | Edge™        | Safari®      |
|-------------------------|-------------|----------------------|--------------|--------------|
| Windows®                | consigliato | consigliato          | $\checkmark$ |              |
| macOS®                  | consigliato | consigliato          | $\checkmark$ | $\checkmark$ |
| Linux®                  | consigliato | consigliato          | $\checkmark$ |              |
| Altri sistemi operativi | V           | V                    | V            | √*           |

Per usare l'interfaccia Web di AXIS OS con iOS 15 o iPadOS 15, andare su

**Settings > Safari > Advanced > Experimental Features**(Impostazioni > Safari > Avanzate > Funzioni sperimentali) e disabilitare NSURLSession Websocket.

Per ulteriori informazioni sui browser consigliati, andare al Portale AXIS OS.

## Aprire l'interfaccia Web del dispositivo

1. Aprire un browser e digitare il nome di host o l'indirizzo IP del dispositivo Axis.

Se non si conosce l'indirizzo IP, utilizzare AXIS IP Utility o AXIS Device Manager per individuare il dispositivo sulla rete.

2. Digitare il nome utente e password. Se si accede al dispositivo per la prima volta, è necessario creare un account amministratore. Vedere *Crea un account amministratore a pagina 4*.

Per le descrizioni di tutti i comandi e le opzioni nell'interfaccia Web del dispositivo, consultare Interfaccia Web a pagina 19.

## Crea un account amministratore

La prima volta che si accede al dispositivo, è necessario creare un account amministratore.

- 1. Inserire un nome utente.
- 2. Inserire una password. Vedere Password sicure a pagina 4.
- 3. Reinserire la password.
- 4. Accettare il contratto di licenza.
- 5. Fare clic su Add account (Aggiungi account).

### Importante

Il dispositivo non ha un account predefinito. In caso di smarrimento della password dell'account amministratore, è necessario reimpostare il dispositivo. Vedere *Ripristino delle impostazioni predefinite di fabbrica a pagina 65.* 

## Prima di iniziare

## **Password sicure**

### Importante

I dispositivi Axis inviano la password inizialmente impostata in chiaro tramite la rete. Per proteggere il dispositivi dopo il primo accesso, impostare una connessione HTTPS sicura e crittografata e quindi cambiare la password.

La password del dispositivo è il sistema di protezione principale dei dati e dei servizi. I dispositivi Axis non impongono criteri relativi alla password poiché i dispositivi potrebbero essere utilizzati in vari tipi di installazioni.

Per proteggere i dati consigliamo vivamente di:

- Utilizzare una password con almeno 8 caratteri, creata preferibilmente da un generatore di password.
- Non mostrare la password.
- Cambiare la password a intervalli regolari, almeno una volta all'anno.

## Panoramica dell'interfaccia Web

Questo video mette a disposizione una panoramica dell'interfaccia Web del dispositivo.

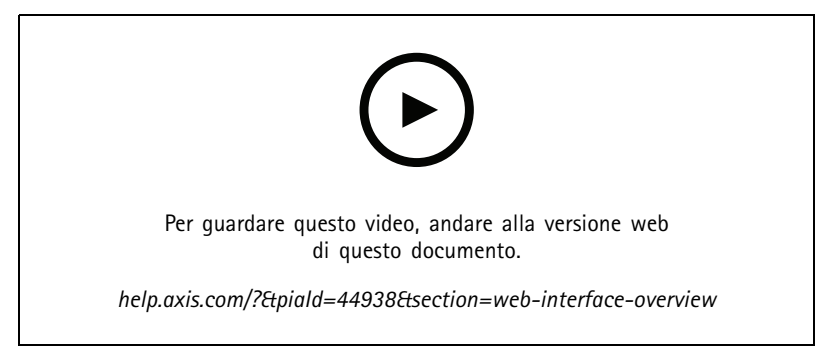

Interfaccia Web dei dispositivi Axis

## Configurare il dispositivo

## Configurare il dispositivo

## Impostazioni di base

### Impostare la modalità di acquisizione

- 1. Andare in Video > Installation > Capture mode (Video > Installazione > Modalità di acquisizione).
- 2. Fare clic su Change (Modifica).
- Selezionare una modalità di acquisizione e fare clic su Save and restart (Salva e riavvia).
   Vedere anche *Modalità di acquisizione a pagina 54*.

### Impostare la frequenza linea di alimentazione

- 1. Andare a Video > Installation > Power line frequency (Video > Installazione > Frequenza linea di alimentazione).
- 2. Fare clic su Change (Modifica).
- 3. Seleziona la frequenza linea di alimentazione e fare clic su Save and restart (Salva e riavvia).

### Impostare l'orientamento

- 1. Andare su Video > Installation > Rotate (Video > Installazione > Rotazione).
- 2. Selezionare 0, 90, 180 o 270 gradi.

Vedere anche *Monitoraggio di aree lunghe e strette a pagina 10.* 

## Sostituzione dell'obiettivo

- 1. Interrompere tutte le registrazioni e scollegare l'alimentazione dal dispositivo.
- 2. Scollegare il cavo dell'obiettivo e rimuovere l'obiettivo standard.
- 3. Montare il nuovo obiettivo e collegare il relativo cavo.
- 4. Ricollegare l'alimentazione.
- 5. Accedi all'interfaccia Web del dispositivo e vai a Video > Image > Exposure (Video > Immagine > Esposizione).
- 6. Seleziona il P-Iris lens (Obiettivo P-Iris) che hai installato.

#### Nota

Se usi un DC iris, un diaframma manuale o un obiettivo i-CS opzionale, non hai necessità di selezionare un driver dell'obiettivo.

- 7. Per rendere valide le modifiche, è necessario riavviare il dispositivo. Andare a Maintenance (Manutenzione) e fare clic su Restart (Riavvia).
- 8. Regolare lo zoom e la messa a fuoco.

#### Nota

Per un obiettivo con P-Iris, DC-iris o diaframma manuale, regola in modo manuale la messa a fuoco sull'obiettivo prima di regolarla attraverso l'interfaccia Web.

## **Regolare l'immagine**

Questa sezione include istruzioni sulla configurazione del dispositivo. Per ulteriori informazioni sul funzionamento di determinate funzionalità, vedere *Per saperne di più a pagina 53*.

## Configurare il dispositivo

## Livellare la telecamera

Per regolare la vista in relazione a un'area o un oggetto di riferimento, utilizzare la griglia livello in combinazione con una regolazione meccanica della telecamera.

1. Andare a Video > Image > (Video > Immagine >) e fare clic su

2. Fare clic su (AF) per mostrare la griglia livello.

3. Regolare la telecamera in modo meccanico fino a quando la posizione dell'area o dell'oggetto di riferimento non è allineata con la griglia livello.

## Regolare lo zoom e la messa a fuoco

Per regolare lo zoom:

1. Vai a Video > Installation (Video > Installazione) e regolare il cursore zoom.

Per regolare la messa a fuoco:

- 1. Fare clic su (AF) per mostrare l'area di messa a fuoco automatica.
- 2. Regolare l'area di messa a fuoco automatica per coprire la parte dell'immagine che si desidera mettere a fuoco.

Se non si seleziona un'area di messa a fuoco automatica, la telecamera mette a fuoco l'intera scena. Si consiglia di mettere a fuoco un oggetto statico.

- 3. Fare clic su Autofocus (Messa a fuoco automatica).
- 4. Per regolare con precisione la messa a fuoco, regolare il cursore di messa a fuoco.

## Selezionare profilo scena

Un profilo scena è un insieme di impostazioni predefinite dell'aspetto dell'immagine, tra cui intensità colore, luminosità, nitidezza, contrasto e contrasto locale. I profili di scena sono preconfigurati nel dispositivo per impostare rapidamente uno scenario specifico, ad esempio Forensic (Forense) ottimizzato per le condizioni di sorveglianza. Per vedere una descrizione di ogni impostazione a disposizione, consulta Interfaccia Web a pagina 19.

È possibile selezionare un profilo di scena durante la configurazione iniziale della telecamera. È inoltre possibile selezionare o modificare il profilo scena in seguito.

- 1. Andare a Video > Image > Appearance (Video > Immagine > Aspetto).
- 2. Vai su Scene profile (Profilo scena) e seleziona un profilo.

### Selezione della modalità di esposizione

Per il miglioramento della gualità di immagine per specifiche scene di sorveglianza, usa le modalità di esposizione. Le modalità di esposizione ti permettono il controllo dell'apertura, della velocità dell'otturatore e del guadagno. Andare a Video > Image > Exposure (Video > Immagine > Esposizione) e selezionare le sequenti modalità di esposizione:

- Per la maggior parte dei casi di utilizzo, selezionare l'esposizione Automatic (Automatico).
- Per ambienti con determinate illuminazioni artificiali, ad esempio con luci fluorescenti, selezionare Flicker-free (Privo di sfarfallio).

Selezionare la stessa frequenza di quella della linea di alimentazione.

Per ambienti con determinate luci artificiali e luce intensa, ad esempio esterni con luci fluorescenti di notte e sole durante il giorno, selezionare Flicker-free (Privo di sfarfallio).

## Configurare il dispositivo

Selezionare la stessa frequenza di quella della linea di alimentazione.

• Per bloccare le impostazioni di esposizione correnti, selezionare Hold current (Mantieni opzioni correnti).

### Beneficiare della luce IR in condizioni di scarsa illuminazione utilizzando la modalità notturna

La telecamera utilizza la luce visibile per fornire immagini a colori durante il giorno. Ciononostante, man mano che la luce visibile diminuisce, la luminosità e chiarezza delle immagini a colori diminuiscono. Se passi alla modalità notturna quando accade ciò, la telecamera usa luce sia visibile che infrarosso vicino per mettere a disposizione immagini in bianco e nero luminose e dettagliate. Puoi eseguire l'impostazione della telecamera in modo da passare alla modalità notturna in automatico.

1. Andare a Video > Image > Day-night mode (Video > Immagine > Modalità giorno e notte) e assicurarsi che il IR-cut filter (filtro IR) sia impostato su Auto (Automatico).

### Riduzione del disturbo in condizioni di bassa luminosità

Per ridurre il disturbo in condizioni di bassa luminosità, è possibile configurare almeno una delle impostazioni seguenti:

- Regolare il compromesso tra disturbo e sfocatura da movimento. Andare a Video > Image > Exposure (Video > Immagine > Esposizione) e spostare il cursore Blur-noise trade-off (Compromessi disturbo-sfocatura) verso Low noise (Basso rumore).
- Configurare la modalità di esposizione automatica.

#### Nota

Un aumento del valore dell'otturatore massimo può comportare lo sfocatura da movimento.

• Per rallentare la velocità dell'otturatore, impostare l'otturatore massimo sul valore più elevato possibile.

#### Nota

Quando si riduce il guadagno massimo, l'immagine può diventare più scura.

- Impostare il guadagno massimo su un valore inferiore.
- Se è presente un cursore Aperture (Apertura), spostarlo verso Open (Aperto).
- Riduci la nitidezza dell'immagine in Video > Image > Appearance (Video > Immagine > Aspetto).

## Riduzione della sfocatura da movimento in condizioni di bassa luminosità

Per ridurre la sfocatura da movimento in condizioni di bassa luminosità, configurare almeno una delle impostazioni seguenti in Video > Image > Exposure (Video > Immagine > Esposizione):

### Nota

Quando si incrementa il guadagno, aumenta anche il disturbo dell'immagine.

• Impostare Max shutter (Otturatore massimo) su un tempo più breve e Max gain (Guadagno massimo) su un valore superiore.

Se si riscontrano ancora problemi con la sfocatura da movimento:

- Aumentare il livello di luce nella scena.
- Montare la telecamera in modo che il movimento degli oggetti avvenga in avvicinamento o in allontanamento dalla telecamera piuttosto che lateralmente.

# Configurare il dispositivo

## Ingrandisci i dettagli di un'immagine

### Importante

Se si massimizzano i dettagli di un'immagine, la velocità di trasmissione aumenterà probabilmente ed è possibile ottenere una velocità in fotogrammi ridotta.

- Assicurarsi di selezionare la modalità di acquisizione con la massima risoluzione.
- Vai su Video > Stream > General (Video > Flusso > Generale) e imposta la compressione sul livello più basso possibile.
- Sotto l'immagine della visualizzazione in diretta, fare clic 🌇 e in Video format (Formato video), selezionare MJPEG.
- Andare a Video > Stream > Zipstream (Video > Flusso > Zipstream) e selezionare Off.

## Gestisci scene con forte retroilluminazione

Dynamic range è la differenza nei livelli di luce in un'immagine. In alcuni casi la differenza tra le aree più chiare e quelle più scure può essere significativa. Il risultato è spesso un'immagine in cui o sono visibili le aree chiare o quelle scure. L'ampio intervallo dinamico (WDR) rende visibili sia le aree chiare che quelle scure.

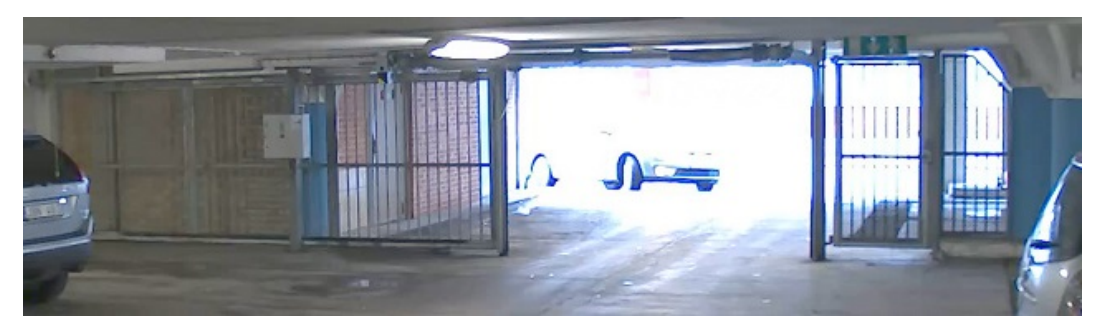

Immagine senza WDR.

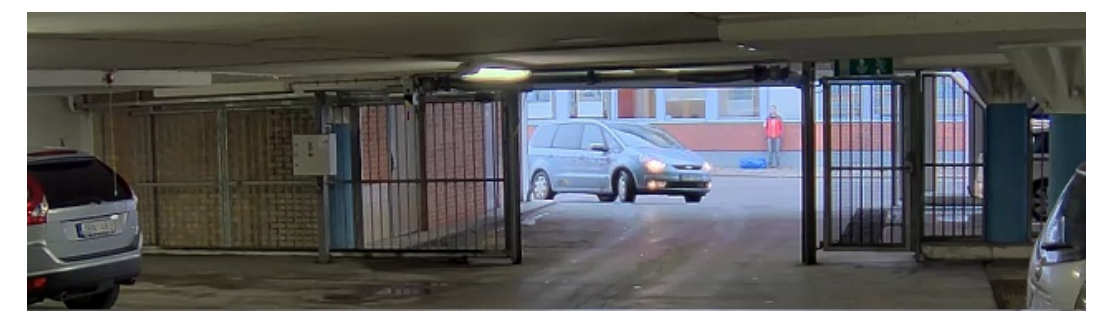

Immagine con WDR.

### Nota

- La funzione WDR può causare artefatti nell'immagine.
- La funzione WDR potrebbe non essere disponibile per tutte le modalità di acquisizione.
- 1. Andare su Video > Image > Wide dynamic range (Video > Immagine > Ampio intervallo dinamico).
- 2. Attivare WDR.
- 3. Usare il cursore Local contrast (Contrasto locale) per regolare il livello di WDR.

## Configurare il dispositivo

4. Se si riscontrano ancora problemi, andare su Exposure (Esposizione) e regolare l'Exposure zone (Zona di esposizione) per coprire l'area di interesse.

Per ulteriori informazioni su WDR e sulle modalità di utilizzo, vedere il sito axis.com/web-articles/wdr.

### Stabilizzare un'immagine traballante con lo stabilizzatore dell'immagine

Lo stabilizzatore dell'immagine è adatto in ambienti in cui il dispositivo è montato in un'ubicazione esposta dove possono verificarsi vibrazioni, ad esempio a causa del vento o del traffico di passaggio.

La funzione rende più fluida, più stabile e meno sfocata l'immagine. Inoltre riduce le dimensioni del file dell'immagine compressa e la velocità in bit del flusso video.

#### Nota

Quando è attivato lo stabilizzatore dell'immagine, l'immagine viene leggermente ritagliata, il che riduce la risoluzione massima.

- 1. Andare a Video > Installation > Image correction (Video > Installazione > Correzione immagine).
- 2. Attiva Image stabilization (Stabilizzazione dell'immagine)

## Compensazione dell'effetto barile

L'effetto barile è un fenomeno che fa sì che le linee rette appaiano sempre più inarcate quanto più ci si avvicina ai bordi del fotogramma. Un ampio campo visivo crea spesso un effetto barile in un'immagine. La correzione dell'effetto barile compensa questa distorsione.

#### Nota

La correzione dell'effetto barile influisce sulla risoluzione e sul campo visivo dell'immagine.

- 1. Andare a Video > Installation > Image correction (Video > Installazione > Correzione immagine).
- 2. Attivare Barrel distortion correction (BDC) (Correzione dell'effetto barile (BDC)).

### Monitoraggio di aree lunghe e strette

Utilizzare il formato corridoio per sfruttare al meglio il campo visivo completo in un'area lunga e stretta, ad esempio una scala, un corridoio, una strada o un tunnel.

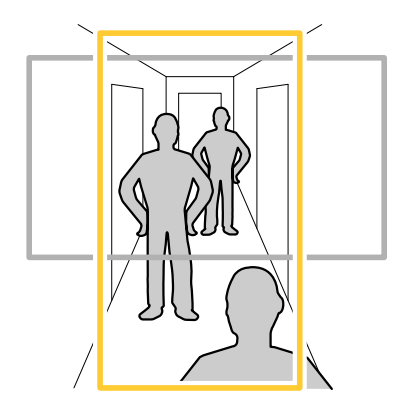

- 1. A seconda del dispositivo, ruotare la telecamera o l'obiettivo a 3 assi nella telecamera di 90° o 270°.
- 2. Andare a Video > Installation (Video >Installazione) se il dispositivo non ha la rotazione automatica della vista.
- 3. Ruotare la vista di 90  $^\circ$  o 270  $^\circ.$

## Configurare il dispositivo

## Verificare la risoluzione dei pixel

Per verificare che una parte definita dell'immagine contenga pixel sufficienti, ad esempio per riconoscere il volto di una persona, è possibile utilizzare il contatore di pixel.

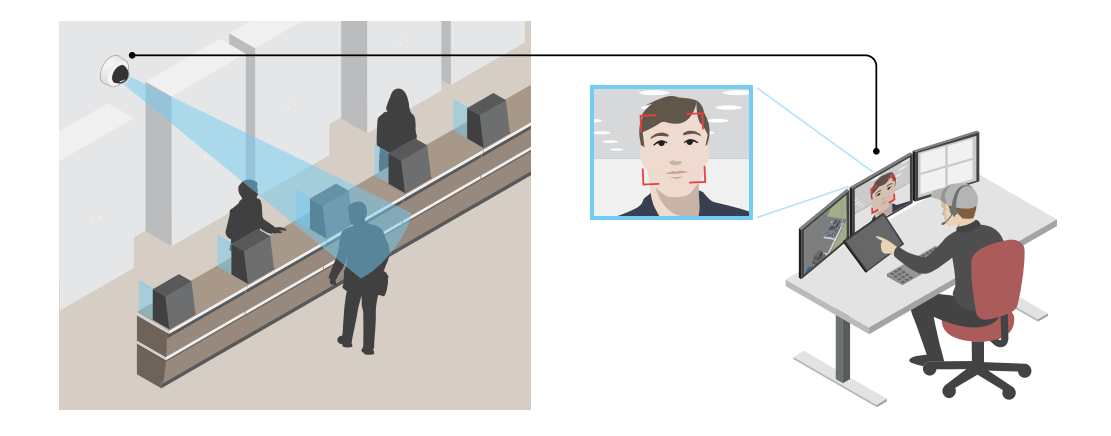

- 1. Andare su Video > Image (Video > Immagine) e fare clic su
- 2. Fare clic su (AF) per Pixel counter (Contatore di pixel).
- 3. Nella visualizzazione in diretta della telecamera regolare le dimensioni e la posizione del rettangolo intorno all'area di interesse, ad esempio dove si prevede che vengano visualizzati i volti.

È possibile visualizzare il numero di pixel per ciascuno dei lati del rettangolo e decidere se i valori sono sufficienti per le proprie esigenze.

## Nascondi le parti dell'immagine con privacy mask

È possibile creare una o più privacy mask per nascondere le parti dell'immagine.

- 1. Andare a Video > Privacy masks (Video > Privacy mask).
- 2. Fare clic su
- 3. Fare clic sulla nuova maschera e immettere un nome.
- 4. Regolare le dimensioni e il posizionamento della privacy mask in base alle proprie esigenze.
- 5. Per cambiare il colore di tutte le privacy mask, fare clic su Privacy masks (Privacy mask) e selezionare un colore.

Vedere anche Privacy mask a pagina 55

## Mostra sovrapposizione immagine

Puoi aggiungere un'immagine come sovrapposizione nel flusso video.

- 1. Andare a Video > Overlays (Video > Sovrapposizioni).
- 2. Selezionare Image (Immagine) e fare clic su

## Configurare il dispositivo

- 3. Fare clic su Images (Immagini).
- 4. Trascina e rilascia la selezione di un'immagine.
- 5. Fare clic su Upload (Carica).
- 6. Fare clic su Manage overlay (Gestisci sovrapposizione testo).
- 7. Selezionare l'immagine e una posizione. Puoi anche trascinare l'immagine sovrapposta nella visualizzazione in diretta per modificare la posizione.

### Visualizzare una sovrapposizione testo

È possibile aggiungere un campo di testo come sovrapposizione nel flusso video. È utile ad esempio quando si desidera visualizzare la data, l'ora o il nome di un'azienda nel flusso video.

- 1. Andare a Video > Overlays (Video > Sovrapposizioni).
- 2. Selezionare Text (Testo) e fare clic su
- 3. Digita il testo che desideri visualizzare nel flusso video.
- 4. Selezionare una posizione. È inoltre possibile trascinare il campo di sovrapposizione testo nella visualizzazione in diretta per modificare la posizione.

## Aggiungere i nomi delle strade e la direzione della bussola all'immagine

#### Nota

Il nome della strada e la direzione della bussola saranno visibili su tutti i flussi video e le registrazioni.

- 1. Andare a Apps (App).
- 2. Selezionare axis-orientationaid.
- 3. Fare clic su Open (Apri).
- 4. Per aggiungere il nome di una strada, fare clic su Add text (Aggiungi testo) e modificare il testo di conseguenza.
- 5. Per aggiungere una bussola, fare clic su Add compass (Aggiungi bussola) e modificare la bussola in base all'immagine.

## Regolare la vista della telecamera (PTZ)

- 1. Andare a PTZ > Limits (PTZ > Limiti).
- 2. Imposta i limiti secondo esigenza.

## Creare un giro di ronda con posizioni preset

Un giro di ronda visualizza il flusso video da differenti posizioni preimpostate in un ordine predeterminato o casuale e per periodi di tempo configurabili.

- 1. Andare a PTZ > Giri di ronda.
- 2. Fare clic su + Guard tour (Giro di ronda).
- 3. Seleziona Preset position (Posizione preset) e fai clic su Create (Crea).
- 4. In General settings (Impostazioni generali):

## Configurare il dispositivo

- Inserire un nome per il giro di ronda e specificare la lunghezza della pausa tra un giro e l'altro.
- Se si desidera che il giro di ronda venga impostato sulle posizioni preset in ordine casuale, attivare l'opzione Play guard tour in random order (Riproduci giro di ronda in ordine casuale).

#### 5. In Step settings (Impostazioni passaggi):

- Imposta la durata per il preset.
- Imposta la velocità di spostamento che controlla la velocità di passaggio al successivo preset.

#### 6. Vai a Preset positions (Posizioni preset).

- 6.1 Seleziona le posizioni preset desiderate nel giro di ronda.
- 6.2 Trascinali nell'area Ordine di visualizzazione e fai clic su Done (Fatto).
- 7. Per pianificare il giro di ronda, andare a Sistema > Eventi.

## Visualizzare e registrare video

Questa sezione include istruzioni sulla configurazione del dispositivo. Per ulteriori informazioni sul funzionamento dello streaming e dello storage, vedere Streaming e archiviazione a pagina 55.

### Ridurre la larghezza di banda e dello spazio di archiviazione

#### Importante

Ridurre la larghezza di banda può causare la perdita di dettagli nell'immagine.

- 1. Andare a Video > Stream (Video > Flusso).
- 2. Nella visualizzazione in diretta, fare clic su
- 3. Seleziona Video format (Formato video) AV1 se il tuo dispositivo lo supporta. Altrimenti seleziona H.264.
- 4. Andare a Video > Stream > General (Video > Flusso > Generale) e aumenta la Compression (Compressione).
- 5. Andare a Video > Stream > Zipstream (Video > Flusso > Zipstream) e compi una o più delle operazioni seguenti:
  - Seleziona la Strength (Intensità) Zipstream che vuoi usare.
  - Attivare **Optimize for storage (Optimize per l'archiviazione)**. Questa opzione può essere utilizzata solo se il software per la gestione video supporta B-frame.
  - Attivare Dynamic FPS (FPS dinamico).
  - Attivare il Dynamic GOP (GOP dinamico) e impostare un elevato valore Upper limit (Limite superiore) per la lunghezza GOP.

## Configurazione dell'archiviazione di rete

Per archiviare le registrazioni in rete, è necessario configurare l'archiviazione di rete.

- 1. Andare a System > Storage (Sistema > Archiviazione).
- 2. Fare clic su + Add network storage (Aggiungi archiviazione di rete) in Network storage (Archiviazione di rete).
- 3. Digitare l'indirizzo IP del server host.
- 4. Digitare il nome dell'ubicazione condivisa nel server host in Network share (Condivisione di rete).

## Configurare il dispositivo

- 5. Digitare il nome utente e password.
- 6. Selezionare la versione SMB o lasciare questa impostazione su Auto (Automatico).
- 7. Selezionare Add share without testing (Aggiungi condivisione senza test) se si riscontrano problemi di connessione temporanei o se non è stata ancora eseguita la configurazione della condivisione di rete.
- 8. Fare clic su Aggiungi.

### Registrare e guardare video

Registrazione di video direttamente dalla telecamera

- 1. Andare a Video > Image (Video > Immagine).
- 2. Per avviare una registrazione, fare clic su

Se non hai impostato alcun dispositivo di archiviazione, fare clic su  $\bigcup$  e  $\bigotimes$  . Per istruzioni sull'impostazione dell'archiviazione di rete a pagina 13

3. Fare di nuovo clic su per arrestare la registrazione.

#### Guarda il video

- 1. Andare a Recordings (Registrazioni).
- 2. Fare clic su  $\triangleright$  per la tua registrazione nella lista.

## Imposta regole per eventi

È possibile creare delle regole per fare sì che il dispositivo esegua un'azione quando si verificano determinati eventi. Una regola consiste in condizioni e azioni. Le condizioni possono essere utilizzate per attivare le azioni. Ad esempio, il dispositivo può avviare una registrazione o inviare un e-mail quando rileva un movimento oppure può mostrare un testo in sovraimpressione mentre il dispositivo registra.

Consulta la nostra guida Introduzione alle regole per gli eventi per ottenere maggiori informazioni.

### Attivazione di un'azione

- 1. Andare a System > Events (Sistema > Eventi) e aggiungere una regola. La regola consente di definire quando il dispositivo eseguirà determinate azioni. È possibile impostare regole pianificate, ricorrenti o attivate manualmente.
- 2. Immettere un Name (Nome).
- 3. Selezionare la **Condition (Condizione)** che deve essere soddisfatta per attivare l'azione. Se si specifica più di una condizione per la regola, devono essere soddisfatte tutte le condizioni per attivare l'azione.
- 4. Selezionare l'Action (Azione) che deve eseguire il dispositivo quando le condizioni sono soddisfatte.

Nota

Se vengono apportate modifiche a una regola attiva, tale regola deve essere abilitata nuovamente per rendere valide le modifiche.

## Configurare il dispositivo

### Registrare il video quando la telecamera rileva un oggetto

Questo esempio illustra in che modo si configura la telecamera perché inizi la registrazione sulla scheda di memoria quando la telecamera rileva un oggetto. La registrazione comprende cinque secondi prima del rilevamento e un minuto dopo la fine del rilevamento.

Operazioni preliminari:

- Assicurati di avere una scheda di memoria installata.
- 1. Avviare l'applicazione se non è già in esecuzione.
- 2. Assicurarsi di aver impostato l'applicazione in base alle proprie esigenze.

Creare una regola:

- 1. Andare a System > Events (Sistema > Eventi) e aggiungere una regola.
- 2. Inserire un nome per la regola.
- 3. Nell'elenco delle azioni, in Recordings (Registrazioni), selezionare Record video while the rule is active (Registra video mentre la regola è attiva).
- 4. Selezionare SD\_DISK dall'elenco delle opzioni di archiviazione.
- 5. Seleziona una telecamera e un profilo di streaming.
- 6. Impostare il tempo prebuffer su 5 secondi.
- 7. Imposta il tempo post buffer su 1 minuto.
- 8. Fare clic su Salva.

### Mostra una sovrapposizione testo nel flusso video quando il dispositivo rileva un oggetto

In questo esempio viene illustrato come visualizzare il testo "movimento rilevato" quando il dispositivo rileva un oggetto.

- 1. Avviare l'applicazione se non è già in esecuzione.
- 2. Assicurarsi di aver impostato l'applicazione in base alle proprie esigenze.

Aggiungere il testo sovrapposto:

- 1. Andare a Video > Overlays (Video > Sovrapposizioni).
- 2. In Overlays (Sovrapposizioni), selezionare Text (Testo) e fare clic su
- 3. Nel campo di testo inserire #D.
- 4. Scegliere dimensione testo e aspetto.

5. Per posizionare la sovrapposizione del testo, fare clic su 💾 e seleziona un'opzione.

Creare una regola:

- 1. Andare a System > Events (Sistema > Eventi) e aggiungere una regola.
- 2. Inserire un nome per la regola.
- 3. Nell'elenco di azioni, in Overlay text (Sovrapposizione testo), seleziona Use overlay text (Utilizza sovrapposizione testo).
- 4. Selezionare un canale video.

## Configurare il dispositivo

- 5. In Text (Testo), digita "Movimento rilevato".
- 6. Impostare la durata.
- 7. Fare clic su Salva.

### Registrare il video quando la telecamera rileva rumori forti

In questo esempio viene illustrato come configurare la telecamera per avviare la registrazione sulla scheda di memoria cinque secondi prima di rilevare il rumore forte e interromperla due minuti dopo.

#### Nota

Le istruzioni riportate di seguito richiedono che un microfono sia collegato all'ingresso audio.

#### Attivare l'audio:

1. impostare il profilo di streaming in modo da includere l'audio, vedere Aggiunta di audio alla registrazione a pagina 18.

Attivare il rilevamento di suoni:

- 1. andare a System > Detectors > Audio detection (Sistema > Rilevatori > Rilevamento di suoni).
- 2. Regolare il volume sonoro in base alle proprie esigenze.

#### Creare una regola:

- 1. Andare a System > Events (Sistema > Eventi) e aggiungere una regola.
- 2. Inserire un nome per la regola.
- 3. Nell'elenco delle condizioni, in Audio, selezionare Audio Detection (Rilevamento di suoni).
- 4. Nell'elenco delle azioni, in Recordings (Registrazioni), selezionare Record video (Registrazione video).
- 5. Selezionare SD\_DISK dall'elenco delle opzioni di archiviazione.
- 6. Selezionare il profilo di streaming in cui l'audio è stato acceso.
- 7. Impostare il tempo prebuffer su 5 secondi.
- 8. Imposta l'ora di post buffer su 2 minuti.
- 9. Fare clic su Salva.

#### Registrare il video quando la telecamera rileva l'impatto

Il rilevamento degli urti consente alla telecamera di rilevare manomissioni causate da vibrazioni o urti. Le vibrazioni dovute all'ambiente o a un oggetto possono attivare un'azione a seconda dell'intervallo di sensibilità agli urti, che può essere impostato da 0 a 100. In questo scenario, qualcuno sta lanciando sassi contro la telecamera in orari di chiusura e si desidera ottenere un video dell'evento.

#### Attivare il rilevamento urti:

- 1. andare a System > Detectors > Shock detection (Sistema > Rilevatori > Rilevamento urti).
- 2. Attiva il rilevamento urti e regola la sensibilità agli urti.

#### Creare una regola:

- 3. Andare a System > Events > Rules (Sistema > Eventi > Regole) e aggiungere una regola.
- 4. Inserire un nome per la regola.
- 5. Nell'elenco delle condizioni, in Device status (Stato dispositivo), selezionare Shock detected (Urto rilevato).

## Configurare il dispositivo

- 6. Fare clic su + per aggiungere una seconda condizione.
- 7. Nell'elenco delle condizioni, in Scheduled and recurring (Pianificato e ricorrente), selezionare Schedule (Pianificare).
- 8. Nell'elenco di pianificazioni, selezionare After hours (Straordinario).
- 9. Nell'elenco delle azioni, in Recordings (Registrazioni), selezionare Record video while the rule is active (Registra video mentre la regola è attiva).
- 10. Selezionare la posizione in cui salvare le registrazioni.
- 11. Selezionare una Camera (Telecamera).
- 12. Impostare il tempo prebuffer su 5 secondi.
- 13. Impostare il tempo post buffer su 50 secondi.
- 14. Fare clic su Save (Salva).

### Invia automaticamente un'e-mail se qualcuno spruzza vernice sull'obiettivo

Attivare il rilevamento delle manomissioni:

- 1. Andare a System > Detectors > Camera tampering (Sistema > Rilevatori > Manomissione telecamera).
- 2. Impostare un valore per Trigger delay (Ritardo attivazione). Il valore indica il tempo che deve passare prima dell'invio di un'e-mail.
- 3. Attivare Trigger on dark images (Trigger sulle immagini scure) per rilevare se gli obiettivi sono stati spruzzati, coperti o gravemente alterati e sfocati.

Aggiungere un destinatario e-mail:

- 4. Andare a System > Events > Recipients (Sistema > Eventi > Destinatari) e aggiungere un destinatario.
- 5. Immettere un nome per il destinatario.
- 6. Selezionare Email (E-mail).
- 7. Immettere un indirizzo e-mail a cui inviare l'e-mail.
- 8. La telecamera non ha un proprio server e-mail, quindi deve accedere a un altro server e-mail per inviare e-mail. Compilare il resto delle informazioni sulla base del provider e-mail.
- 9. Fare clic su Test (Test) per inviare un'e-mail di prova.
- 10. Fare clic su Salva.

Creare una regola:

- 11. Andare a System > Events > Rules (Sistema > Eventi > Regole) e aggiungere una regola.
- 12. Inserire un nome per la regola.
- 13. Nell'elenco delle condizioni, in Video, selezionare Tampering (Manomissione).
- 14. Nell'elenco delle azioni, in Notifications (Notifiche), selezionare Send notification to email (Invia notifica all'indirizzo e-mail), quindi selezionare il destinatario dall'elenco.
- 15. Digitare un oggetto e un messaggio per l'e-mail.
- 16. Fare clic su Salva.

## Configurare il dispositivo

## Audio

## Aggiunta di audio alla registrazione

Attivare l'audio:

- 1. Andare a Video > Stream > Audio (Video > Flusso > Audio) e includere l'audio.
- 2. Se il dispositivo ha più sorgenti di ingresso, selezionare quella corretta in Source (Sorgente).
- 3. Andare a Audio > Device settings (Audio > Impostazioni dispositivo) e attivare la sorgente di ingresso corretta.
- 4. Se si apportano modifiche alla sorgente di ingresso, fare clic su Apply changes (Applica modifiche).

Modificare il profilo di streaming utilizzato per la registrazione:

- 5. Andare a System > Stream profiles (Sistema > Profili di streaming) e seleziona il profilo di streaming.
- 6. Selezionare Include audio (Includi audio) e attivare questa opzione.
- 7. Fare clic su Salva.

# Interfaccia Web

## Interfaccia Web

Per raggiungere l'interfaccia Web del dispositivo, digita l'indirizzo IP del dispositivo in un browser Web.

Nota

Il supporto per le funzionalità e le impostazioni descritte in questa sezione varia da un dispositivo all'altro. Questa icona

' indica che la funzione o l'impostazione è disponibile solo in certi dispositivi.

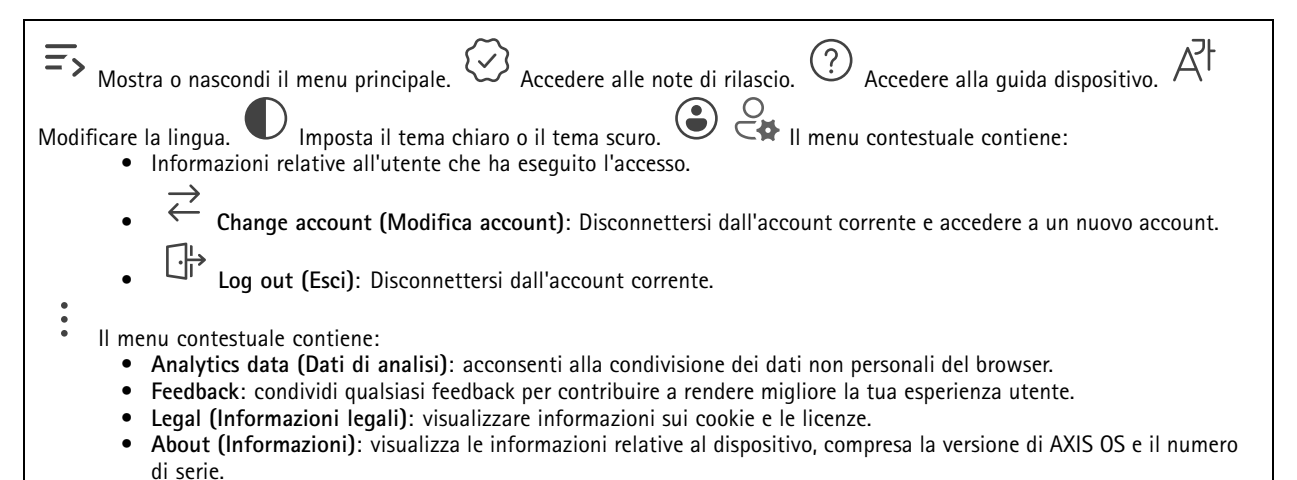

## Stato

## Sicurezza

Mostra il tipo di accesso attivo al dispositivo, i protocolli di crittografia in uso e se sono consentite app non firmate. I consigli di impostazione sono basati sulla Guida alla protezione AXIS OS.

Hardening guide (Guida alla protezione): fare clic per andare su Guida alla protezione di AXIS OS, dove è possibile ottenere ulteriori informazioni sulla cybersecurity per i dispositivi Axis e le best practice.

### Stato sincronizzazione ora

Mostra le informazioni di sincronizzazione NTP, inclusa l'eventuale sincronizzazione del dispositivo con un server NTP e il tempo che rimane fino alla sincronizzazione successiva.

NTP settings (Impostazioni NTP): visualizza e aggiorna le impostazioni NTP. Porta l'utente alla pagina Time and location (Ora e posizione) dove è possibile modificare le impostazioni NTP.

## Informazioni sui dispositivi

Mostra le informazioni relative al dispositivo, compresa la versione AXIS OS e il numero di serie.

Upgrade AXIS OS (Aggiorna AXIS OS): Aggiorna il software sul dispositivo. Porta l'utente sulla pagina Manutenzione dove è possibile eseguire l'aggiornamento.

## Clienti collegati

Mostra il numero di connessioni e client connessi.

## Interfaccia Web

View details (Visualizza dettagli): Consente di visualizzare e aggiornare l'elenco dei client connessi. L'elenco mostra l'indirizzo IP, il protocollo, la porta, lo stato e il PID/processo di ogni connessione.

### Registrazioni in corso

Mostra le registrazioni in corso e il relativo spazio di archiviazione designato.

Registrazioni: Consente di visualizzare le registrazioni in corso e quelle filtrate oltre alla relativa origine. Per ulteriori informazioni, vedere *Registrazioni a pagina 33* Mostra lo spazio di archiviazione in cui è stata salvata la registrazione.

Video

| $Fare clic per la riproduzione del flusso video in diretta. \square Fare clic per il congelamento del flusso video in diretta.$                                                                                                    |
|----------------------------------------------------------------------------------------------------|
| Fare clic per fare una fotografia istantanea del flusso video in diretta. Il file viene salvato nella cartella "Download" del computer. Il nome del file di immagine è [istantanea_AAAA_MM_GG_HH_MM_SS.jpg]. Le dimensioni dell'istantanea dipendono dalla compressione applicata dal motore del browser Web specifico in cui viene ricevuta l'istantanea, pertanto le dimensioni delle |
| istantanee possono variare rispetto all'impostazione di compressione effettiva configurata nel dispositivo.<br>per mostrare le porte di output I/O. Usa l'interruttore per l'apertura o chiusura del circuito di una porta, ad esempio per il test di                                                                                                    |
| dispositivi esterni. 노IR U Fare clic per l'attivazione o disattivazione manuale dell'illuminazione IR. V U Fare clic                                                                                                    |
| <ul> <li>per l'attivazione o disattivazione manuale della luce bianca. Fare clic per accedere ai comandi visualizzati:</li> <li>Predefined controls (Controlli predefiniti): Attivare per utilizzare i comandi disponibili sullo schermo.</li> </ul>                                                                                                    |
| Custom controls (Controlli personalizzati): Fare clic su personalizzato) per aggiungere un controllo visualizzato.                                                                                                    |
| Avvia il lavaggio. Quando la sequenza si avvia, la telecamera si sposta sulla posizione configurata per ricevere lo spruzzo di lavaggio. Al termine dell'intera sequenza di lavaggio, la telecamera torna nella relativa posizione precedente. Questa                                                                                                    |
| icona è visibile solo quando il lavaggio è collegato e configurato. Avvia il tergicristallo. Fai clic e seleziona una posizione preset per andare a tale posizione preset nella visualizzazione in diretta. Oppure, fare clic su Setup                                                                                                    |
| (Configurazione) per passare alla pagina della posizione preset. $4$ $4$ $4$ $4$ $4$ $4$ $4$ $4$ $4$ $4$                                                                                                    |
| É sufficiente coprire metà dell'area affinché la telecamera richiami la messa a fuoco.<br>giro di ronda, quindi fare clic su Start (Avvia) per riprodurre il giro di ronda. Oppure, fare clic su Setup (Impostazione) per                                                                                                    |
| passare alla pagina dei giri di ronda. $\overleftrightarrow$ $\bigcirc$ Fare clic per l'attivazione manuale del riscaldatore per un lasso di tempo                                                                                                    |
| selezionato. Fare clic per l'avvio di una registrazione continua del flusso video in diretta. Fare clic di nuovo per arrestare la                                                                                                    |
| registrazione. Se è in corso una registrazione, riprenderà in automatico dopo un riavvio.<br>di archiviazione configurato per il dispositivo. Per configurare il dispositivo di archiviazione è necessario aver eseguito l'accesso                                                                                                    |
| <ul> <li>come amministratore. A Fare clic per avere accesso a più impostazioni:</li> <li>Video format (Formato video): Selezionare il formato di codifica da utilizzare nella visualizzazione in diretta.</li> </ul>                                                                                                    |

## Interfaccia Web

- Autoplay (Riproduzione automatica): Attivare la riproduzione automatica di un flusso video con audio disattivato ogni volta che si apre il dispositivo in una nuova sessione.
- Informazioni sul flusso client: Attivare per mostrare informazioni dinamiche relative al flusso video usato dal browser che mostra il flusso video in diretta. Le informazioni relative alla velocità di bit differiscono da quelle mostrate in una sovrapposizione di testo a causa di fonti di informazioni diverse. La velocità in bit nelle informazioni del flusso del client è la velocità in bit dell'ultimo secondo e deriva dal driver di codifica del dispositivo. La velocità in bit nella sovrapposizione è la velocità in bit media degli ultimi 5 secondi e deriva dal browser. Entrambi i valori riguardano unicamente il flusso video non sottoposto ad elaborazione e non la larghezza di banda aggiuntiva generata quando avviene il trasporto sulla rete attraverso UDP/TCP/HTTP.
- Adaptive stream (Flusso adattivo): Attiva per l'adattamento della risoluzione dell'immagine alla risoluzione di visualizzazione corrente del client di visualizzazione, per migliorare l'esperienza utente e aiutare a prevenire un possibile sovraccarico dell'hardware del client. il flusso adattivo viene applicato solo guando si visualizza un flusso video dal vivo nell'interfaccia Web in un browser. Quando il flusso adattivo è attivo, la massima velocità in fotogrammi corrisponde a 30 fps. Se scatti un'istantanea guando il flusso adattivo è attivo, sarà usata la risoluzione d'immagine selezionata dal flusso adattivo.
- Level grid (Griglia livello): Fare clic su (AF) per mostrare la griglia livello. La griglia consente di decidere se

l'immagine è allineata orizzontalmente. Fare clic su O per nasconderla.

- **Pixel counter (Contatore di pixel)**: Fare clic su **AF** per visualizzare il contatore di pixel. Trascinare e ridimensionare la casella per contenere l'area di interesse. È inoltre possibile definire le dimensioni dei pixel della casella nei campi Width (Larghezza) e Height (Altezza).
- **Refresh (Aggiorna)**: Fare clic su  $\bigcirc$  per aggiornare l'immagine fissa nella visualizzazione in diretta.
- Comandi PT7 : Attiva per mostrare i comandi PTZ nella visualizzazione in diretta.

(1:1) Fare clic per mostrare la visualizzazione in diretta alla risoluzione massima. Se la risoluzione totale è più elevata rispetto alle

dimensioni dello schermo, utilizzare l'immagine più piccola per navigare nell'immagine. 🕒 J Fare clic per mostrare il flusso video in diretta a schermo intero. Premere ESC per uscire dalla modalità schermo intero.

## Installazione

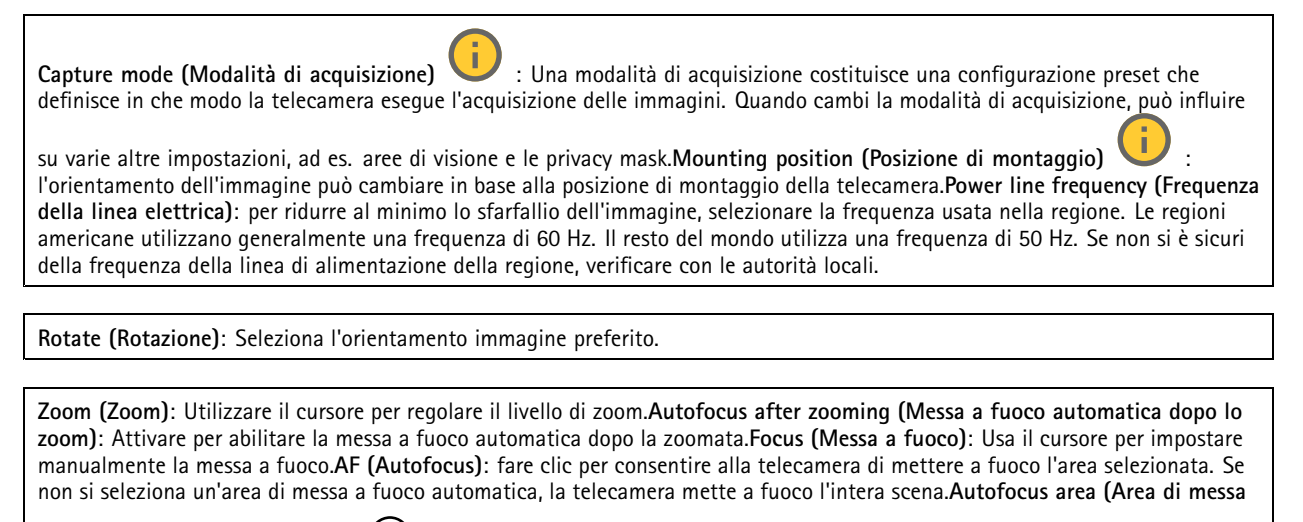

a fuoco automatica): Fare clic su oper mostrare l'area di messa a fuoco automatica. Quest'area deve includere l'area di interesse. Reset focus (Reimposta messa a fuoco): fare clic per ripristinare la posizione originale della messa a fuoco. Nota

Negli ambienti freddi, la disponibilità dello zoom e della messa a fuoco può richiedere diversi minuti.

# Interfaccia Web

### Correzione immagine

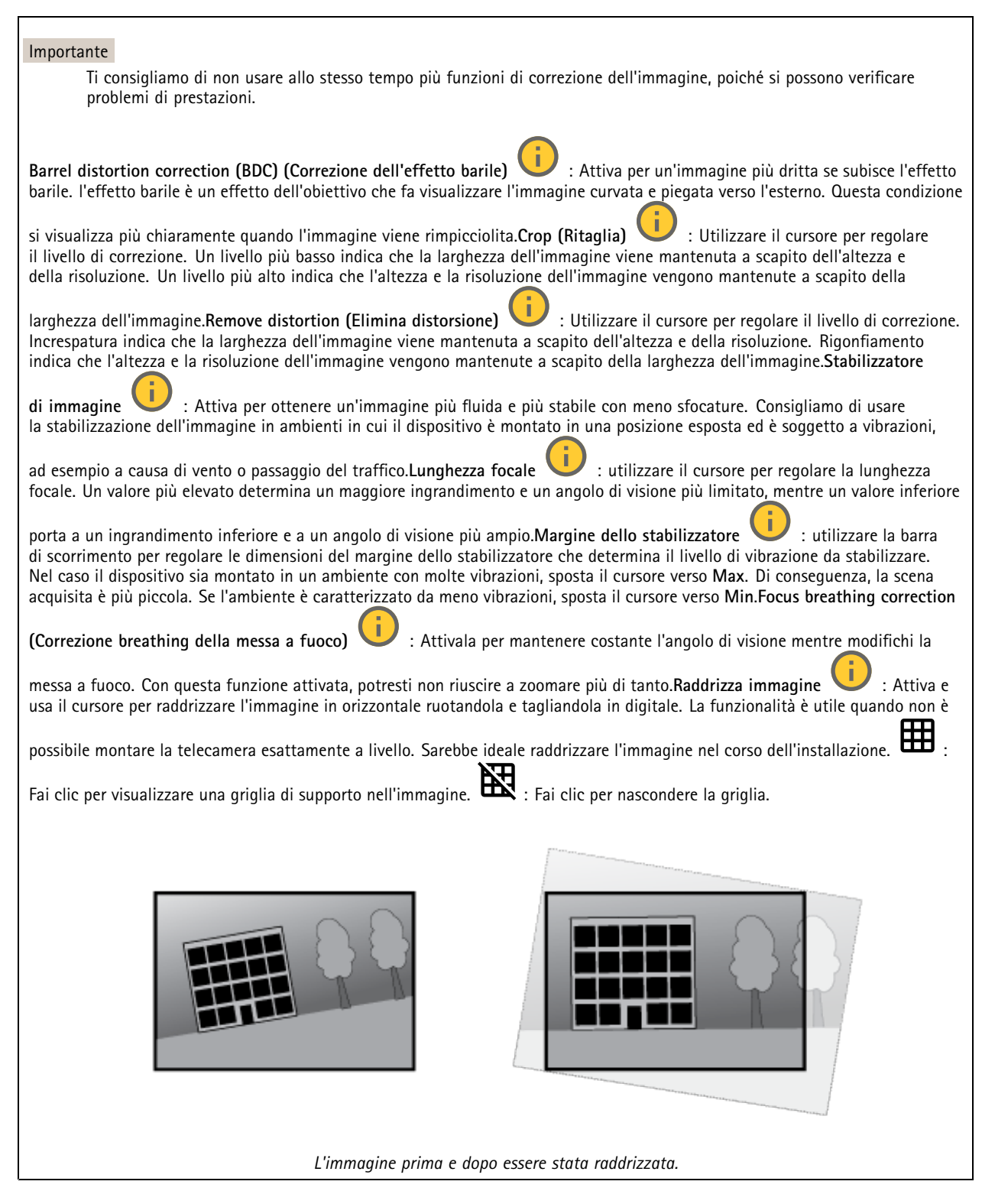

# Interfaccia Web

# Immagine

## Aspetto

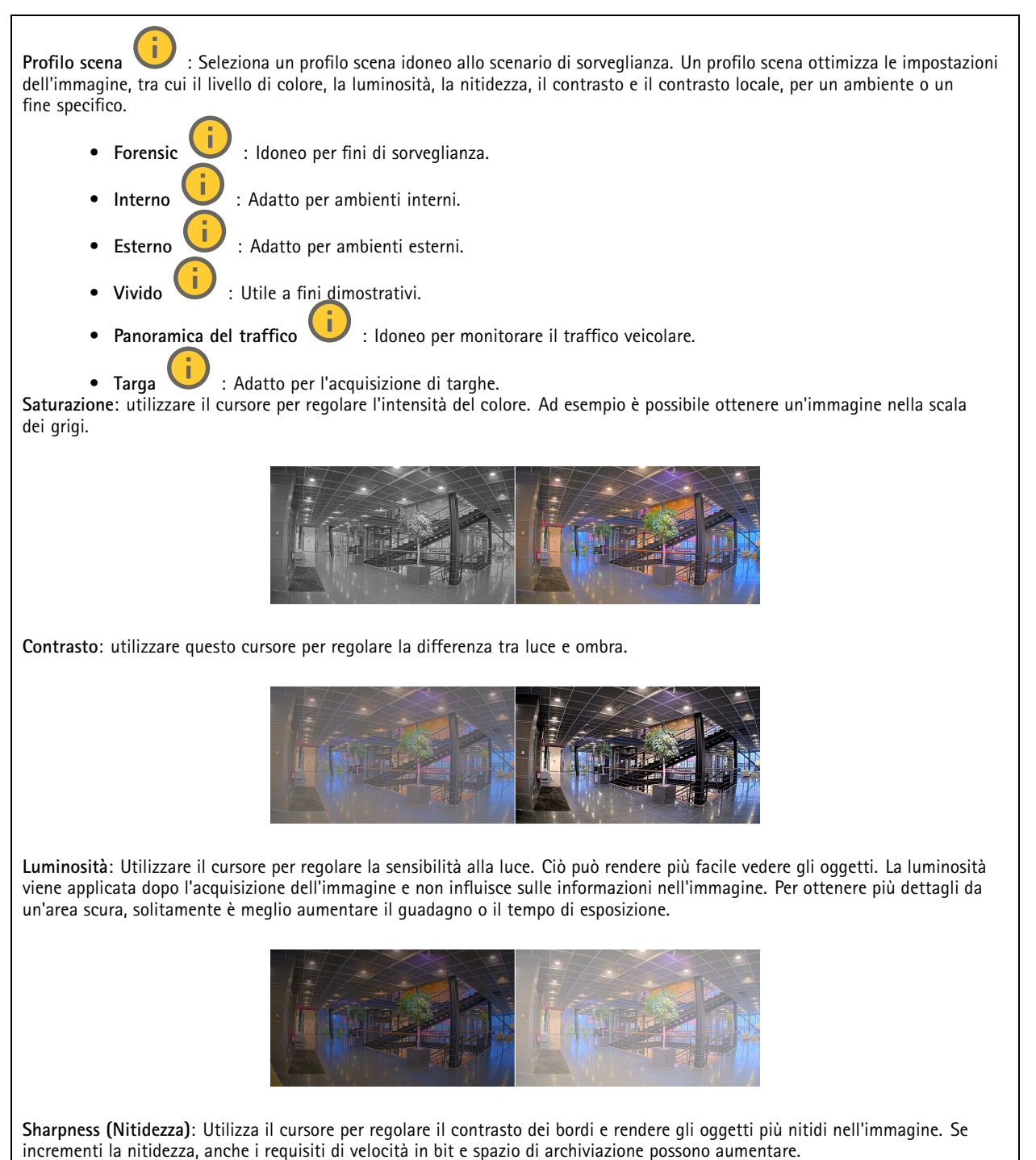

## Interfaccia Web

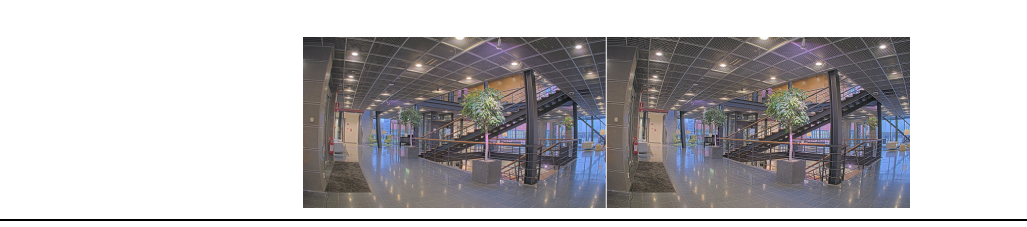

### Wide Dynamic Range

WDR : Attiva per rendere visibili sia le aree chiare che quelle scure.Contrasto locale : Usare il cursore per regolare il contrasto dell'immagine. Un valore più elevato incrementa il contrasto tra le aree chiare e scure.Mappatura tonale : utilizzare questo cursore per regolare il livello di mappatura tonale applicato all'immagine. Se il valore è impostato su zero viene applicata solo la correzione della gamma standard, mentre un valore più alto aumenta la visibilità delle parti più buie e luminose nell'immagine.

#### Bilanciamento del bianco

Quando la telecamera rileva la temperatura di colore della luce in entrata, può regolare l'immagine per rendere i colori più naturali. Se ciò non è sufficiente, puoi selezionare una sorgente luminosa adatta dall'elenco.

L'impostazione di bilanciamento del bianco automatico riduce il rischio di sfarfallio del colore adattando variazioni graduali. Quando cambia l'illuminazione, o quando la telecamera viene avviata per la prima volta, potrebbero essere necessari fino a 30 secondi prima che la telecamera si adatti alla nuova sorgente luminosa. Se vi sono più tipi di sorgenti luminose in una scena, ovvero sorgenti luminose con temperature di colore differenti, la sorgente luminosa dominante agisce come riferimento per l'algoritmo di bilanciamento del bianco automatico. Questo comportamento può essere ignorato scegliendo un'impostazione di bilanciamento del bianco fissa che corrisponda alla sorgente luminosa che si desidera utilizzare come riferimento.

#### Light environment (Luminosità ambiente):

- Automatic (Automatica): Identificazione e compensazione automatiche per il colore della sorgente luminosa. È l'impostazione consigliata, utilizzabile per la maggior parte delle situazioni.
- Automatico esterni 💛 : Identificazione e compensazione automatiche per il colore della sorgente luminosa. È l'impostazione consigliata, utilizzabile per la maggior parte delle situazioni all'esterno.
- Personalizzato interni 💛 : Regolazione colore fissa per una stanza con un'illuminazione artificiale diversa da quella fluorescente e ottimale per una temperatura di colore intorno a 2800 K.
- Personalizzato esterni U: Regolazione colore fissa per condizioni atmosferiche soleggiate con temperatura di colore intorno a 5500 K.
- Fixed fluorescent 1 (Fisso illuminazione fluorescente 1): Regolazione colore fissa per un'illuminazione fluorescente con una temperatura di colore intorno a 4000 K.
- Fixed fluorescent 2 (Fisso illuminazione fluorescente 2): Regolazione colore fissa per un'illuminazione fluorescente con una temperatura di colore intorno a 3000 K.
- Fixed indoors (Fisso interni): Regolazione colore fissa per una stanza con un'illuminazione artificiale diversa da quella fluorescente e ottimale per una temperatura di colore intorno a 2800 K.
- Fixed outdoors 1 (Fisso esterni 1): Regolazione colore fissa per condizioni atmosferiche soleggiate con temperatura di colore intorno a 5500 K.
- Fixed outdoors 2 (Fisso esterni 2): Regolazione colore fissa per condizioni atmosferiche nuvolose con temperatura di colore intorno a 6500 K.
- Illuminazione stradale mercurio 💛 : regolazione colore fissa per le emissioni ultraviolette nelle luci ai vapori di mercurio tipiche dell'illuminazione stradale.
- Illuminazione stradale sodio 💛 : Regolazione colore fissa che compensa il colore giallo arancione delle luci ai vapori di sodio tipiche dell'illuminazione stradale.

# Interfaccia Web

- Hold current (Mantieni opzioni correnti): Mantieni le impostazioni di corrente e non compensare i cambiamenti di luce.
- Manuale U: correzione del bilanciamento del bianco con il supporto di un oggetto bianco. Trascinare il cerchio su un oggetto che si desidera venga interpretato come bianco dalla telecamera nell'immagine della visualizzazione in diretta. Utilizzare i cursori Red balance (Bilanciamento del rosso) e Blue balance (Bilanciamento del blu) per regolare manualmente il bilanciamento del bianco.

### Modalità giorno/notturna

| <ul> <li>IR-cut filter (Filtro IR):</li> <li>Automatico: Seleziona questa opzione per attivare e disattivare automaticamente il filtro IR. quando la telecamera è in modalità giorno, il filtro IR viene attivato e blocca la luce a infrarossi in entrata e quando è in modalità notte, il filtro IR è disattivato e la sensibilità alla luce della telecamera aumenta.</li> </ul>                                                                                                    |
|----------------------------------------------------------------------------------------------------|
| <ul> <li>Alcuni dispositivi sono dotati di filtri IR-pass in modalità notturna. Il filtro IR-pass incrementa il livello di sensibilità IR<br/>ma blocca la luce visibile.</li> </ul>                                                                                                    |
| <ul> <li>On (Attivato): Seleziona per attivare il filtro IR. L'immagine è a colori, ma con un livello di sensibilità ridotto.</li> <li>Off (Disattivato): Seleziona per disattivare il filtro IR. L'immagine è in bianco e nero per un livello di sensibilità migliorato.</li> </ul>                                                                                                    |
| Threshold (Soglia): utilizzare il cursore per regolare la soglia di luce in base alla quale la telecamera passa dalla modalità giorno alla modalità notturna                                                                                                    |
| <ul> <li>Trascinare il cursore verso Bright (Chiaro) per ridurre la soglia del filtro IR. La telecamera passa prima alla modalità<br/>notturra</li> </ul>                                                                                                    |
| <ul> <li>Trascinare il cursore verso Dark (Scuro) per aumentare la soglia del filtro IR. La telecamera passa poi alla modalità<br/>notturna.</li> </ul>                                                                                                    |
| <b>luce IR</b> se il dispositivo non è dotato di illuminazione integrata, questi comandi sono disponibili solo quando hai connesso<br>un accessorio Axis che li supporta. Allow illumination (Consenti illuminazione): Attiva affinché la telecamera usi la luce<br>integrata in modalità notturna. Synchronize illumination (Sincronizza illuminazione): Attiva per la sincronizzazione automatica<br>dell'illuminazione con la luce circostante. La sincronizzazione tra giorno e notte funziona solo se il filtro IR è impostato su Auto o |
| Disattivato.Angolo di illuminazione automatico 😐 : Attivare per usare l'angolo di illuminazione automatico. Disattivare per                                                                                                    |
| impostare manualmente l'angolo di illuminazione. Angolo di illuminazione $\bigcirc$ : Usa il cursore per l'impostazione manuale dell'angolo di illuminazione, ad es. se l'angolo deve essere diverso dall'angolo di visione della telecamera. Se la telecamera ha un angolo di visione ampio, è possibile impostare l'angolo di illuminazione su un angolo più limitato che equivale a una posizione tele                                                                                                    |
| più ampia. Ciò restituirà angoli scuri nell'immagine.Lunghezza d'onda IR 🤃 : Seleziona la lunghezza d'onda desiderata per la                                                                                                    |
| luce IR.Luce bianca U Allow illumination (Consenti illuminazione) U : Attiva per far sì che la telecamera impieghi la                                                                                                    |
| luce bianca in modalità notturna. <b>Synchronize illumination (Sincronizza illuminazione)</b> U: Attiva per la sincronizzazione<br>automatica della luce bianca con la luce circostante.                                                                                                    |

### Esposizione

Seleziona una modalità di esposizione per ridurre gli effetti irregolari in rapida evoluzione nell'immagine, ad esempio lo sfarfallio dispositivo da differenti tipi di sorgenti luminose. Si consiglia di usare la modalità di esposizione automatica oppure la stessa frequenza della rete di alimentazione.

# Interfaccia Web

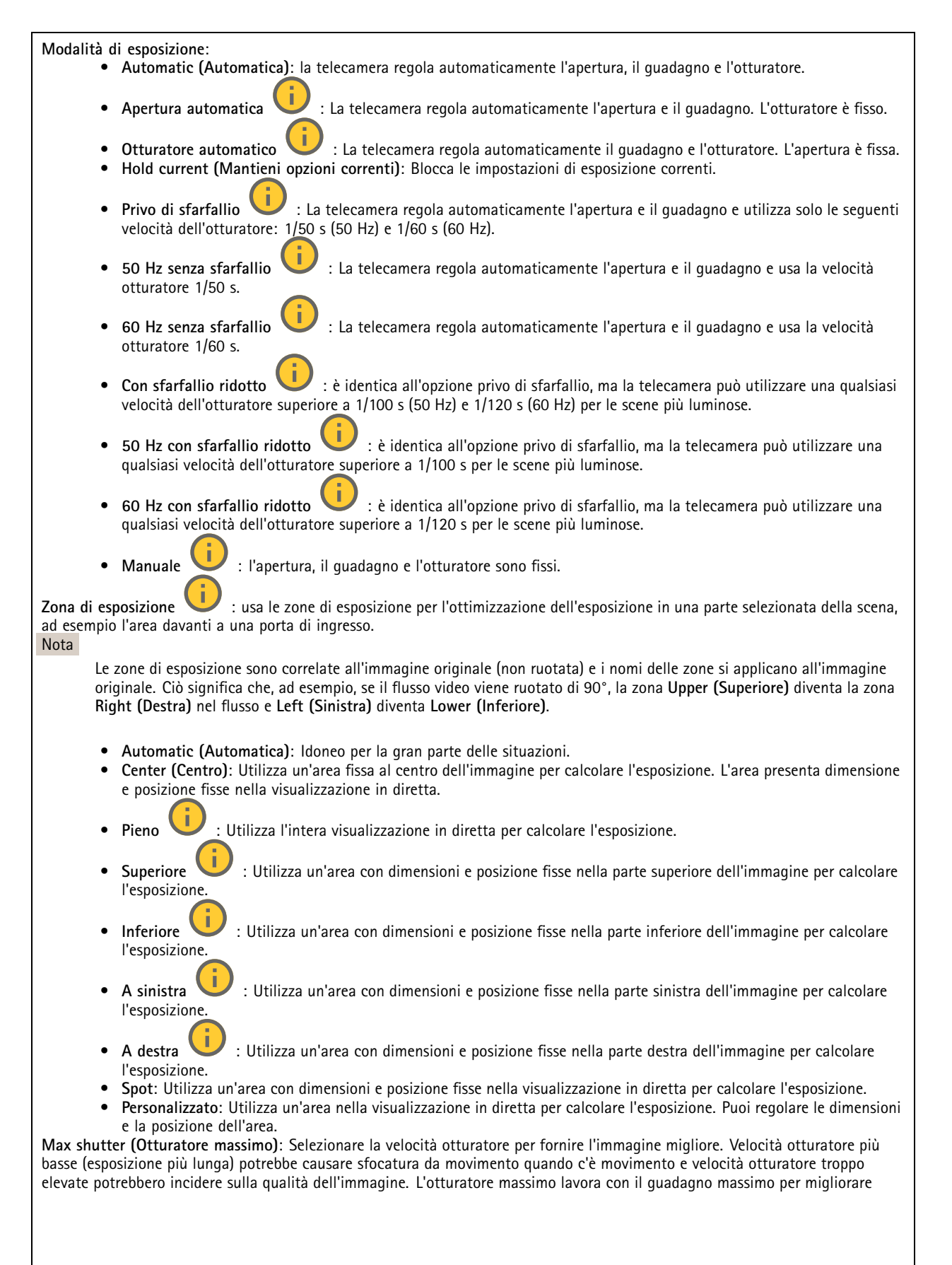

# Interfaccia Web

l'immagine.Guadagno massimo: Seleziona il guadagno massimo idoneo. Se aumenti il guadagno massimo, esso migliora il livello visibile di dettaglio nelle immagini scure, ma crea anche il livello di rumore. Maggiore rumore può causare un maggiore utilizzo di larghezza di banda e spazio di archiviazione. Se imposti il guadagno massimo su un valore elevato, le immagini possono essere molto diverse se le condizioni di luce sono molto diverse durante il giorno e la notte. Il guadagno massimo lavora con l'otturatore massimo per migliorare l'immagine. Esposizione motion-adaptive : Selezionare questa opzione per ridurre la sfocatura da movimento in condizioni di bassa luminosità.Blur-noise trade-off (Compromessi disturbo-sfocatura): Usa questo cursore per regolare la priorità tra la sfocatura da movimento e il rumore. Se si desidera dare priorità a minori reguisiti di banda e a meno rumore a scapito dei dettagli negli oggetti in movimento, spostare il cursore verso Low noise (Disturbo ridotto). Se si desidera dare priorità ai dettagli negli oggetti in movimento a scapito del rumore e della larghezza di banda, sposta il cursore verso Low motion blur (Sfocatura da movimento ridotta). Nota Puoi modificare l'esposizione regolando il tempo di esposizione o regolando il guadagno. Incrementando il tempo di esposizione, il risultato sarà una sfocatura da movimento maggiore e l'incremento del guadagno comporta maggiore rumore. Se regoli Blur-noise trade-off (Compromessi disturbo-sfocatura) verso Low noise (Basso rumore). l'esposizione automatica darà la priorità a tempi di esposizione maggiori rispetto all'incremento del guadagno e l'opposto avverrà se regolerai il compromesso verso Low motion blur (Sfocatura da movimento ridotta). Sia il quadagno che il tempo di esposizione raggiungeranno i valori massimi in condizioni di bassa luminosità, indipendentemente dalla priorità impostata. : Attiva per conservare le dimensioni dell'apertura impostate con il cursore Aperture (Apertura). Disattiva Blocca apertura per consentire alla telecamera di regolare automaticamente le dimensioni di apertura. Ad esempio, puoi bloccare l'apertura per le : Utilizza il cursore per regolare le dimensioni dell'apertura, ovvero scene con condizioni di luce permanenti. Apertura quanta luce passa attraverso l'obiettivo. Per permettere che più luce entri nel sensore e far sì che, di consequenza, l'immagine prodotta in condizioni di bassa luminosità sia più luminosa, sposta il cursore verso Open (Apri). Un'apertura ampia riduce però la profondità di campo; gli oggetti vicini o troppo lontani dalla telecamera possono risultare sfocati. Per permettere che una porzione più grande dell'immagine sia messa a fuoco, sposta il cursore verso Closed (Chiuso). Exposure level (Livello esposizione): Utilizzare il cursore per regolare l'esposizione d'immagine.**Defog (Nitidezza)** : Attiva per rilevare gli effetti della nebbia e li rimuoverà automaticamente per ottenere un'immagine più nitida. Nota Ti consigliamo di non attivare Defog (Sbrinamento) in scene con basso contrasto, elevate variazioni del livello di luce o quando la messa a fuoco automatica è leggermente sfocata. Ciò può influire sulla gualità d'immagine, ad esempio aumentando il contrasto. Inoltre, troppa luminosità può influire negativamente sulla qualità di immagine quando lo sbrinamento è attivo. Ottiche

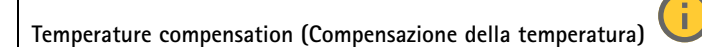

: attivare guesta opzione se si desidera correggere la

posizione di messa a fuoco in base alla temperatura degli strumenti ottici.**IR compensation (Compensazione IR)** : attivare questa opzione se si desidera correggere la posizione di messa a fuoco quando il filtro IR è disattivato e in caso di luce IR.**Calibrate** zoom and focus (Calibra lo zoom e la messa a fuoco): fare clic per ripristinare gli strumenti ottici e le impostazioni di zoom e messa a fuoco ai valori predefiniti di fabbrica. Questa operazione deve essere eseguita se gli strumenti ottici hanno perso la calibrazione durante il trasporto o se il dispositivo è stato soggetto a vibrazioni estreme.

## Flusso

Generale

# Interfaccia Web

**Risoluzione**: Selezionare la risoluzione dell'immagine adatta per la scena di sorveglianza. Una risoluzione più elevata necessita di più larghezza di banda e spazio di archiviazione. **Frequenza dei fotogrammi**: Per evitare problemi di larghezza di banda nella rete o ridurre le dimensioni di archiviazione, puoi limitare la velocità in fotogrammi a una quantità fissa di fotogrammi. Se la velocità in fotogrammi è zero, il valore viene impostato sul valore massimo possibile nelle condizioni correnti. Una velocità in fotogrammi più elevata necessita di larghezza di banda e spazio di archiviazione maggiori.**P-frames (P-frame)**: Un P-frame è un'immagine predetta che mostra solo le modifiche nell'immagine rispetto al fotogramma precedente. Immetti il numero desiderato di P-frame. Più è alto il numero, minore è la larghezza di banda necessaria. Tuttavia, se è presente una congestione di rete, potrebbe verificarsi un deterioramento della qualità video.**Compressione**: Utilizzare il cursore per regolare la compressione d'immagine. Un'elevata compressione si traduce in velocità di trasmissione e qualità dell'immagine inferiori. Una compressione bassa migliora la qualità

dell'immagine ma utilizza larghezza di banda e spazio di archiviazione maggiori durante la registrazione.Video con firma Attivare per aggiungere la funzione video firmata al video. Il video firmato protegge il video dalle manomissioni aggiungendo firme crittografiche al video.

### Zipstream

Zipstream è una tecnologia di riduzione della velocità di trasmissione ottimizzata per il monitoraggio video e consente di ridurre la velocità di trasmissione media in un flusso H.264 o H.265 in tempo reale. La tecnologia Axis Zipstream applica una velocità in bit elevata nelle scene con molte regioni di interesse, ad esempio in scene con oggetti in movimento. Quando la scena è più statica, Zipstream applica una velocità in bit più bassa, riducendo pertanto l'archiviazione necessaria. Vedere *Riduzione della velocità in bit con Axis Zipstream* per saperne di più

Selezionare il livello di Strength (Intensità) della riduzione della velocità in bit:

- Off (Disattivato): Nessuna riduzione della velocità in bit.
- Bassa: Nessuna degradazione della qualità visibile nella maggior parte delle scene. Si tratta dell'opzione predefinita e si può usare in ogni tipo di scena per la riduzione della velocità in bit.
- Media: effetti visibili in alcune scene tramite minore rumore e un livello di dettagli leggermente inferiore nelle regioni di minore interesse, ad esempio dove non c'è nessun movimento.
- Alta: effetti visibili in alcune scene tramite minore rumore e un livello di dettagli inferiore nelle regioni di minore interesse, ad esempio dove non c'è nessun movimento. Consigliamo questo livello per i dispositivi connessi al cloud e quelli che usano l'archiviazione locale.
- Higher (Più elevato): effetti visibili in alcune scene tramite minore rumore e un livello di dettagli inferiore nelle regioni di minore interesse, ad esempio dove non c'è nessun movimento.
- Extreme (Estrema): effetti visibile nella maggior parte delle scene. La velocità in bit è ottimizzata per occupare il minore spazio di archiviazione possibile.

**Optimize for storage (Ottimizza per archiviazione):** attivare per ridurre al minimo la velocità in bit mantenendo la qualità. L'ottimizzazione non si applica al flusso mostrato nel client Web. Questa opzione può essere utilizzata solo se il VMS supporta B-frame. L'attivazione di Optimize for storage (Ottimizza per archiviazione) attiva anche Dynamic GOP (dynamic group of pictures).Dynamic FPS (FPS dinamico) (fotogrammi al secondo): Attiva per permettere che la larghezza di banda vari in base al livello di attività nella scena. Un'attività maggiore necessita di più larghezza di banda.Lower limit (Limite inferiore): Immetti un valore per regolare la velocità in fotogrammi tra fps minimo e fps predefinito del flusso sulla base del movimento nella scena. Ti consigliamo di usare un limite inferiore in scene caratterizzate da poco movimento, dove fps può scendere a 1 o a un valore inferiore.Dynamic GOP (GOP dinamico) (Group of Pictures): Attiva per la regolazione dinamica dell'intervallo tra gli I-frame sulla base del livello di attività nella scena.Upper limit (Limite superiore): Immetti una lunghezza GOP massima, vale a dire il numero massimo di P-frame tra due I-frame. Un I-frame è un fotogramma immagine a sé stante indipendente da altri fotogrammi.

Controllo velocità di trasferimento

# Interfaccia Web

- Average (Media): Seleziona per la regolazione automatica della velocità in bit per un periodo di tempo più lungo e la migliore qualità di immagine possibile sulla base dell'archiviazione a disposizione.
  - Fare clic per il calcolo della velocità in bit di destinazione sulla base dell'archiviazione disponibile, del tempo di conservazione e del limite della velocità in bit.
  - Target bitrate (Velocità in bit di destinazione): Immetti la velocità in bit di destinazione voluta.
  - Retention time (Tempo di conservazione): Immetti il numero di giorni per la conservazione delle registrazioni.
  - Dispositivo di archiviazione: mostra lo spazio di archiviazione stimato che può essere utilizzato per il flusso.
  - Maximum bitrate (Velocità di trasmissione massima): Attiva per l'impostazione di un limite di velocità in bit.
  - Bitrate limit (Limite velocità in bit): Immettere un limite per la velocità in bit che sia maggiore rispetto alla velocità in bit di destinazione.
  - Maximum (Massimo): selezionare per impostare una velocità di trasmissione massima istantanea del flusso in base alla larghezza di banda di rete.
    - Maximum (Massimo): Immetti la velocità in bit massima.
- Variable (Variabile): Seleziona per permettere che la velocità in bit vari sulla base del livello di attività nella scena. Un'attività maggiore necessita di più larghezza di banda. Raccomandiamo questa opzione per la gran parte delle situazioni.

### Orientamento

Mirror (Specularità): abilitare questa impostazione per la specularità dell'immagine.

Audio

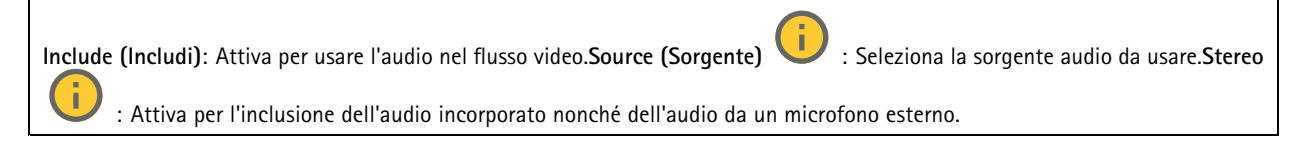

## Sovrimpressioni

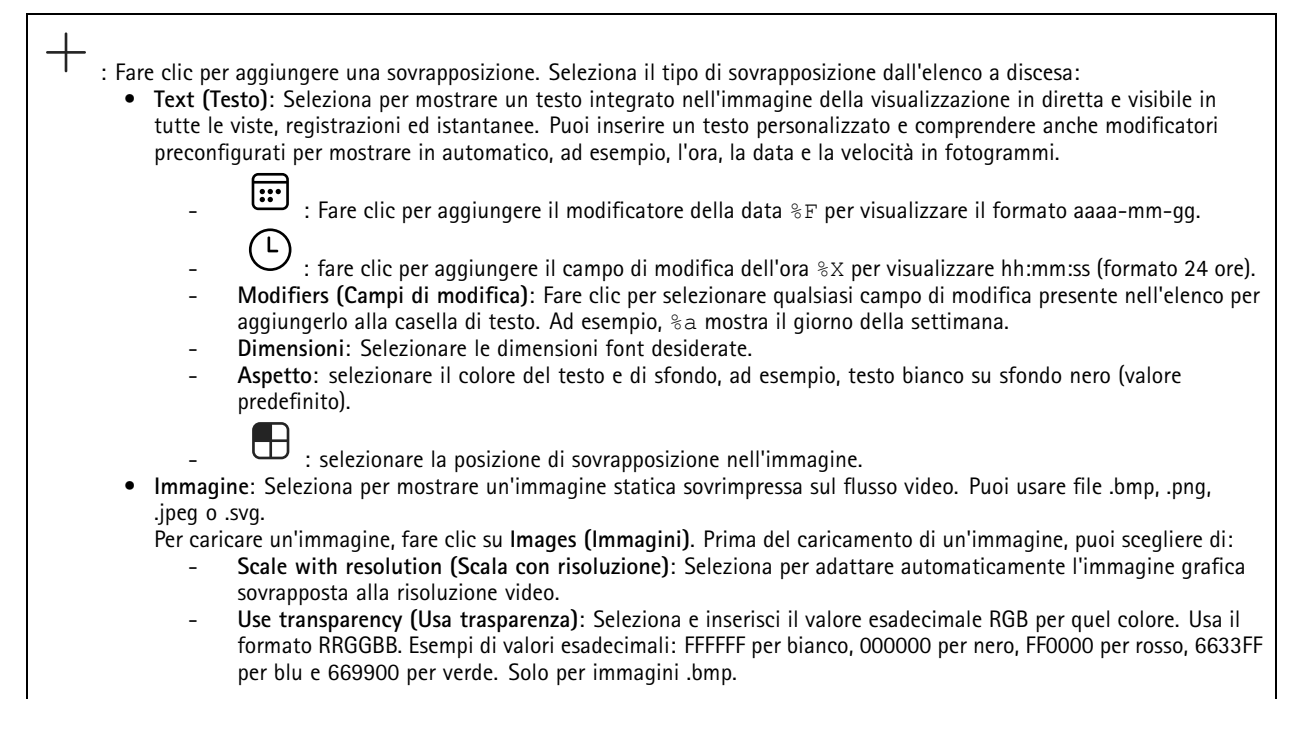

# Interfaccia Web

| <ul> <li>Annota:</li> </ul>                                   | zioni scena 💛 : Selezionare tale opzione per mostrare una sovrapposizione di testo nel flusso video che                                                                                                    |
|---------------------------------------------------------------|----------------------------------------------------------------------------------------------------|
| rimanga                                                       | a nella stessa posizione, anche nel momento in cui la telecamera esegue la panoramica o l'inclinazione in una                                                                                                    |
| direzion                                                      | e diversa. Si può decidere di mostrare la sovrapposizione solo in certi livelli di zoom.                                                                                                    |
|                                                               |                                                                                                    |
| -                                                             | 😬 : Fare clic per aggiungere il modificatore della data %F per visualizzare il formato aaaa-mm-gg.                                                                                                    |
|                                                               |                                                                                                    |
| -                                                             | $\sim$ : fare clic per aggiungere il campo di modifica dell'ora $\%$ per visualizzare hh:mm:ss (formato 24 ore).                                                                                                    |
| -                                                             | Modifiers (Campi di modifica): Fare clic per selezionare qualsiasi campo di modifica presente nell'elenco per                                                                                                    |
|                                                               | aggiungerlo alla casella di testo. Ad esempio, 🗞 mostra il giorno della settimana.                                                                                                    |
| -                                                             | Dimensioni: Selezionare le dimensioni font desiderate.                                                                                                    |
| -                                                             | Aspetto: selezionare il colore del testo e di sfondo, ad esempio, testo bianco su sfondo nero (valore                                                                                                    |
|                                                               | predefinito).                                                                                                    |
|                                                               |                                                                                                    |
| -                                                             | : selezionare la posizione di sovrapposizione nell'immagine. La sovrapposizione testo e salvata e resta                                                                                                    |
|                                                               | nelle coordinate panoramica e inclinazione di tale ubicazione.                                                                                                    |
| -                                                             | Annotation between zoom levels (%) (Annotazione tra livelii di zoom (%)): impostare i livelii di zoom                                                                                                    |
| _                                                             | Annatation symbol (Simbolo annotazioni): Selezionare un simbolo che compare invece della sovrannosizione                                                                                                    |
| _                                                             | testo guando la telecamera non è nei livelli di zoom impostati                                                                                                    |
|                                                               |                                                                                                    |
| <ul> <li>Streami</li> </ul>                                   | ing indicator (Indicatore di streaming) 🙂 · Seleziona per mostrare un'animazione sovrimpressa sul flusso.                                                                                                    |
| video. O                                                      | Questa animazione indica che il flusso video è in diretta anche se la scena non contiene nessun movimento.                                                                                                    |
| -                                                             | Aspetto: selezionare il colore dell'animazione e di sfondo, ad esempio, animazione rossa su sfondo                                                                                                    |
|                                                               | trasparente (valore predefinito).                                                                                                    |
| -                                                             | Dimensioni: Selezionare le dimensioni font desiderate.                                                                                                    |
|                                                               |                                                                                                    |
| -                                                             | 🖵 : selezionare la posizione di sovrapposizione nell'immagine.                                                                                                    |
|                                                               | G                                                                                                    |
| <ul> <li>Widget:</li> </ul>                                   | : Linegraph (Grafico a linee) 💛 : Mostrare un grafico che illustri in che modo un valore misurato                                                                                                    |
| cambia                                                        | nel corso del tempo.                                                                                                    |
| -                                                             | litolo: Immettere un titolo per il widget.<br>Comme di modifica communaciatione testa Calasiana un comme di modifica di communaciatione testa comme                                                                                                    |
| -                                                             | campo al modifica sovrapposizione testo: Selezionare un campo al modifica al sovrapposizione testo come                                                                                                    |
|                                                               |                                                                                                    |
|                                                               | L colozionara la naciziona di courannaciziona nall'immagina                                                                                                    |
| -                                                             | Dimensioni: Selezionare le dimensioni della sovrapposizione testo                                                                                                    |
| _                                                             | Visihile su tutti i canali: Disattivare perché appaia solo sul canale correntemente selezionato. Attivare perché                                                                                                    |
|                                                               | annaia su tutti i canali attivi.                                                                                                    |
| -                                                             | Intervallo di aggiornamento: Selezionare il periodo tra aggiornamenti di dati.                                                                                                    |
| -                                                             | Trasparenza: Impostare la trasparenza di tutta la sovrapposizione testo.                                                                                                    |
| -                                                             | Trasparenza dello sfondo: Impostare la trasparenza solamente dello sfondo della sovrapposizione testo.                                                                                                    |
| -                                                             | Punti: Attivare per eseguire l'aggiunta di un punto alla linea del grafico quando i dati sono aggiornati.                                                                                                    |
| -                                                             | Asse x                                                                                                    |
| -                                                             | Etichetta: Incerire l'etichetta tecto ner l'acce v                                                                                                    |
|                                                               |                                                                                                    |
| -                                                             | Intervallo di tempo: Inserire quanto a lungo i dati saranno visualizzati.                                                                                                    |
| -                                                             | Intervallo di tempo: Inserire quanto a lungo i dati saranno visualizzati.<br>Unità di tempo: Inserire un'unità di tempo per l'asse x.                                                                                                    |
| -                                                             | Intervallo di tempo: Inserire quanto a lungo i dati saranno visualizzati.<br>Unità di tempo: Inserire un'unità di tempo per l'asse x.<br>Asse y<br>Etichetta: Incerire l'etichetta tecto per l'asse y                                                                                                    |
|                                                               | Intervallo di tempo: Inserire quanto a lungo i dati saranno visualizzati.<br>Unità di tempo: Inserire un'unità di tempo per l'asse x.<br>Asse y<br>Etichetta: Inserire l'etichetta testo per l'asse y.<br>Scala dinamica: Attivare questa onzione perché la scala si adatti in automatico ai valori dei dati. Disattivare                                                                                                    |
| -<br>-<br>-                                                   | Intervallo di tempo: Inserire quanto a lungo i dati saranno visualizzati.<br>Unità di tempo: Inserire un'unità di tempo per l'asse x.<br>Asse y<br>Etichetta: Inserire l'etichetta testo per l'asse y.<br>Scala dinamica: Attivare questa opzione perché la scala si adatti in automatico ai valori dei dati. Disattivare<br>questa opzione per inserire in modo manuale i valori per una scala fissa                                                                                                    |
|                                                               | Intervallo di tempo: Inserire quanto a lungo i dati saranno visualizzati.<br>Unità di tempo: Inserire un'unità di tempo per l'asse x.<br>Asse y<br>Etichetta: Inserire l'etichetta testo per l'asse y.<br>Scala dinamica: Attivare questa opzione perché la scala si adatti in automatico ai valori dei dati. Disattivare<br>questa opzione per inserire in modo manuale i valori per una scala fissa.<br>Scolla allarme minima e Soglia allarme massima: Tali valori aggiungeranno linee di riferimento orizzontali                                                                                                    |
| -<br>-<br>-<br>-                                              | Intervallo di tempo: Inserire quanto a lungo i dati saranno visualizzati.<br>Unità di tempo: Inserire un'unità di tempo per l'asse x.<br>Asse y<br>Etichetta: Inserire l'etichetta testo per l'asse y.<br>Scala dinamica: Attivare questa opzione perché la scala si adatti in automatico ai valori dei dati. Disattivare<br>questa opzione per inserire in modo manuale i valori per una scala fissa.<br>Soglia allarme minima e Soglia allarme massima: Tali valori aggiungeranno linee di riferimento orizzontali<br>al grafico, facendo si che si possa vedere più facilmente quando il valore dei dati diventa eccessivo o troppo                                                                                                    |
| -                                                             | Intervallo di tempo: Inserire quanto a lungo i dati saranno visualizzati.<br>Unità di tempo: Inserire un'unità di tempo per l'asse x.<br>Asse y<br>Etichetta: Inserire l'etichetta testo per l'asse y.<br>Scala dinamica: Attivare questa opzione perché la scala si adatti in automatico ai valori dei dati. Disattivare<br>questa opzione per inserire in modo manuale i valori per una scala fissa.<br>Soglia allarme minima e Soglia allarme massima: Tali valori aggiungeranno linee di riferimento orizzontali<br>al grafico, facendo si che si possa vedere più facilmente quando il valore dei dati diventa eccessivo o troppo<br>basso.                                                                                                    |
| -                                                             | Intervallo di tempo: Inserire quanto a lungo i dati saranno visualizzati.<br>Unità di tempo: Inserire un'unità di tempo per l'asse x.<br>Asse y<br>Etichetta: Inserire l'etichetta testo per l'asse y.<br>Scala dinamica: Attivare questa opzione perché la scala si adatti in automatico ai valori dei dati. Disattivare<br>questa opzione per inserire in modo manuale i valori per una scala fissa.<br>Soglia allarme minima e Soglia allarme massima: Tali valori aggiungeranno linee di riferimento orizzontali<br>al grafico, facendo si che si possa vedere più facilmente quando il valore dei dati diventa eccessivo o troppo<br>basso.                                                                                                    |
| -<br>-<br>-<br>-<br>-<br>-                                    | Intervallo di tempo: Inserire quanto a lungo i dati saranno visualizzati.<br>Unità di tempo: Inserire un'unità di tempo per l'asse x.<br>Asse y<br>Etichetta: Inserire l'etichetta testo per l'asse y.<br>Scala dinamica: Attivare questa opzione perché la scala si adatti in automatico ai valori dei dati. Disattivare<br>questa opzione per inserire in modo manuale i valori per una scala fissa.<br>Soglia allarme minima e Soglia allarme massima: Tali valori aggiungeranno linee di riferimento orizzontali<br>al grafico, facendo si che si possa vedere più facilmente quando il valore dei dati diventa eccessivo o troppo<br>basso.<br>: Metro : Mostrare un grafico a barre che illustra il valore dei dati misurati più di recente.                                                                                                    |
| -<br>-<br>-<br>-<br>-<br>-<br>-                               | Intervallo di tempo: Inserire quanto a lungo i dati saranno visualizzati.<br>Unità di tempo: Inserire un'unità di tempo per l'asse x.<br>Asse y<br>Etichetta: Inserire l'etichetta testo per l'asse y.<br>Scala dinamica: Attivare questa opzione perché la scala si adatti in automatico ai valori dei dati. Disattivare<br>questa opzione per inserire in modo manuale i valori per una scala fissa.<br>Soglia allarme minima e Soglia allarme massima: Tali valori aggiungeranno linee di riferimento orizzontali<br>al grafico, facendo si che si possa vedere più facilmente quando il valore dei dati diventa eccessivo o troppo<br>basso.<br>: Metro : Mostrare un grafico a barre che illustra il valore dei dati misurati più di recente.<br>Titolo: Immettere un titolo per il widget.                                                                                                    |
| -<br>-<br>-<br>-<br>-<br>-<br>-<br>-<br>-<br>-<br>-<br>-<br>- | Intervallo di tempo: Inserire quanto a lungo i dati saranno visualizzati.<br>Unità di tempo: Inserire un'unità di tempo per l'asse x.<br>Asse y<br>Etichetta: Inserire l'etichetta testo per l'asse y.<br>Scala dinamica: Attivare questa opzione perché la scala si adatti in automatico ai valori dei dati. Disattivare<br>questa opzione per inserire in modo manuale i valori per una scala fissa.<br>Soglia allarme minima e Soglia allarme massima: Tali valori aggiungeranno linee di riferimento orizzontali<br>al grafico, facendo si che si possa vedere più facilmente quando il valore dei dati diventa eccessivo o troppo<br>basso.<br>: Metro : Mostrare un grafico a barre che illustra il valore dei dati misurati più di recente.<br>Titolo: Immettere un titolo per il widget.<br>Campo di modifica sovrapposizione testo: Selezionare un campo di modifica di sovrapposizione testo come |

## Interfaccia Web

| - elezionare la posizione di sovrannosizione nell'immagine                                                                                                    |
|----------------------------------------------------------------------------------------------------|
|                                                                                                    |
| Vicibile cu tutti i conpli: Dicattivare perché appaia colo sul concele correntemente celezionato. Attivare perc                                                                                                    |
| appaia su tutti i canali attivi.                                                                                                    |
| <ul> <li>Intervallo di aggiornamento: Selezionare il periodo tra aggiornamenti di dati.</li> </ul>                                                                                                    |
| - <b>Trasparenza</b> : Impostare la trasparenza di tutta la sovrapposizione testo.                                                                                                    |
| - <b>Trasparenza dello sfondo</b> : Impostare la trasparenza solamente dello sfondo della sovrapposizione testo.                                                                                                    |
| - Punti: Attivare per eseguire l'aggiunta di un punto alla linea del grafico quando i dati sono aggiornati.                                                                                                    |
| - Asse y                                                                                                    |
| - Etichetta: Inserire l'etichetta testo per l'asse y.                                                                                                    |
| <ul> <li>Scala dinamica: Attivare questa opzione perché la scala si adatti in automatico ai valori dei dati. Disattivar<br/>questa opzione per inserire in modo manuale i valori per una scala fissa.</li> </ul>                          |
| - Soglia allarme minima e Soglia allarme massima: Tali valori aggiungeranno linee di riferimento orizzontal al grafico a barre, facendo si che si possa vedere più facilmente quando il valore dei dati diventa eccessivo e troppo basso. |

## Aree di visualizzazione

| + : Fare clic per la creazione di un'area di visione.                                                                               |
|----------------------------------------------------------------------------------------------------|
| Inserire un nome per l'area di visione. La lunghezza massima è di 64 caratteri.Aspect ratio (Proporzioni): seleziona la proporzione |
| desiderata. La risoluzione si regola in automatico.P12: attivare per usare le funzioni panoramica, inclinazione e zoom nell'area di |
| visione.                                                                                                    |

## Privacy mask

: Fare clic per la creazione di una nuova privacy mask.Privacy masks (Privacy mask): Fare clic per modificare il colore di tutte le privacy mask o per eliminarle in modo permanente. Mask x (Maschera x): Fare clic per la rinomina, disabilitazione o eliminazione permanente della maschera.

## Analitiche

## Configurazione metadati

## Produttori di metadati RTSP

Elenca le app che riproducono in streaming i metadati e i canali che utilizzano.

Nota

Queste impostazioni riguardano il flusso di metadati RTSP che utilizza ONVIF XML. Le modifiche apportate qui non influiscono sulla pagina di visualizzazione dei metadati.

**Producer (Produttore):** L'app che produce i metadati. Sotto l'app è possibile visualizzare un elenco dei tipi di metadati che l'app riproduce in streaming dal dispositivo.**Canale:** il canale utilizzato dall'app. Selezionare per abilitare il flusso di metadati. Deselezionare per ragioni di compatibilità o gestione delle risorse.

## Audio

## Impostazioni dispositivo

Input: Attivare o disattivare l'ingresso audio. Mostra il tipo di input.

# Interfaccia Web

| Allow stream extraction (Consenti estrazione flusso)                                                                                                    |
|----------------------------------------------------------------------------------------------------|
|                                                                                                    |
| type (Tipo di ingresso) 🛈 : selezionare il tipo di input, ad esempio se si tratta di microfono interno o ingresso linea.Power                                                                                                    |
|                                                                                                    |
| type (Tipo di alimentazione) 💛 : Selezionare il tipo di alimentazione per l'input.Apply changes (Applica modifiche)                                                                                                    |
| : applicare la selezione. Echo cancellation (Cancellazione eco) : Attiva per la rimozione dell'eco nel corso della                                                                                                    |
| comunicazione bidirezionale.Separate gain controls (Controlli del guadagno separati) (i) : Attiva per regolare il guadagno                                                                                                    |
|                                                                                                    |
| in modo separato per i diversi tipi di input. <b>Automatic gain control (Controllo automatico del guadagno)</b> : Attiva per adattare dinamicamente il guadagno alle modifiche del suono. <b>Gain (Guadagno)</b> : Utilizzare il cursore per modificare il guadagno. |
| Fare cilo sull'icona dei microtono per disattivare o attivare l'audio.                                                                                                    |

## Output: Mostra il tipo di output.

Gain (Guadagno): Utilizzare il cursore per modificare il guadagno. Fai clic sull'icona dell'altoparlante per disattivare o attivare l'audio.

## Flusso

**Codifica**: selezionare la codifica da usare per il flusso di sorgente input. È possibile scegliere la codifica solo se l'ingresso audio è attivato. Se l'ingresso audio è disattivato, fare clic su **Enable audio input (Abilita input audio)** per attivarlo.

## Clip audio

| 🕂 🕂 Add clip (Aggiungi clip): aggiungi una nuova clip audio. Puoi usare file .au, .mp3, .opus, .vorbis, .wav. ▷ Riproduci la                                                                                                    |
|----------------------------------------------------------------------------------------------------|
| <ul> <li>clip audio.</li> <li>Interrompi riproduzione della clip audio.</li> <li>Rename (Rinomina): Modificare il nome della clip audio.</li> <li>Create link (Crea collegamento): creare un URL che, quando usato, riproduce la clip audio sul dispositivo. Specifica il vulumo a il numero di riproduzioni dalla clip.</li> </ul> |
| <ul> <li>Download (Scarica): Scarica la clip audio sul tuo computer.</li> <li>Elimina; Elimina la clip audio dal dispositivo.</li> </ul>                                                                                                    |

## Ottimizzazione audio

## Ingresso

| Ten Band Graphic Audio Equalizer (Equalizzatore audio grafico a dieci bande): Attiva per la regolazione del livello delle diverse |
|----------------------------------------------------------------------------------------------------|
| bande di frequenza in un segnale audio. Questa funzione è per utenti avanzati con esperienza nella configurazione audio. Talkback |
|                                                                                                    |
| range (Intervallo talkback) 💛 : Scegli l'intervallo operativo per la raccolta dei contenuti audio. Un incremento dell'intervallo  |
| operativo_provoca una riduzione delle capacità di comunicazione bidirezionale simultanea. Voice enhancement (Ottimizzazione       |
| voce) 🕡 : Attiva per il miglioramento del contenuto vocale in relazione ad altri suoni.                                           |

# Interfaccia Web

# Registrazioni

| Registrazioni in corso: mostra tutte le registrazioni in corso sul dispositivo. Avvia una registrazione sul dispositivo.                                                                                                    |
|----------------------------------------------------------------------------------------------------|
| Scegli il dispositivo di archiviazione in cui salvare. Arresta una registrazione sul dispositivo.Le registrazioni attivate termineranno in caso di arresto manuale o in caso di spegnimento del dispositivo.Le registrazioni continue continueranno fino all'arresto manuale. Anche se il dispositivo si arresta, la registrazione prosegue quando il dispositivo si avvia nuovamente.                                                                                                    |
|                                                                                                    |
| Riproduci la registrazione. Interrompi la riproduzione della registrazione. Mostra o nascondi le informazioni e le opzioni sulla registrazione. Set export range (Impostare l'intervallo di esportazione): Se vuoi esportare solo parte della registrazione, indica un intervallo di tempo. Notare che se si lavora in un fuso orario diverso rispetto alla posizione del dispositivo, l'intervallo di tempo si basa sul fuso orario del dispositivo. Encrypt (Codifica): selezionare per impostare una password per le registrazioni esportate. Non è possibile aprire il file esportato senza la password. Fare clic per eliminare una registrazione. Export (Esporta): esporta l'intera registrazione o una sua parte. |
|                                                                                                    |
| Fare clic per filtrare le registrazioni.From (Da): Mostra le registrazioni avvenute dopo un certo punto temporale.To (A):<br>Mostra le registrazioni fino a un certo punto temporale.Source (Sorgente) : mostra le registrazioni sulla base della sorgente.<br>La sorgente si riferisce al sensore.Event (Evento): mostra le registrazioni sulla base degli eventi.Dispositivo di archiviazione:<br>mostra le registrazioni in base al tipo di dispositivo di archiviazione.                                                                                                    |

## Арр

| Aggiungi app: Installa una nuova app.Find more apps (Trova altre app): Trova altre app da installare. Verrà visualizzata                                                                                                    |
|----------------------------------------------------------------------------------------------------|
| una pagina panoramica delle app Axis.Consenti app prive di firma 🛈 : Attiva per permettere che siano installate app senza                                                                                                    |
| firma.Consenti app con privilegi root 💛 : Abilitare per consentire l'accesso completo al dispositivo alle app con privilegi root.                                                                                                    |
| Visualizzare gli aggiornamenti sulla sicurezza nelle app AXIS OS e ACAP.                                                                                                    |
| Eseguire più app allo stesso tempo può avere un impatto sulle prestazioni del dispositivo.                                                                                                    |
| Usa l'interruttore vicino al nome dell'app per l'avvio o l'arresto dell'app. <b>Open (Apri)</b> : Accedi alle impostazioni dell'app. Le                                                                                                    |
| impostazioni disponibili dipendono dall'applicazione. Alcune applicazioni non sono dotate di impostazioni. • Il menu<br>contestuale può contenere una o più delle seguenti opzioni:                                                                                                    |
| <ul> <li>Open-source license (Licenza open-source): Visualizza le informazioni relative alle licenze open source usate nell'app.</li> <li>App log (Registro app): Visualizza un registro degli eventi relativi all'app. Il registro è utile quando si contatta l'accietanza</li> </ul> |
| <ul> <li>Activate license with a key (Attiva licenza con una chiave): nel caso l'app necessiti di una licenza, devi attivarla. Se il dispositivo non ha accesso a Internet, usa guesta opzione.</li> </ul>                                                                             |
| Se non si dispone di una chiave di licenza, andare a <i>axis.com/products/analytics</i> . Per generare una chiave di licenza, sono necessari il codice di licenza e il numero di serie del dispositivo Axis.                                                                           |
| <ul> <li>Activate license automatically (Attiva automaticamente la licenza): nel caso l'app necessiti di una licenza, devi<br/>attivarla. Se il dispositivo ha accesso a Internet, usa questa opzione. È necessario un codice di licenza per attivare la<br/>licenza.</li> </ul>       |
| <ul> <li>Disattiva la licenza: Disattivare la licenza per sostituirla con un'altra licenza, ad esempio quando si passa da una<br/>licenza di prova a una licenza completa. Se si disattiva la licenza, verrà eliminata anche dal dispositivo.</li> </ul>                               |

• Settings (Impostazioni): Configurare i parametri del dispositivo.

# Interfaccia Web

• Elimina; Cancella permanentemente l'app dal dispositivo. La licenza resta attiva a meno che non la disattivi prima.

## Sistema

## Ora e ubicazione

## Data e ora

Le impostazioni della lingua del browser Web influenzano il formato dell'ora.

### Nota

Consigliamo di eseguire la sincronizzazione di data e ora del dispositivo usando un server NTP.

| <ul> <li>Automatic date and time (manual NTS KE servers) (Data e ora automatiche (server NTS KE manuali)): eseguire la sincronizzazione con i server NTP key establishment sicuri connessi al server DHCP.         <ul> <li>Manual NTS KE servers (Server NTS KE manuali): inserisci l'indirizzo IP di uno o due server NTP. Quando usi due server NTP, l'ora del dispositivo viene sincronizzata e adattata sulla base dell'input di entrambi.</li> <li>Max NTP poll time (Tempo massimo poll NTP): Selezionare il tempo massimo di attesa del dispositivo prima di eseguire il polling del server NTP per ottenere un'ora aggiornata.</li> <li>Min NTP poll time (Tempo min poll NTP): Selezionare il tempo minimo di attesa del dispositivo prima di eseguire il polling del server NTP per ottenere un'ora aggiornata.</li> </ul> </li> <li>Automatic date and time (NTP servers using DHCP) (Data e ora automatiche (server NTP tramite DHCP)): esegui la sincronizzazione con i server NTP connessi al server DHCP.         <ul> <li>Fallback NTP servers (Server NTP di fallback): inserisci l'indirizzo IP di uno o due server fallback.</li> <li>Max NTP poll time (Tempo massimo poll NTP): Selezionare il tempo massimo di attesa del dispositivo prima di eseguire il polling del server NTP per ottenere un'ora aggiornata.</li> </ul> </li> <li>Fallback NTP servers (Server NTP di fallback): inserisci l'indirizzo IP di uno o due server fallback.</li> <ul> <li>Min NTP poll time (Tempo min poll NTP): Selezionare il tempo minimo di attesa del dispositivo prima di eseguire il polling del server NTP per ottenere un'ora aggiornata.</li> <li>Min NTP poll time (Tempo min poll NTP): Selezionare il tempo minimo di attesa del dispositivo prima di eseguire il polling del server NTP per ottenere un'ora aggiornata.</li> <li>Min NTP poll time (Tempo min poll NTP): Selezionare il tempo minimo di attesa del dispositivo prima di eseguire il polling del server NTP per otte</li></ul></ul>                                                                                                    |
|----------------------------------------------------------------------------------------------------|
| <ul> <li>Sincronizzazione con i server NTP key establishment sicuri connessi al server DHCP.         <ul> <li>Manual NTS KE servers (Server NTS KE manuali): inserisci l'indirizzo IP di uno o due server NTP. Quando usi due server NTP, l'ora del dispositivo viene sincronizzata e adattata sulla base dell'input di entrambi.</li> <li>Max NTP poll time (Tempo massimo poll NTP): Selezionare il tempo massimo di attesa del dispositivo prima di eseguire il polling del server NTP per ottenere un'ora aggiornata.</li> <li>Min NTP poll time (Tempo min poll NTP): Selezionare il tempo minimo di attesa del dispositivo prima di eseguire il polling del server NTP per ottenere un'ora aggiornata.</li> </ul> </li> <li>Automatic date and time (NTP servers using DHCP) (Data e ora automatiche (server NTP tramite DHCP)): esegui la sincronizzazione con i server NTP connessi al server DHCP.         <ul> <li>Fallback NTP servers (Server NTP di fallback): inserisci l'indirizzo IP di uno o due server fallback.</li> <li>Max NTP poll time (Tempo massimo poll NTP): Selezionare il tempo massimo di attesa del dispositivo prima di eseguire il polling del server NTP per ottenere un'ora aggiornata.</li> </ul> </li> <li>Kax NTP poll time (Tempo massimo poll NTP): Selezionare il tempo massimo di attesa del dispositivo prima di eseguire il polling del server NTP per ottenere un'ora aggiornata.</li> <li>Min NTP poll time (Tempo min poll NTP): Selezionare il tempo minimo di attesa del dispositivo prima di eseguire il polling del server NTP per ottenere un'ora aggiornata.</li> <li>Min NTP poll time (Tempo min poll NTP): Selezionare il tempo minimo di attesa del dispositivo prima di eseguire il polling del server NTP per ottenere un'ora aggiornata.</li> </ul> <li>Min NTP poll time (Tempo min poll NTP): Selezionare il tempo minimo di attesa del dispositivo prima di eseguire il polling del server NTP per ottenere un'ora aggior</li>                                                                                                    |
| <ul> <li>Manual NTS KE servers (Server NTS KE manuali): inserisci l'indirizzo IP di uno o due server NTP. Quando usi due server NTP, l'ora del dispositivo viene sincronizzata e adattata sulla base dell'input di entrambi.</li> <li>Max NTP poll time (Tempo massimo poll NTP): Selezionare il tempo massimo di attesa del dispositivo prima di eseguire il polling del server NTP per ottenere un'ora aggiornata.</li> <li>Min NTP poll time (Tempo min poll NTP): Selezionare il tempo minimo di attesa del dispositivo prima di eseguire il polling del server NTP per ottenere un'ora aggiornata.</li> <li>Automatic date and time (NTP servers using DHCP) (Data e ora automatiche (server NTP tramite DHCP)): esegui la sincronizzazione con i server NTP connessi al server DHCP.</li> <li>Fallback NTP servers (Server NTP di fallback): inserisci l'indirizzo IP di uno o due server fallback.</li> <li>Max NTP poll time (Tempo min poll NTP): Selezionare il tempo massimo di attesa del dispositivo prima di eseguire il polling del server NTP di fallback): inserisci l'indirizzo IP di uno o due server fallback.</li> <li>Max NTP poll time (Tempo massimo poll NTP): Selezionare il tempo massimo di attesa del dispositivo prima di eseguire il polling del server NTP per ottenere un'ora aggiornata.</li> <li>Min NTP poll time (Tempo min poll NTP): Selezionare il tempo minimo di attesa del dispositivo prima di eseguire il polling del server NTP per ottenere un'ora aggiornata.</li> <li>Min NTP poll time (Tempo min poll NTP): Selezionare il tempo minimo di attesa del dispositivo prima di eseguire il polling del server NTP per ottenere un'ora aggiornata.</li> <li>Min NTP poll time (Tempo min poll NTP): Selezionare il tempo minimo di attesa del dispositivo prima di eseguire il polling del server NTP. Per ottenere un'ora aggiornata.</li> <li>Min NTP poll time (manual NTP servers) (Data e ora automatiche (server NTP manuali)): esegui la sincronizzazione con i server NTP scelti.</li> <li>Manual NTP servers (Server NT</li></ul>                                      |
| <ul> <li>due server NIP, l'ora del dispositivo viene sincronizzata e adattata sulla base dell'input di entrambi.</li> <li>Max NTP poll time (Tempo massimo poll NTP): Selezionare il tempo massimo di attesa del dispositivo prima di eseguire il polling del server NTP per ottenere un'ora aggiornata.</li> <li>Min NTP poll time (Tempo min poll NTP): Selezionare il tempo minimo di attesa del dispositivo prima di eseguire il polling del server NTP per ottenere un'ora aggiornata.</li> <li>Automatic date and time (NTP servers using DHCP) (Data e ora automatiche (server NTP tramite DHCP)): esegui la sincronizzazione con i server NTP connessi al server DHCP.</li> <li>Fallback NTP servers (Server NTP di fallback): inserisci l'indirizzo IP di uno o due server fallback.</li> <li>Max NTP poll time (Tempo massimo poll NTP): Selezionare il tempo massimo di attesa del dispositivo prima di eseguire il polling del server NTP per ottenere un'ora aggiornata.</li> <li>Max NTP poll time (Tempo massimo poll NTP): Selezionare il tempo massimo di attesa del dispositivo prima di eseguire il polling del server NTP per ottenere un'ora aggiornata.</li> <li>Max NTP poll time (Tempo massimo poll NTP): Selezionare il tempo minimo di attesa del dispositivo prima di eseguire il polling del server NTP per ottenere un'ora aggiornata.</li> <li>Min NTP poll time (Tempo min poll NTP): Selezionare il tempo minimo di attesa del dispositivo prima di eseguire il polling del server NTP per ottenere un'ora aggiornata.</li> <li>Min NTP poll time (Tempo min poll NTP): Selezionare il tempo minimo di attesa del dispositivo prima di eseguire il polling del server NTP per ottenere un'ora aggiornata.</li> <li>Min NTP poll time (manual NTP servers) (Data e ora automatiche (server NTP manuali)): esegui la sincronizzazione con i server NTP scelti.</li> <li>Manual NTP servers (Server NTP manuali): inserisci l'indirizzo IP di uno o due server NTP. Quando usi due server NTP. Ura del dispositivo viene sincronizzata e adattata sulla base dell'input di entrambi.</li> </ul> |
| <ul> <li>Max NIP poll time (Tempo massimo poll NTP): Selezionare il tempo massimo di attesa del dispositivo prima di eseguire il polling del server NTP per ottenere un'ora aggiornata.</li> <li>Min NTP poll time (Tempo min poll NTP): Selezionare il tempo minimo di attesa del dispositivo prima di eseguire il polling del server NTP per ottenere un'ora aggiornata.</li> <li>Automatic date and time (NTP servers using DHCP) (Data e ora automatiche (server NTP tramite DHCP)): esegui la sincronizzazione con i server NTP connessi al server DHCP.         <ul> <li>Fallback NTP servers (Server NTP di fallback): inserisci l'indirizzo IP di uno o due server fallback.</li> <li>Max NTP poll time (Tempo massimo poll NTP): Selezionare il tempo massimo di attesa del dispositivo prima di eseguire il polling del server NTP per ottenere un'ora aggiornata.</li> <li>Min NTP poll time (Tempo massimo poll NTP): Selezionare il tempo massimo di attesa del dispositivo prima di eseguire il polling del server NTP per ottenere un'ora aggiornata.</li> <li>Min NTP poll time (Tempo min poll NTP): Selezionare il tempo minimo di attesa del dispositivo prima di eseguire il polling del server NTP per ottenere un'ora aggiornata.</li> <li>Min NTP poll time (Tempo min poll NTP): Selezionare il tempo minimo di attesa del dispositivo prima di eseguire il polling del server NTP per ottenere un'ora aggiornata.</li> </ul> </li> <li>Automatic date and time (manual NTP servers) (Data e ora automatiche (server NTP manuali)): esegui la sincronizzazione con i server NTP scelti.         <ul> <li>Manual NTP servers (Server NTP manuali): inserisci l'indirizzo IP di uno o due server NTP. Quando usi due server NTP. Ura del dispositivo viene sincronizzata e adattata sulla base dell'input di entrambi</li> </ul> </li></ul>                                                                                                    |
| <ul> <li>Min NTP poll time (Tempo min poll NTP): Selezionare il tempo minimo di attesa del dispositivo prima di eseguire il polling del server NTP per ottenere un'ora aggiornata.</li> <li>Automatic date and time (NTP servers using DHCP) (Data e ora automatiche (server NTP tramite DHCP)): esegui la sincronizzazione con i server NTP connessi al server DHCP.         <ul> <li>Fallback NTP servers (Server NTP di fallback): inserisci l'indirizzo IP di uno o due server fallback.</li> <li>Max NTP poll time (Tempo massimo poll NTP): Selezionare il tempo massimo di attesa del dispositivo prima di eseguire il polling del server NTP per ottenere un'ora aggiornata.</li> <li>Min NTP poll time (Tempo min poll NTP): Selezionare il tempo minimo di attesa del dispositivo prima di eseguire il polling del server NTP per ottenere un'ora aggiornata.</li> </ul> </li> <li>Min NTP poll time (Tempo min poll NTP): Selezionare il tempo minimo di attesa del dispositivo prima di eseguire il polling del server NTP per ottenere un'ora aggiornata.</li> <li>Min NTP poll time (Tempo min poll NTP): Selezionare il tempo minimo di attesa del dispositivo prima di eseguire il polling del server NTP per ottenere un'ora aggiornata.</li> <li>Automatic date and time (manual NTP servers) (Data e ora automatiche (server NTP manuali)): esegui la sincronizzazione con i server NTP scelti.         <ul> <li>Manual NTP servers (Server NTP manuali): inserisci l'indirizzo IP di uno o due server NTP. Quando usi due server NTP. l'ora del dispositivo viene sincronizzata e adattata sulla base dell'input di entrambi</li> </ul> </li> </ul>                                                                                                    |
| <ul> <li>Automatic date and time (NTP servers using DHCP) (Data e ora automatiche (server NTP tramite DHCP)): esegui la sincronizzazione con i server NTP connessi al server DHCP.         <ul> <li>Fallback NTP servers (Server NTP di fallback): inserisci l'indirizzo IP di uno o due server fallback.</li> <li>Max NTP poll time (Tempo massimo poll NTP): Selezionare il tempo massimo di attesa del dispositivo prima di eseguire il polling del server NTP por ottenere un'ora aggiornata.</li> <li>Min NTP poll time (Tempo min poll NTP): Selezionare il tempo minimo di attesa del dispositivo prima di eseguire il polling del server NTP per ottenere un'ora aggiornata.</li> </ul> </li> <li>Automatic date and time (manual NTP) servers) (Data e ora automatiche (server NTP manuali)): esegui la sincronizzazione con i server NTP scelti.         <ul> <li>Manual NTP servers (Server NTP manuali): inserisci l'indirizzo IP di uno o due server NTP. Quando usi due server NTP. Ura del dispositivo viene sincronizzata e adattata sulla base dell'input di entrambi</li> </ul> </li> </ul>                                                                                                    |
| <ul> <li>Automatic date and time (NTP servers using DHCP) (Data e ora automatiche (server NTP tramite DHCP)): esegui la sincronizzazione con i server NTP connessi al server DHCP.         <ul> <li>Fallback NTP servers (Server NTP di fallback): inserisci l'indirizzo IP di uno o due server fallback.</li> <li>Max NTP poll time (Tempo massimo poll NTP): Selezionare il tempo massimo di attesa del dispositivo prima di eseguire il polling del server NTP por ottenere un'ora aggiornata.</li> <li>Min NTP poll time (Tempo min poll NTP): Selezionare il tempo minimo di attesa del dispositivo prima di eseguire il polling del server NTP per ottenere un'ora aggiornata.</li> </ul> </li> <li>Automatic date and time (manual NTP servers) (Data e ora automatiche (server NTP manuali)): esegui la sincronizzazione con i server NTP scelti.         <ul> <li>Manual NTP servers (Server NTP manuali): inserisci l'indirizzo IP di uno o due server NTP. Quando usi due server NTP. Ura del dispositivo viene sincronizzata e adattata sulla base dell'input di entrambi</li> </ul> </li> </ul>                                                                                                    |
| <ul> <li>Fallback NTP servers (Server NTP di fallback): inserisci l'indirizzo IP di uno o due server fallback.</li> <li>Max NTP poll time (Tempo massimo poll NTP): Selezionare il tempo massimo di attesa del dispositivo prima di eseguire il polling del server NTP per ottenere un'ora aggiornata.</li> <li>Min NTP poll time (Tempo min poll NTP): Selezionare il tempo minimo di attesa del dispositivo prima di eseguire il polling del server NTP per ottenere un'ora aggiornata.</li> <li>Min NTP poll time (Tempo min poll NTP): Selezionare il tempo minimo di attesa del dispositivo prima di eseguire il polling del server NTP per ottenere un'ora aggiornata.</li> <li>Automatic date and time (manual NTP servers) (Data e ora automatiche (server NTP manuali)): esegui la sincronizzazione con i server NTP scelti.</li> <li>Manual NTP servers (Server NTP manuali): inserisci l'indirizzo IP di uno o due server NTP. Quando usi due server NTP. Ura del dispositivo viene sincronizzata e adattata sulla base dell'input di entrambi</li> </ul>                                                                                                    |
| <ul> <li>Max NTP poll time (Tempo massimo poll NTP): Selezionare il tempo massimo di attesa del dispositivo prima di eseguire il polling del server NTP per ottenere un'ora aggiornata.</li> <li>Min NTP poll time (Tempo min poll NTP): Selezionare il tempo minimo di attesa del dispositivo prima di eseguire il polling del server NTP per ottenere un'ora aggiornata.</li> <li>Automatic date and time (manual NTP servers) (Data e ora automatiche (server NTP manuali)): esegui la sincronizzazione con i server NTP scelti.</li> <li>Manual NTP servers (Server NTP manuali): inserisci l'indirizzo IP di uno o due server NTP. Quando usi due server NTP. Ura del dispositivo viene sincronizzata e adattata sulla base dell'input di entrambi.</li> </ul>                                                                                                    |
| <ul> <li>di eseguire il polling del server NTP per ottenere un'ora aggiornata.</li> <li>Min NTP poll time (Tempo min poll NTP): Selezionare il tempo minimo di attesa del dispositivo prima di eseguire il polling del server NTP per ottenere un'ora aggiornata.</li> <li>Automatic date and time (manual NTP servers) (Data e ora automatiche (server NTP manuali)): esegui la sincronizzazione con i server NTP scelti.         <ul> <li>Manual NTP servers (Server NTP manuali): inserisci l'indirizzo IP di uno o due server NTP. Quando usi due server NTP. l'ora del dispositivo viene sincronizzazio e additata sulla base dell'input di entrambi</li> </ul> </li> </ul>                                                                                                    |
| <ul> <li>Min NTP poll time (Tempo min poll NTP): Selezionare il tempo minimo di attesa del dispositivo prima di eseguire il polling del server NTP per ottenere un'ora aggiornata.</li> <li>Automatic date and time (manual NTP servers) (Data e ora automatiche (server NTP manuali)): esegui la sincronizzazione con i server NTP scelti.         <ul> <li>Manual NTP servers (Server NTP manuali): inserisci l'indirizzo IP di uno o due server NTP. Quando usi due server NTP. l'ora del dispositivo viene sincronizzata e adattata sulla base dell'input di entrambi</li> </ul> </li> </ul>                                                                                                    |
| <ul> <li>Automatic date and time (manual NTP servers) (Data e ora automatiche (server NTP manuali)): esegui la sincronizzazione con i server NTP scelti.</li> <li>Manual NTP servers (Server NTP manuali): inserisci l'indirizzo IP di uno o due server NTP. Quando usi due server NTP. l'ora del dispositivo viene sincronizzata e adattata sulla base dell'input di entrambi</li> </ul>                                                                                                    |
| sincronizzazione con i server NTP scelti.<br>- Manual NTP servers (Server NTP manuali): inserisci l'indirizzo IP di uno o due server NTP. Quando usi due<br>server NTP. l'ora del dispositivo viene sincronizzata e adattata sulla base dell'input di entrambi                                                                                                    |
| <ul> <li>Manual NTP servers (Server NTP manuali): inserisci l'indirizzo IP di uno o due server NTP. Quando usi due<br/>server NTP, l'ora del dispositivo viene sincronizzata e adattata sulla base dell'input di entrambi.</li> </ul>                                                                                                    |
| server NTP. l'ora del dispositivo viene sincronizzata e adattata sulla base dell'input di entrambi                                                                                                    |
| server with i ora dei dispositivo viene sincronizzata e adattata sulla base dell'imput di cittanioi.                                                                                                    |
| <ul> <li>Max NTP poll time (Tempo massimo poll NTP): Selezionare il tempo massimo di attesa del dispositivo prima<br/>di eseguire il polling del server NTP per ottenere un'ora aggiornata.</li> </ul>                                                                                                    |
| <ul> <li>Min NTP poll time (Tempo min poll NTP): Selezionare il tempo minimo di attesa del dispositivo prima di eseguire il polling del server NTP per ottenere un'ora aggiornata.</li> </ul>                                                                                                    |
| • Custom date and time (Data e ora personalizzate): impostare manualmente la data e l'ora. Per recuperare una volta                                                                                                    |
| dal computer o dal dispositivo mobile le impostazioni di data e ora, fare clic su Get from system (Ottieni dal sistema).                                                                                                    |
| Fuso orario: selezionare il fuso orario da utilizzare. L'ora legale e l'ora solare si alterneranno automaticamente.                                                                                                    |
| • DHCP: Adotta il fuso orario del server DHCP. Il dispositivo si deve connettere a un server DHCP prima di poter                                                                                                    |
| selezionare questa opzione.                                                                                                    |
| <ul> <li>Manual (Manuale): Selezionare un fuso orario dall'elenco a discesa.</li> </ul>                                                                                                    |
| Nota                                                                                                    |
| Il sistema utilizza le impostazioni di data e ora in tutte le registrazioni, i registri e le impostazioni di sistema.                                                                                                    |

### Ubicazione dei dispositivi

Immettere la posizione del dispositivo. Il sistema di gestione video può utilizzare queste informazioni per posizionare il dispositivo su una mappa.

- Latitude (Latitudine): i valori positivi puntano a nord dell'equatore.
- Longitude (Longitudine): i valori positivi puntano a est del primo meridiano.
- Heading (Intestazione): Immettere la direzione della bussola verso cui è diretto il dispositivo. O punta a nord.
- Label (Etichetta): Immettere un nome descrittivo per il dispositivo.
- Save (Salva): Fare clic per salvare la posizione del dispositivo.

## Interfaccia Web

## Rete

### IPv4

Assign IPv4 automatically (Assegna automaticamente IPv4): Selezionare questa opzione per consentire al router di rete di assegnare automaticamente un indirizzo IP al dispositivo. Si consiglia l'IP automatico (DHCP) per la maggior parte delle reti.Indirizzo IP: Inserire un indirizzo IP univoco per il dispositivo. Gli indirizzi IP fissi possono essere assegnati casualmente in reti isolate, a condizione che ogni indirizzo sia univoco. Per evitare conflitti, si consiglia di contattare l'amministratore di rete prima di assegnare un indirizzo IP statico.Subnet mask: Immetti la subnet mask per definire quali indirizzi sono all'interno della rete locale. Qualsiasi indirizzo fuori dalla rete locale passa attraverso il router.Router: Inserire l'indirizzo IP del router predefinito (gateway) utilizzato per connettere i dispositivi collegati a reti diverse e a segmenti di rete.Fallback to static IP address if DHCP isn't available (Fallback all'indirizzo IP fisso se DHCP non è disponibile): selezionalo se vuoi aggiungere un indirizzo IP statico da usare come fallback se DHCP non è disponibile e non è possibile assegnare in automatico un indirizzo IP.

Nota

Se DHCP non è disponibile e il dispositivo utilizza un fallback dell'indirizzo statico, l'indirizzo statico viene configurato con un ambito limitato.

#### IPv6

Assign IPv6 automatically (Assegna automaticamente IPv6): Selezionare questa opzione per attivare IPv6 e consentire al router di rete di assegnare automaticamente un indirizzo IP al dispositivo.

#### Nome host

Assign hostname automatically (Assegna automaticamente il nome host): Selezionare questa opzione per consentire al router di rete di assegnare automaticamente un nome host al dispositivo.Nome host: Immetti manualmente il nome host da usare come metodo alternativo per accedere al dispositivo. Il report del server e il registro di sistema utilizzano il nome host. I caratteri consentiti sono A-Z, a-z, 0-9 e -.Abilitare gli aggiornamenti DNS dinamici: Consenti al tuo dispositivo di aggiornare automaticamente i propri dati del server dei nomi di dominio ogni volta che cambia l'indirizzo IP.Register DNS name (Registra nome DNS): Inserisci un nome di dominio univoco che indichi l'indirizzo IP del tuo dispositivo. I caratteri consentiti sono A-Z, a-z, 0-9 e -.TTL: Time to Live (durata di validità) (TTL) stabilisce per quanto tempo un dato DNS resta valido prima che occorre aggiornarelo.

### Server DNS

Assign DNS automatically (Assegna automaticamente DNS): Selezionare questa opzione per consentire al server DHCP di assegnare automaticamente i domini di ricerca e gli indirizzi del server DNS al dispositivo. Si consiglia il DNS automatico (DHCP) per la maggior parte delle reti.Search domains (Domini di ricerca): Quando si utilizza un nome host non completo, fare clic su Add search domain (Aggiungi dominio di ricerca) e inserire un dominio in cui cercare il nome host utilizzato dal dispositivo.DNS servers (Server DNS): Fare clic su Add DNS server (Aggiungi server DNS) e inserire l'indirizzo IP del server DNS. Offre la conversione dei nomi host in indirizzi IP nella rete.

### HTTP e HTTPS

HTTPS è un protocollo che fornisce la crittografia per le richieste di pagine da parte di utenti e per le pagine restituite dal server Web. Lo scambio di informazioni crittografate è regolato dall'utilizzo di un certificato HTTPS, che garantisce l'autenticità del server.

Per utilizzare HTTPS nel dispositivo, è necessario installare un certificato HTTPS. Andare a System > Security (Sistema > Sicurezza) per creare e installare i certificati.

# Interfaccia Web

Allow access through (Consenti l'accesso tramite): Selezionare questa opzione se a un utente è consentito connettersi al dispositivo tramite HTTP, HTTPS o entrambi i protocolli HTTP e HTTPS.

Nota

Se si visualizzano pagine Web crittografate tramite HTTPS, è possibile che si verifichi un calo delle prestazioni, soprattutto quando si richiede una pagina per la prima volta.

HTTP port (Porta HTTP): inserire la porta HTTP da utilizzare. Il dispositivo consente l'utilizzo della porta 80 o di qualsiasi porta nell'intervallo 1024-65535. Se è stato eseguito l'accesso come amministratore, è possibile immettere qualsiasi porta nell'intervallo da 1 a 1023. Se si utilizza una porta in questo intervallo, viene visualizzato un avviso.HTTPS port (Porta HTTPS): inserire la porta HTTPS da utilizzare. Il dispositivo consente l'utilizzo della porta 443 o di qualsiasi porta nell'intervallo 1024-65535. Se è stato eseguito l'accesso come amministratore, è possibile immettere qualsiasi porta nell'intervallo 1024-65535. Se è stato eseguito l'accesso come amministratore qualsiasi porta nell'intervallo 1024-65535. Se è stato eseguito l'accesso come amministratore, è possibile immettere qualsiasi porta nell'intervallo 1024-65535. Se è stato eseguito l'accesso come amministratore, è possibile immettere qualsiasi porta nell'intervallo da 1 a 1023. Se si utilizza una porta in questo intervallo, viene visualizzato un avviso.Certificato: selezionare un certificato per abilitare HTTPS per il dispositivo.

### Protocolli di individuazione in rete

**Bonjour**<sup>®</sup>: attivare per consentire il rilevamento automatico sulla rete.**Nome Bonjour**: Inserire un nome descrittivo che deve essere visibile sulla rete. Il nome predefinito è il nome del dispositivo e l'indirizzo MAC.**UPnP**<sup>®</sup>: attivare per consentire il rilevamento automatico sulla rete.**UPnP name**: Inserire un nome descrittivo che deve essere visibile sulla rete. Il nome predefinito è il nome del dispositivo e l'indirizzo MAC.**WS-Discovery**: attivare per consentire il rilevamento automatico sulla rete.**LLDP e CDP**: attivare per consentire il rilevamento automatico sulla rete. La disattivazione di LLDP e CDP può influire sulla negoziazione dell'alimentazione PoE. Per risolvere eventuali problemi con la negoziazione dell'alimentazione PoE, configurare lo switch PoE solo per la negoziazione dell'alimentazione PoE dell'hardware.

### Proxy globali

Http proxy: specificare un host o un indirizzo IP del proxy globale secondo il formato consentito.Https proxy: specificare un host o un indirizzo IP del proxy globale secondo il formato consentito. Formati consentiti per i proxy http e https:

- http(s)://host:porta
- http(s)://user@host:porta
- http(s)://user:pass@host:porta

Nota

Riavviare il dispositivo per applicare le impostazioni proxy globali.

No proxy (Nessun proxy): Utilizzare No proxy (Nessun proxy) per bypassare i proxy globali. Immettere una delle opzioni dell'elenco o più opzioni separate da una virgola:

- Lasciare vuoto
- Indicare un indirizzo IP
- Indicare un indirizzo IP in formato CIDR
- Indicare un nome dominio, ad esempio: www.<nome dominio>.com
- Specificare tutti i sottodomini di un dominio specifico, ad esempio .<nome dominio>.com

### Connessione al cloud con un clic

One-Click Cloud Connect (O3C), utilizzato in combinazione con un servizio O3C, offre un accesso Internet facile e sicuro a video in diretta e registrati, accessibili da qualsiasi ubicazione. Per ulteriori informazioni, vedere axis.com/end-to-end-solutions/hosted-services.

# Interfaccia Web

### Allow O3C (Consenti O3C):

- One-click: Questa è l'impostazione predefinita. Tenere premuto il pulsante di comando sul dispositivo per collegarsi a un servizio 03C via Internet. È necessario registrare il dispositivo con il servizio 03C entro 24 ore dopo aver premuto il pulsante di comando. In caso contrario, il dispositivo si disconnette dal servizio 03C. Una volta registrato il dispositivo, viene abilitata l'opzione Always (Sempre) e il dispositivo rimane collegato al servizio 03C.
  - Sempre: il dispositivo Axis tenta costantemente di collegarsi a un servizio O3C via Internet. Una volta registrato, il dispositivo rimane collegato al servizio O3C. Utilizzare questa opzione se il pulsante di comando del dispositivo non è disponibile.
- No: disabilita il servizio 03C.

Proxy settings (Impostazioni proxy): Se necessario, inserire le impostazioni proxy per collegarsi al server proxy.Host: Inserire l'indirizzo del server del proxy.Porta: inserire il numero della porta utilizzata per l'accesso.Accesso e Password: se necessario, immettere un nome utente e una password per il server proxy.Metodo di autenticazione:

- Base: questo metodo è lo schema di autenticazione maggiormente compatibile per HTTP. È meno sicuro del metodo Digest perché invia il nome utente e la password non crittografati al server.
- Digest: questo metodo è più sicuro perché la password viene sempre trasferita crittografata nella rete.
- Automatico: questa opzione consente al dispositivo Axis di selezionare il metodo di autenticazione a seconda dei metodi supportati, dando priorità a Digest rispetto al metodo Base.

Owner authentication key (OAK) (Chiave di autenticazione proprietario (OAK): Fare clic su Get key (Ottieni chiave) per recuperare la chiave di autenticazione proprietaria. Questo è possibile solo se il dispositivo è connesso a Internet senza un firewall o un proxy.

### SNMP

SNMP (Simple Network Management Protocol) consente il monitoraggio e la gestione in remoto dei dispositivi di rete.

**SNMP**: Selezionare la versione di SNMP da utilizzare.

- v1 and v2c (v1 e v2c):
  - Read community (Comunità con privilegi in lettura): Inserire il nome della comunità che dispone solo dell'accesso in lettura a tutti gli oggetti SNMP supportati. Il valore predefinito è public.
  - Write community (Comunità con privilegi in scrittura): Specificare il nome della comunità che dispone di accesso in lettura o scrittura a tutti gli oggetti SNMP supportati (ad eccezione degli oggetti in sola lettura). Il valore predefinito è write.
  - Activate traps (Attiva trap): Attivare la segnalazione di trap. Il dispositivo utilizza i trap per inviare messaggi
    per eventi importanti o cambi di stato a un sistema di gestione. Nell'interfaccia Web, è possibile impostare
    trap per SNMP v1 e v2c. I trap vengono disattivati automaticamente se si cambia in SNMP v3 o si disattiva
    SNMP. Se si utilizza SNMP v3, è possibile impostare i trap tramite l'applicazione di gestione SNMP v3.
  - Trap address (Indirizzo trap): immettere l'indirizzo IP o il nome host del server di gestione.
  - Trap community (Comunità trap): Immettere la comunità da utilizzare quando il dispositivo invia un messaggio trap al sistema di gestione.
  - Traps (Trap):
  - Cold start (Avvio a freddo): Invia un messaggio di trap all'avvio del dispositivo.
  - Warm start (Avvio a caldo): Invia un messaggio trap guando si modifica un'impostazione SNMP.
  - Link up: invia un messaggio trap quando un collegamento cambia dal basso verso l'alto.
  - Autenticazione non riuscita: invia un messaggio trap quando un tentativo di autenticazione non riesce.

Nota

Tutti i trap Axis Video MIB vengono abilitati quando si attivano i trap SNMP v1 e v2c. Per ulteriori informazioni, vedere AXIS OS Portal > SNMP (Poortale sistema operativo AXIS > SNMP).

- v3: SNMP v3 è una versione più sicura che fornisce crittografia e password sicure. Per utilizzare SNMP v3, si consiglia di attivare HTTPS poiché la password verrà successivamente inviata via HTTPS. Ciò impedisce inoltre alle parti non autorizzate di accedere ai trap SNMP v1 e v2c non crittografati. Se si utilizza SNMP v3, è possibile impostare i trap tramite l'applicazione di gestione SNMP v3.
  - Password for the account "initial" (Password per l'account "iniziale"): Immettere la password SNMP per l'account denominato "iniziale". Sebbene la password possa essere inviata senza attivare HTTPS, non è consigliabile. La password SNMP v3 può essere impostare solo una volta e preferibilmente solo quando è attivato HTTPS. Una volta impostata la password, il relativo campo non verrà più visualizzato. Per impostare di nuovo la password, il dispositivo deve essere ripristinato alle impostazioni predefinite di fabbrica.

# Interfaccia Web

## Sicurezza

### Certificati

| <ul> <li>I certificati sono utilizzati per autenticare i dispositivi in una rete. I tipi di certificati supportati da questo dispositivo sono due:         <ul> <li>Client/server certificates (Certificati client/server)</li> <li>Un certificato client/server convalida l'identità del dispositivo e può essere autofirmato o emesso da un'autorità di certificazione (CA). Un certificato autofirmato offre una protezione limitata e può essere utilizzato prima che sia stato ottenuto un certificato emesso da un'autorità di certificazione.</li> <li>Certificati CA</li></ul></li></ul>                                                                                     |  |  |
|----------------------------------------------------------------------------------------------------|--|--|
| Se il dispositivo viene ripristinato alle impostazione di fabbrica, tutti i certificati vengono eliminati. Qualciasi certificato                                                                                                    |  |  |
| Carrenstallato viene reinstallato                                                                                                    |  |  |
|                                                                                                    |  |  |
| <ul> <li>Add certificate (Aggiungi certificato): fare clic sull'opzione per aggiungere un certificato.</li> <li>Più : mostra altri campi da compilare o selezionare.</li> <li>Secure keystore (Archivio chiavi sicuro): selezionare questa opzione per utilizzare Secure Element (Elemento sicuro) o Trusted Platform Module 2.0 per archiviare in modo sicuro la chiave privata. Per ulteriori informazioni su quale keystore sicuro selezionare, andare a <i>help.axis.com/en-us/axis-os#cryptographic-support</i>.</li> <li>Key type (Tipo chiave): selezionare l'algoritmo di crittografia predefinito o diverso dall'elenco a discesa per proteggere il certificato.</li> </ul> |  |  |
| Il menu contestuale contiene:                                                                                                    |  |  |
| • Certificate information (Informazioni certificato): visualizza le proprietà di un certificato installato.                                                                                                    |  |  |
| Delete certificate (Elimina certificato): Elimina il certificato.                                                                                                    |  |  |
| <ul> <li>Create certificate signing request (Crea richiesta di firma certificato): Per fare richiesta di un certificato di identità digitale, crea una richiesta di firma del certificato da mandare a un'autorità di registrazione.</li> </ul>                                                                                                    |  |  |
| Secure keystore (Archivio chiavi sicuro) 💷 :                                                                                                    |  |  |
| <ul> <li>Secure element (CC EAL6+) (Elemento sicuro): Selezionare questa opzione per utilizzare un elemento sicuro per<br/>l'archivio chiavi sicuro.</li> </ul>                                                                                                    |  |  |
| <ul> <li>Trusted Platform Module 2.0 (CC EAL4+, FIPS 140-2 Level 2) Selezionare questa opzione per utilizzare TPM 2.0 per il keystore sicuro.</li> </ul>                                                                                                    |  |  |
|                                                                                                    |  |  |

## Controllo degli accessi di rete e crittografia

IEEE 802.1xIEEE 802.1x è uno standard IEEE per il controllo di ammissione alla rete in base alla porta che fornisce un'autenticazione sicura di dispositivi di rete cablati e wireless. IEEE 802.1x è basato su EAP (Extensible Authentication Protocol).Per accedere a una rete protetta da IEEE 802.1x, i dispositivi di rete devono autenticarsi. L'autenticazione viene eseguita da un server di autenticazione, generalmente un server RADIUS (ad esempio FreeRADIUS e Microsoft Internet Authentication Server).IEEE 802.1AE MACsecIEEE 802.1AE MACsec rappresenta uno standard IEEE per la sicurezza MAC (Media Access Control) che definisce la riservatezza e l'integrità dati senza connessione per i protocolli indipendenti di accesso ai media. CertificatiSe configurato senza un certificato CA, la convalida del certificato del server verrà disabilitata e il dispositivo cercherà in questo caso di autenticarsi a prescindere dalla rete a cui è connesso.Nell'implementazione di Axis, quando si utilizza un certificato, il dispositivo e il server di autenticazione si autenticano con certificati digitali mediante EAP-TLS (Extensible Authentication Protocol - Transport Layer Security). Per consentire al dispositivo di accedere a una rete protetta tramite certificati, è necessario installare un certificato client firmato sul dispositivo. Metodo di autenticazione: selezionare un tipo EAP impiegato per l'autenticazione. Client Certificate (Certificato client): selezionare un certificato client per utilizzare IEEE 802.1x. Il server di autenticazione utilizza il certificato per convalidare l'identità del client. Certificati CA: selezionare i certificati CA per convalidare l'identità del server di autenticazione. Quando non ne viene selezionato nessun certificato, il dispositivo tenterà di autenticarsi a prescindere dalla rete a cui è connesso. EAP identity (Identità EAP): Immettere l'identità utente associata al certificato del client. EAPOL version (Versione EAPOL): Selezionare la versione EAPOL utilizzata nello switch di rete.Use IEEE 802.1x (Usa IEEE 802.1x):

# Interfaccia Web

Selezionare questa opzione per utilizzare il protocollo IEEE 802.1x.Le impostazioni sono a disposizione solo se si usa IEEE 802.1x PEAP-MSCHAPv2 come metodo di autenticazione:

- Password: immettere la password per l'identità utente.
- Peap version (Versione Peap): selezionare la versione Peap utilizzata nello switch di rete.
- Label (Etichetta): Selezionare 1 per utilizzare la codifica EAP del client; selezionare 2 per utilizzare la crittografia PEAP del client. Selezionare l'etichetta usata dallo switch di rete quando si utilizza Peap versione 1.

Le impostazioni sono a disposizione solo se si usa IEEE 802.1ae MACsec (chiave Static CAK/Pre-Shared) come metodo di autenticazione:

- Key agreement connectivity association key name (Nome della chiave di associazione della connettività del contratto chiave): immettere il nome dell'associazione della connettività (CKN). Deve essere composto da 2 a 64 caratteri esadecimali (divisibili per 2). Il CKN deve essere configurato manualmente nell'associazione della connettività e deve corrispondere su entrambe le estremità del collegamento per abilitare inizialmente MACsec.
- Key agreement connectivity association key (Chiave di associazione della connettività del contratto chiave): immettere la chiave di associazione della connettività (CAK). Deve essere composta da 32 o 64 caratteri esadecimali. Il CAK deve essere configurato manualmente nell'associazione della connettività e deve corrispondere su entrambe le estremità del collegamento per abilitare inizialmente MACsec.

Prevenire gli attacchi di forza bruta

Blocking (Blocco): Attiva per bloccare gli attacchi di forza bruta. Un attacco di forza bruta usa tentativi ed errori per indovinare le informazioni di accesso o le chiavi di crittografia.Blocking period (Periodo di blocco): Immettere il numero di secondi per cui si blocca un attacco di forza bruta.Blocking conditions (Condizioni di blocco): Immettere il numero di errori di autenticazione consentiti al secondo prima dell'inizio del blocco. È possibile impostare il numero di errori consentiti a livello di pagina e di dispositivo.

### Firewall

Activate (Attivare): Attivare il firewall.

Default Policy (Criterio predefinito): Selezionare lo stato predefinito per il firewall.

- Allow: (Consenti) Permette tutte le connessioni al dispositivo. Questa opzione è impostata per impostazione predefinita.
- Deny: (Rifiuta) Nega tutte le connessioni al dispositivo.

Per eccezioni al criterio predefinito, si può eseguire la creazione di regole che permettono o negano le connessioni al dispositivo da indirizzi, protocolli e porte specifici.

- Indirizzo: inserire un indirizzo in formato IPv4/IPv6 o CIDR al quale si vuole permettere o rifiutare l'accesso.
- Protocol (Protocollo): selezionare un protocollo al quale permettere o negare l'accesso.
- Porta: Inserire un numero di porta alla quale permettere o negare l'accesso. Si può aggiungere un numero di porta tra 1 e 65535.
- Policy (Criteri): Selezionare il criterio della regola.

: Fare clic per la creazione di un'altra regola.

Add rules: (Aggiungi regole) Fare clic per l'aggiunta di regole definite.

- Time in seconds: (Tempo in secondi) Impostare un limite di tempo al fine di mettere alla prova le regole. Il limite di tempo predefinito è impostato su 300 secondi. Per l'attivazione immediata delle regole, impostare il tempo su 0 secondi.
- Confirm rules: (Conferma regole) Eseguire la conferma delle regole e il relativo limite di tempo. Se si è impostato un limite di tempo superiore a 1 secondo, le regole saranno attive durante tale periodo. Se il tempo è stato impostato su O, le regole saranno subito attive.

Pending rules (Regole in sospeso): Una panoramica delle ultime regole testate da confermare.

#### Nota

Le regole con un limite di tempo appaiono in Active rules (Regole attive) fino a quando non termina il conteggio del timer visualizzato o fino a quando non vengono confermate. Se non si confermano, appaiono in Pending rules (Regole in sospeso) fino a quando non termina il conteggio del timer visualizzato e il firewall torna alle impostazioni precedentemente definite. Se si confermano, sostituiranno le regole attive correnti.

## Interfaccia Web

| Confirm rules (Conferma regole): Fare clic per eseguire l'attivazione delle regole in sospeso. Active rules (Regole attive): una |
|----------------------------------------------------------------------------------------------------|
| panoramica delle regole in esecuzione al momento sul proprio dispositivo. 🔟 : Fare clic per eseguire l'eliminazione di una       |
| regola attiva. 🔽 : Fare clic per eseguire l'eliminazione di tutte le regole, sia in sospeso che attive.                          |
|                                                                                                    |

Certificato AXIS con firma personalizzata

Serve un certificato AXIS OS con firma personalizzata per l'installazione di software di prova o software personalizzato di altro tipo di Axis sul dispositivo. Il certificato verifica che il software è stato approvato sia dal proprietario del dispositivo che da Axis. È possibile eseguire il software unicamente su uno specifico dispositivo identificabile tramite il suo numero di serie univoco e l'ID del chip. Solo Axis può creare certificati AXIS OS con firma personalizzata poiché Axis detiene la chiave per firmarli.**Instal** 

Ш

(Installa): Fare clic per eseguire l'installazione del certificato. Il certificato deve essere installato prima del software. menu contestuale contiene:

• Delete certificate (Elimina certificato): Elimina il certificato.

## Account

Account

| 4                                                                                                    |
|----------------------------------------------------------------------------------------------------|
| Add account (Aggiungi account): Fare clic per aggiungere un nuovo account. Puoi aggiungere un massimo di 100                      |
| account.Account: Inserire un nome account univoco.New password (Nuova password): inserire una password per l'account. La          |
| lunghezza delle password deve essere compresa tra 1 e 64 caratteri. La password può contenere solo caratteri ASCII stampabili     |
| (codice da 32 a 126), quali lettere, numeri, segni di punteggiatura e alcuni simboli.Repeat password (Ripeti password): Immettere |
| di nuovo la stessa password.Privileges (Privilegi):                                                                               |
| • Administrator (Amministratore): ha accesso completo a tutte le impostazioni. Gli amministratori possono anche                   |
| aggiungere, aggiornare e rimuovere altri account.                                                                                 |
| Operator (Operatore): ha accesso a tutte le impostazioni ad eccezione di:                                                         |
| - Tutte le impostazioni System (Sistema).                                                                                         |
| Viewer (Visualizzatore): Ha accesso a:                                                                                            |
| - Visione e scatto di istantanee di un flusso video.                                                                              |
| - Riproduci ed esporta le registrazioni.                                                                                          |
| <ul> <li>Panoramica, inclinazione e zoom; con accesso Account PTZ.</li> </ul>                                                     |
|                                                                                                    |
| • Il menu contestuale contiene: Update account (Aggiorna account): Modifica le proprietà dell'account. Delete account             |
| (Elimina account): Elimina l'account. Non puoi cancellare l'account root.                                                         |

#### Accesso anonimo

Allow anonymous viewing (Consenti visualizzazione anonima): attiva questa opzione per permettere a chiunque l'accesso al dispositivo in qualità di visualizzatore senza accedere con un account utente. Allow anonymous PTZ operating (Consenti uso

anonimo di PTZ)  $\lor$ : per permettere agli utenti anonimi di eseguire la panoramica, inclinazione e zoom dell'immagine, attiva questa opzione.

Account SSH

# Interfaccia Web

- Add SSH account (Aggiungi account SSH): Fare clic per aggiungere un nuovo account SSH.
  - Restrict root access (Limita accesso root): Attivare per limitare la funzionalità che richiede l'accesso root.
    Abilita SSH: Attivare per utilizzare il servizio SSH.

Account: Inserire un nome account univoco.New password (Nuova password): inserire una password per l'account. La lunghezza delle password deve essere compresa tra 1 e 64 caratteri. La password può contenere solo caratteri ASCII stampabili (codice da 32 a 126), quali lettere, numeri, segni di punteggiatura e alcuni simboli.Repeat password (Ripeti password): Immettere di nuovo

la stessa password.Commento: Inserire un commenti (facoltativo). Il menu contestuale contiene:Update SSH account (Aggiorna account SSH): Modifica le proprietà dell'account.Delete SSH account (Elimina account SSH): Elimina l'account. Non puoi cancellare l'account root.

Virtual host (Host virtuale)

| Add virtual host (Aggiungi host virtuale): fare clic su questa opzio selezionare questa opzione per utilizzare l'host virtuale.Server name (Nome numeri da 0 a 9, le lettere dalla A alla Z e il trattino (-).Porta: inserire la po | ne per aggiungere un nuovo host virtuale. <b>Abilitata:</b><br>del server): inserire il nome del server. Utilizzare solo i<br>rta a cui è connesso il server. <b>Tipo</b> : selezionare il tipo di |
|----------------------------------------------------------------------------------------------------|----------------------------------------------------------------------------------------------------|
| autenticazione da utilizzare. Scegliere tra Basic (Base), Digest e Open ID.<br>• Update (Aggiorna): aggiornare l'host virtuale.<br>• Elimina; eliminare l'host virtuale.<br>Disabled (Disabilitato): il server è disabilitato.      | • Il menu contestuale contiene:                                                                                                    |

### **Configurazione OpenID**

### Importante

Se non è possibile utilizzare OpenID per eseguire l'accesso, utilizzare le credenziali Digest o Basic utilizzate quando è stato configurato OpenID per eseguire l'accesso.

Client ID (ID client): inserire il nome utente OpenID.Outgoing Proxy (Proxy in uscita): inserire l'indirizzo proxy che può essere utilizzato dalla connessione OpenID.Admin claim (Richiesta amministratore): inserire un valore per il ruolo di amministratore.Provider URL (URL provider): inserire il collegamento Web per l'autenticazione dell'endpoint API. Il formato deve https://[inserire URL]/.well-known/openid-configurationOperator claim (Richiesta operatore): inserire un valore per il ruolo di operatore.Require claim (Richiesta obbligatoria): inserire i dati che devono essere contenuti nel token.Viewer claim (Richiesta visualizzatore): inserire il valore per il ruolo visualizzatore.Remote user (Utente remoto): inserire un valore per identificare gli utenti remoti. In questo modo sarà possibile visualizzare l'utente corrente nell'interfaccia Web del dispositivo.Scopes (Ambiti): Ambiti opzionali che potrebbero far parte del token.Client secret (Segreto client): inserire la password OpenID Save (Salva): Fare clic per salvare i valori OpenID.Enable OpenID (Abilita OpenID): attivare per chiudere la connessione corrente e consentire l'autenticazione del dispositivo dall'URL del provider.

## Eventi

### Regole

Una regola consente di definire le condizioni che attivano il dispositivo per l'esecuzione di un'azione. L'elenco mostra tutte le regole correntemente configurate nel dispositivo.

### Nota

Puoi creare un massimo di 256 regole di azione.

# Interfaccia Web

Aggiungere una regola: Creare una regola.Nome: Immettere un nome per la regola.Wait between actions (Attesa tra le azioni): Inserisci il periodo di tempo minimo (hh:mm:ss) che deve trascorrere tra le attivazioni della regola. Risulta utile se la regola si attiva, ad esempio, nelle condizioni della modalità diurna/notturna, per evitare che piccole variazioni di luce durante l'alba e il tramonto attivino ripetutamente la regola.Condition (Condizione): Selezionare una condizione dall'elenco. Una condizione che deve essere soddisfatta affinché il dispositivo esegua un'azione. Se vengono definite più condizioni, devono essere tutte soddisfatte per attivare l'azione. Vedere *Introduzione alle regole per gli eventi* per ottenere informazioni riguardo a condizioni specifiche.Use this condition as a trigger (Utilizza questa condizione come trigger): Selezionare questa opzione affinché questa prima condizioni siano soddisfatte, a prescindere dallo stato della prima condizione. Se non selezioni questa opzione, la regola sarà semplicemente attiva quando tutte le condizioni sono soddisfatte.Invert this condition (Inverti questa condizione):

Selezionala se desideri che la condizione sia l'opposto della tua selezione. **Aggiungere una condizione**: fare clic per l'aggiunta di un'ulteriore condizione. **Action (Azione)**: seleziona un'azione dalla lista e inserisci le informazioni necessarie. Vedere *Introduzione alle regole per gli eventi* per ottenere informazioni riguardo ad azioni specifiche.

### Destinatari

Hai la possibilità di configurare il dispositivo perché invii ai destinatari notifiche relative ad eventi o dei file.

#### Nota

Se si imposta il dispositivo per l'utilizzo di FTP o SFTP, non modificare o rimuovere il numero di sequenza univoco aggiunto ai nomi dei file. Se ciò accadesse sarebbe possibile inviare solo un'immagine per evento.

Nell'elenco vengono mostrati i destinatari configurati al momento nel dispositivo insieme alle varie informazioni sulla relativa configurazione.

### Nota

È possibile creare fino a 20 destinatari.

| +                                                                                                    |  |  |
|----------------------------------------------------------------------------------------------------|--|--|
| Add a recipient (Aggiungi un destinatario): fare clic per aggiungere un destinatario. Nome: immettere un nome                                                                                                    |  |  |
| per il destinatario.Tipo: Seleziona dall'elenco:                                                                                                    |  |  |
|                                                                                                    |  |  |
| • FTP 💛                                                                                                    |  |  |
| - Host: Inserire l'indirizzo IP o il nome host del server. Se inserisci un nome host, accertati che sia specificato                                                                                                    |  |  |
| un server DNS in System > Network > IPv4 and IPv6 (Sistema > Rete > IPv4 e IPv6).                                                                                                    |  |  |
| - Porta: Immettere il numero di porta utilizzata dal server FIP. Il valore predefinito è 21.                                                                                                    |  |  |
| <ul> <li>Folder (Cartella): inserisci il percorso alla directory nella quale vuoi conservare i file. Se questa directory non<br/>esiste già sul server FTP, durante il caricamento dei file riceverai un messaggio di errore.</li> </ul> |  |  |
| <ul> <li>Username (Nome utente): immettere il nome utente per l'accesso.</li> </ul>                                                                                                    |  |  |
| - Password: immettere la password per l'accesso.                                                                                                    |  |  |
| - Use temporary file name (Usa nome file temporaneo): seleziona questa opzione per il caricamento dei file                                                                                                    |  |  |
| con nomi file temporanei generati in automatico. Ai file sono assegnati i nomi desiderati quando viene<br>completato il caricamento. Se il caricamento viene annullato/interrotto, non si avrà alcun file corrotto.                      |  |  |
| Tuttavia, probabilmente avrai comunque i file temporanei. In questo modo è possibile sapere che tutti i<br>file con il nome desiderato sono corretti.                                                                                    |  |  |
| - Use passive FTP (Usa FTP passivo): in circostanze normali il dispositivo richiede semplicemente il server                                                                                                    |  |  |
| FTP di destinazione per aprire la connessione dati. Il dispositivo inizializza attivamente il comando FTP e                                                                                                    |  |  |
| le connessioni dati sul server di destinazione. Ciò è necessario generalmente se esiste un firewall tra il                                                                                                    |  |  |
| dispositivo e il server FTP di destinazione.                                                                                                    |  |  |
| • HTTP                                                                                                    |  |  |
| - URL: Immettere l'indirizzo di rete sul server HTTP e lo script che gestirà la richiesta. Ad esempio,                                                                                                    |  |  |
| http://192.168.254.10/cgi-bin/notify.cgi.                                                                                                    |  |  |
| <ul> <li>Username (Nome utente): immettere il nome utente per l'accesso.</li> </ul>                                                                                                    |  |  |
| - Password: immettere la password per l'accesso.                                                                                                    |  |  |
| <ul> <li>Proxy: Attiva e inserisci le informazioni necessarie se si deve superare un server proxy per eseguire la<br/>connessione al server HTTP.</li> </ul>                                                                             |  |  |
|                                                                                                    |  |  |

# Interfaccia Web

- HTTPS
  - URL: Immettere l'indirizzo di rete sul server HTTPS e lo script che gestirà la richiesta. Ad esempio, https://192.168.254.10/cgi-bin/notify.cgi.
  - Validate server certificate (Convalida certificato server): Selezionare per convalidare il certificato creato dal server HTTPS.
  - Username (Nome utente): immettere il nome utente per l'accesso.
  - Password: immettere la password per l'accesso.
  - **Proxy**: Attiva e inserisci le informazioni necessarie se si deve superare un server proxy per eseguire la connessione al server HTTPS.

## • Archiviazione di rete

Puoi aggiungere dispositivi di archiviazione di rete, ad esempio NAS (Network Attached Storage) e utilizzarli come destinatario per archiviare i file. I file vengono archiviati in formato Matroska (MKV).

- Host: Immettere il nome host o l'indirizzo IP per il dispositivo di archiviazione di rete.
- Condivisione: Immettere il nome della condivisione nell'host.
- Folder (Cartella): inserisci il percorso alla directory nella quale vuoi conservare i file.
- Username (Nome utente): immettere il nome utente per l'accesso.
- Password: immettere la password per l'accesso.
- SFTP (
  - Host: Inserire l'indirizzo IP o il nome host del server. Se inserisci un nome host, accertati che sia specificato un server DNS in System > Network > IPv4 and IPv6 (Sistema > Rete > IPv4 e IPv6).
  - Porta: Immettere il numero della porta utilizzata dal server SFTP. Quello predefinito è 22.
  - Folder (Cartella): inserisci il percorso alla directory nella quale vuoi conservare i file. Se questa directory non esiste già sul server SFTP, durante il caricamento dei file riceverai un messaggio di errore.
  - Username (Nome utente): immettere il nome utente per l'accesso.
  - Password: immettere la password per l'accesso.
  - SSH host public key type (MD5) (Tipo di chiave pubblica host SSH (MD5)): Immetti l'impronta digitale della chiave pubblica dell'host remoto (una stringa di 32 cifre esadecimali). Il client SFTP supporta i server SFTP mediante SSH-2 con tipi di chiavi host RSA, DSA, ECDSA e ED25519. RSA è il metodo preferito durante la negoziazione, seguito da ECDSA, ED25519 e DSA. Assicurarsi di inserire la chiave host MD5 esatta utilizzata dal server SFTP. Benché il dispositivo Axis supporti chiavi hash sia MD5 sia SHA-256, consigliamo l'uso di SHA-256 per una maggiore sicurezza rispetto a MD5. Per maggiori informazioni su come si configura un server SFTP con un dispositivo Axis, vai sul *Portale AXIS OS*.
  - SSH host public key type (SHA256) (Tipo di chiave pubblica host SSH (SHA256)): Immetti l'impronta digitale della chiave pubblica dell'host remoto (una stringa di 43 cifre con codifica Base64). Il client SFTP supporta i server SFTP mediante SSH-2 con tipi di chiavi host RSA, DSA, ECDSA e ED25519. RSA è il metodo preferito durante la negoziazione, seguito da ECDSA, ED25519 e DSA. Assicurarsi di inserire la chiave host MD5 esatta utilizzata dal server SFTP. Benché il dispositivo Axis supporti chiavi hash sia MD5 sia SHA-256, consigliamo l'uso di SHA-256 per una maggiore sicurezza rispetto a MD5. Per maggiori informazioni su come si configura un server SFTP con un dispositivo Axis, vai sul *Portale AXIS OS*.
  - Use temporary file name (Usa nome file temporaneo): seleziona questa opzione per il caricamento dei file con nomi file temporanei generati in automatico. Ai file sono assegnati i nomi desiderati quando viene completato il caricamento. Se il caricamento viene annullato o interrotto, non si avrà alcun file corrotto. Tuttavia, probabilmente avrai comunque i file temporanei. In questo modo è possibile sapere che tutti i file con il nome desiderato sono corretti.
- SIP o VMS

SIP: selezionare per eseguire una chiamata SIP.

VMS: selezionare per eseguire una chiamata VMS.

- From SIP account (Dall'account SIP): Selezionare dall'elenco.
- To SIP address (All'indirizzo SIP): Immetti l'indirizzo SIP.
- Test (Verifica): fare clic per verificare che le impostazioni di chiamata funzionino.
- E-mail
  - Send email to (Invia e-mail a): Inserire l'indirizzo e-mail a cui inviare i messaggi e-mail. Per immettere più indirizzi, separarli utilizzando le virgole.
  - Send email from (Invia e-mail da): immettere l'indirizzo e-mail del server mittente.
  - Username (Nome utente): Immettere il nome utente per il server mail. Lasciare vuoto questo campo se il server mail non necessita di autenticazione.
  - Password: Immettere la password per il server mail. Lasciare vuoto questo campo se il server mail non necessita di autenticazione.

## Interfaccia Web

| - E                                                                                                 | Email server (SMTP) – Server e-mail (SMTP): inserire il nome del server SMTP, ad esempio, smtp.gmail.com,<br>mtp.mail.vahoo.com.                                                                                                    |
|----------------------------------------------------------------------------------------------------|----------------------------------------------------------------------------------------------------|
| - F                                                                                                 | Porta: immettere il numero della porta per il server SMTP, utilizzando i valori nell'intervallo da 0 a 65535. Il<br>valore predefinito è 587.                                                                                                    |
| - (                                                                                                 | Crittografia: Per usare la crittografia, seleziona SSL o TLS.                                                                                                    |
| - \                                                                                                 | /alidate server certificate (Convalida certificato server): Se usi la crittografia, seleziona questa opzione<br>per convalidare l'identità del dispositivo. Il certificato può essere autofirmato o emesso da un'autorità<br>li certificazione (CA).                                                                                             |
| - F                                                                                                 | POP authentication (Autenticazione POP): Attiva per inserire il nome del server POP, ad esempio<br>pop.gmail.com.                                                                                                    |
| Nota                                                                                                |                                                                                                    |
| alc<br>gra<br>e-r                                                                                   | uni provider di e-mail dispongono di filtri di sicurezza che impediscono agli utenti di ricevere o visualizzare<br>ndi quantità di allegati, ricevere e-mail pianificate e simili. Controllare i criteri di sicurezza del provider<br>nail per evitare che l'account e-mail venga bloccato o perda i messaggi e-mail attendibili.                |
| • TCP                                                                                               |                                                                                                    |
| -  <br> <br>  -                                                                                     | Host: Inserire l'indirizzo IP o il nome host del server. Se inserisci un nome host, accertati che sia specificato<br>un server DNS in System > Network > IPv4 and IPv6 (Sistema > Rete > IPv4 e IPv6).<br>Port (Porta): Immettere il numero della porta utilizzata per l'accesso al server.                                                      |
| Test (Verifica): Fare c<br>fare clic per visualizza<br>Quando copi, puoi mo<br>permanente del desti | lic per testare l'impostazione. Il menu contestuale contiene:View recipient (Visualizza destinatario):<br>ire tutti i dettagli del destinatario.Copy recipient (Copia destinatario): Fare clic per copiare un destinatario.<br>odificare il nuovo destinatario.Delete recipient (Elimina destinatario): Fare clic per l'eliminazione<br>natario. |
| Pianificazioni                                                                                      |                                                                                                    |

Le pianificazioni e gli impulsi possono essere utilizzati come condizioni nelle regole. Nell'elenco vengono mostrati le pianificazioni

Add

e gli impulsi configurati al momento nel dispositivo, insieme alle varie informazioni sulla relativa configurazione. schedule (Aggiungi pianificazione): Fare clic per la creazione di una pianificazione o un impulso.

### Trigger manuali

È possibile utilizzare l'attivazione manuale per attivare manualmente una regola. L'attivazione manuale può, ad esempio, essere per convalidare le azioni durante l'installazione e la configurazione del dispositivo.

## MQTT

MQTT (Message Queuing Telemetry Transport) è un protocollo di messaggistica standard per l'Internet of Things (IoT). È stato progettato per un'integrazione IoT semplificata ed è utilizzato in numerosi settori per connettere dispositivi remoti con un'impronta di codice ridotta e una larghezza di banda minima in rete. Il client MQTT nel software del dispositivo Axis può semplificare l'integrazione di dati ed eventi prodotti nel dispositivo con sistemi che non sono software per la gestione video (VMS).Configurare il dispositivo come client MQTT. La comunicazione MQTT si basa su due entità, i client e il broker. I client possono inviare e ricevere messaggi. Il broker è responsabile del routing dei messaggi tra i client.Potrai trovare maggiori informazioni relative a MQTT consultando l'*AXIS OS Portal*.

### ALPN (RETE ALPN)

ALPN è un'estensione TLS/SSL che consente la selezione di un protocollo applicativo durante la fase di handshake della connessione tra client e server. Viene utilizzato per abilitare il traffico MQTT sulla stessa porta utilizzata per altri protocolli, ad esempio HTTP. In alcuni casi, potrebbe non esserci una porta dedicata aperta per la comunicazione MQTT. Una soluzione in tali casi consiste nell'utilizzare ALPN per trattare l'uso di MQTT come protocollo applicativo su una porta standard, consentito dai firewall.

### Client MQTT

# Interfaccia Web

Connect (Connetti): Attivare o disattivare il client MQTT.Status (Stato): Visualizza lo stato corrente del client MQTT.BrokerHost: immettere il nome host o l'indirizzo IP del server MQTT.Protocol (Protocollo): Selezionare il protocollo da utilizzare.Porta: Immettere il numero di porta.

- 1883 è il valore predefinito per MQTT over TCP
- 8883 è il valore predefinito per MQTT su SSL
- 80 è il valore predefinito per MQTT su WebSocket
- 443 è il valore predefinito per MQTT su WebSocket Secure

ALPN protocol (Protocollo ALPN): Inserire il nome del protocollo ALPN fornito dal provider MQTT. Ciò è applicabile solo con MQTT over SSL e MQTT over WebSocket Secure. Username (Nome utente): inserire il nome utente che il client utilizzerà per accedere al server.Password: immettere una password per il nome utente.Client ID (ID client): Immettere un ID client. L'identificatore del client viene inviato al server al momento della connessione del client. Clean session (Sessione pulita): Controlla il comportamento al momento della connessione e della disconnessione. Se selezionate, le informazioni sullo stato vengono ignorate al momento della connessione e della disconnessione.HTTP proxy (Proxy HTTP): Un URL dotato di una lunghezza non superiore a 255 byte. È possibile lasciare il campo vuoto se non si vuole usare un proxy HTTP.HTTPS proxy (Proxy HTTPS): Un URL dotato di una lunghezza non superiore a 255 byte. È possibile lasciare il campo vuoto se non si vuole usare un proxy HTTPS.Keep alive interval (Intervallo keep alive): Consente al client di rilevare quando il server non è più disponibile senza dover attendere il lungo tempo di timeout TCP/IP.Timeout: L'intervallo di tempo in secondi per consentire il completamento di una connessione. Valore predefinito: 60Device topic prefix (Prefisso argomento dispositivo): utilizzato nei valori predefiniti per l'argomento nel messaggio di connessione e nel messaggio Ultime volontà e testamento nella scheda MOTT client (Client MOTT) e nelle condizioni di pubblicazione nella scheda MOTT publication (Pubblicazione MOTT). Reconnect automatically (Riconnetti automaticamente): specifica se il client deve riconnettersi automaticamente dopo una disconnessione. Messaggio connessioneSpecifica se un messaggio deve essere inviato quando viene stabilita una connessione.Send message (Invia messaggio): Attivare per inviare messaggi.Use default (Usa predefinito): Disattivare per immettere un messaggio predefinito.Topic (Argomento): Immettere l'argomento per il messaggio predefinito.Payload: Immettere il contenuto per il messaggio predefinito.Retain (Conserva): Selezionare questa opzione per mantenere lo stato del client su questo Topic (Argomento)QoS: Cambiare il livello QoS per il flusso di pacchetti.Messaggio di ultime volontà e testamentoUltime volontà e testamento consente a un client di fornire un testamento insieme alle proprie credenziali guando si collega al broker. Se il client si disconnette in modo anomalo in un secondo momento (forse perché la sua sorgente di alimentazione non funziona), può lasciare che il broker recapiti un messaggio ad altri client. Questo messaggio Ultime volontà e testamento ha lo stesso formato di un messaggio ordinario e viene instradato tramite la stessa meccanica.Send message (Invia messaggio): Attivare per inviare messaggi.Use default (Usa predefinito): Disattivare per immettere un messaggio predefinito. Topic (Argomento): Immettere l'argomento per il messaggio predefinito. Payload: Immettere il contenuto per il messaggio predefinito.Retain (Conserva): Selezionare questa opzione per mantenere lo stato del client su questo Topic (Argomento)QoS: Cambiare il livello QoS per il flusso di pacchetti.

### Pubblicazione MQTT

Use default topic prefix (Usa prefisso di argomento predefinito): Selezionare questa opzione per usare il prefisso dell'argomento predefinito, definito nel prefisso argomento dispositivo nella scheda MQTT client (Client MQTT).Include topic name (Includi nome argomento): selezionare questa opzione per l'inclusione dell'argomento che illustra la condizione nell'argomento MQTT.Include topic namespaces (Includi spazi dei nomi degli argomenti): Selezionare questa opzione per includere gli spazi dei nomi degli argomenti di ONVIF nell'argomento MQTT.Include serial number (Includi numero di serie): selezionare questa

opzione per comprendere il numero di serie del dispositivo nel payload MQTT. I Add condition (Aggiungi condizione): fare clic sull'opzione per aggiungere una condizione.Retain (Conserva): definire quali messaggi MQTT sono inviati come conservati.

- None (Nessuno): inviare tutti i messaggi come non conservati.
- Property (Proprietà): inviare solo messaggi con stato conservati.
- All (Tutto): Invia messaggi sia con che senza stato come conservati.

QoS: Seleziona il livello desiderato per la pubblicazione MQTT.

### Sottoscrizioni MQTT

Add subscription (Aggiungi sottoscrizione): Fai clic per aggiungere una nuova sottoscrizione MQTT.Subscription filter (Filtro sottoscrizione): Inserisci l'argomento MQTT per il quale desideri eseguire la sottoscrizione.Use device topic prefix (Usa prefisso argomento dispositivo): Aggiungi il filtro sottoscrizione come prefisso all'argomento MQTT.Subscription type (Tipo di sottoscrizione):

- Stateless (Privo di stato): Seleziona per convertire i messaggi MQTT in messaggi senza stato.
- Stateful (Dotato di stato): Seleziona per convertire i messaggi MQTT in una condizione. Il payload è usato come stato. QoS: Seleziona il livello desiderato per la sottoscrizione MQTT.

# Interfaccia Web

### Sovrapposizioni testo MQTT

### Nota

Connetti a un broker MQTT prima dell'aggiunta dei campi di modifica di sovrapposizione testo MQTT.

Add overlay modifier (Aggiungi campo di modifica per sovrapposizione testo): Fare clic per l'aggiunta di un nuovo campo di modifica di sovrapposizione testo.Topic filter (Filtro argomenti): Aggiungi l'argomento MQTT contenente i dati che vuoi mostrare nella sovrapposizione testo.Data field (Campo dati): Specifica la chiave per il payload del messaggio che vuoi visualizzare nella sovrapposizione testo, purché il messaggio sia in formato JSON.

Modifier (Campo di modifica): Usa il campo di modifica risultante quando crei la sovrapposizione testo.

- I campi di modifica che cominciano con #XMP mostrano tutti i dati ricevuti dall'argomento.
- I campi di modifica che cominciano con **#XMD** mostrano i dati specificati nel campo dati.

## Archiviazione

### Archiviazione di rete

**Ignore (Ignora)**: Attiva per ignorare l'archiviazione di rete.**Add network storage (Aggiungi archiviazione di rete)**: fare clic su questa opzione per eseguire l'aggiunta di una condivisione di rete nella quale poter salvare le registrazioni.

- Indirizzo: Inserire l'indirizzo IP o il nome host del server host, generalmente NAS (Network Attached Storage). Si consiglia di configurare l'host per utilizzare un indirizzo IP fisso (non DHCP perché un indirizzo IP dinamico potrebbe cambiare) o di utilizzare DNS. I nomi Windows SMB/CIFS non sono supportati.
- Network share (Condivisione di rete): Inserire il nome dell'ubicazione condivisa nel server host. Diversi dispositivi Axis possono utilizzare la stessa condivisione di rete dal momento che ogni dispositivo ha una propria cartella.
- User (Utente): inserire il nome utente se serve eseguire il login per il server. Digita DOMAIN\username per accedere a un server di dominio specifico.
- Password: Immetti la password se serve eseguire il login per il server.
- SMB version (Versione SMB): Seleziona la versione del protocollo di archiviazione SMB da collegare al NAS. Se selezioni Auto (Automatico), il dispositivo cerca di negoziare una delle versioni sicure SMB: 3.02, 3.0, o 2.1. Seleziona 1.0 o 2.0 per la connessione a NAS meno recenti che non sono dotati di supporto per versioni superiori. Puoi leggere maggiori dettagli sul supporto SMB nei dispositivi Axis *qui*.
- Add share without testing (Aggiungi condivisione senza test): seleziona questa opzione per eseguire l'aggiunta della condivisione di rete a prescindere dal rilevamento di un errore durante il test della connessione. Ad esempio, l'errore può consistere nel non aver inserito una password nonostante sia necessaria per il server.

**Remove network storage (Rimuovi archiviazione di rete):** Fare clic su questa opzione per smontare, disassociare ed eseguire la rimozione della connessione alla condivisione di rete. Ciò elimina ogni impostazione per la condivisione di rete.**Unbind** (**Disassocia**): fare clic per annullare l'associazione e scollegare la condivisione di rete.

Bind (Associa): Fare clic per associare e connettere la condivisione di rete.Unmount (Smonta): Fare clic per smontare la condivisione di rete.

Mount (Monta): Fare clic su questa opzione per montare la condivisione di rete.Write protect (Proteggi da scrittura): attiva questa opzione per interrompere la scrittura nella condivisione di rete e proteggere le registrazioni dalla rimozione. Una condivisione di rete protetta da scrittura non può essere formattata.Retention time (Tempo di conservazione): Selezionare il periodo di conservazione delle registrazioni in modo da porre un limite al numero di vecchie registrazioni od ottemperare alle normative in merito alla conservazione dei dati. Le registrazioni precedenti sono cancellate prima della scadenza del periodo selezionato se l'archiviazione di rete diventa piena. Strumenti

- Test connection (Verifica connessione): Verifica la connessione alla condivisione di rete.
- Format (Formatta): Formattare la condivisione di rete, ad esempio quando è necessario cancellare rapidamente tutti i dati. CIFS è l'opzione del file system disponibile.

Use tool (Utilizza strumento): Fare clic per attivare lo strumento selezionato.

Archiviazione integrata

# Interfaccia Web

### Importante

Rischio di perdita di dati e danneggiamento delle registrazioni. Non rimuovere la scheda di memoria mentre il dispositivo è in funzione. Prima di rimuovere la scheda SD, smontala.

Unmount (Smonta): fare clic su questa opzione per eseguire la rimozione sicura della scheda di memoria.Write protect (Proteggi da scrittura): attivare questa opzione per interrompere la scrittura nella scheda di memoria e proteggere le registrazioni dalla rimozione. Una scheda di memoria protetta da scrittura non può essere formattata.Autoformat (Formattazione automatica): Attiva per la formattazione automatica di una scheda di memoria appena inserita. Formatta il file system in ext4.Ignore (Ignora): attiva questa opzione per non archiviare più le registrazioni sulla scheda di memoria. Il dispositivo non riconosce più che la scheda di memoria esiste se la ignori. Solo gli amministratori hanno a disposizione questa impostazione.Retention time (Tempo di conservazione): Selezionare il periodo di conservazione delle registrazioni in modo da limitare il numero di registrazioni vecchie o rispettare le normative in merito alla conservazione.Strumenti

- Check (Controlla): Verificare la presenza di eventuali errori nella scheda di memoria.
- Repair (Ripara): corregge gli errori nel file system.
- Format (Formatta): formatta la scheda di memoria per modificare il file system e cancellare tutti i dati. È possibile formattare la scheda di memoria solo con il file system ext4. Per accedere al file system da Windows<sup>®</sup>, occorre un'applicazione o un driver ext4 di terze parti.
- Encrypt (Codifica): Utilizza questo strumento per la formattazione della scheda di memoria e l'abilitazione della crittografia. Elimina tutti i dati archiviati sulla scheda di memoria. Tutti i nuovi dati memorizzati sulla scheda di memoria saranno crittografati.
- Decrypt (Decodifica): Usa questo strumento per la formattazione della scheda di memoria senza crittografia. Elimina tutti i dati archiviati sulla scheda di memoria. Tutti i nuovi dati memorizzati sulla scheda di memoria non saranno crittografati.

• Change password (Cambia password): modifica la password che serve per la crittografia della scheda di memoria. Use tool (Utilizza strumento): Fare clic per attivare lo strumento selezionato.

Wear trigger (Trigger usura): Imposta un valore per il livello di usura della scheda di memoria in corrispondenza del quale desideri che sia attivata un'azione. Il livello di usura spazia da 0 a 200%. Una nuova scheda di memoria mai usata è dotata di un livello di usura pari allo 0%. Un livello di usura pari al 100% indica che la scheda di memoria è vicina alla fine del suo ciclo di vita previsto. Quando il livello di usura raggiunge il 200%, sussiste un rischio elevato di malfunzionamento della scheda di memoria. Consigliamo l'impostazione dell'intervallo del trigger di usura tra 80% e 90%. Così avrai il tempo di scaricare tutte le registrazioni e sostituire la scheda di memoria prima che si usuri del tutto. Il trigger di usura permette di impostare un evento e ricevere una notifica quando il livello di usura raggiunge il valore che hai impostato.

## Profili di flusso

Un profilo di streaming è un gruppo di impostazioni che incidono sul flusso video. Puoi usare i profili di streaming in situazioni diverse, ad esempio quando crei eventi e usi regole per registrare.

| Add stream profile (Aggiungi profilo di streaming): Fare clic per creare un nuovo profilo di streaming.Preview<br>(Anteprima): Un'anteprima del flusso video con le impostazioni del profilo di streaming che selezioni. L'anteprima si aggiorna<br>quando cambi le impostazioni nella pagina. Se il dispositivo ha aree di visione diverse, puoi cambiare l'area di visione<br>nell'elenco a discesa nell'angolo in basso a sinistra dell'immagine. Nome: aggiungi un nome per il tuo profilo.Description<br>(Descrizione): aggiungi una descrizione del tuo profilo.Video codec (Codec video): selezionare il codec video che va applicato al<br>profilo.Risoluzione: Consulta <i>Flusso a pagina 27</i> per vedere una descrizione di questa impostazione.Frequenza dei fotogrammi:<br>Consulta <i>Flusso a pagina 27</i> per vedere una descrizione di questa impostazione.Compressione: Consulta <i>Flusso a pagina 27</i> per |
|----------------------------------------------------------------------------------------------------|
| vedere una descrizione di questa impostazione. <b>Zipstream</b> : Consulta <i>Elusso a pagina 27</i> per vedere una descrizione di                                                                                                    |
| questa impostazione.Optimize for storage (Ottimizza per archiviazione) : Consulta Flusso a pagina 27 per vedere                                                                                                    |
| una descrizione di questa impostazione.Dynamic FPS (FPS dinamico) (: Vedere Flusso a pagina 27 per una descrizione                                                                                                    |
| di questa impostazione.Dynamic GOP (GOP dinamico) 💛 : Vedere Flusso a pagina 27 per una descrizione di questa                                                                                                    |
|                                                                                                    |

## Interfaccia Web

| impostazione. <b>Mirror (Specularità)</b> : Consulta <i>Flusso a pagina 27</i> per vedere una descrizione di questa impostazione. <b>GC</b>                          | )P   |
|----------------------------------------------------------------------------------------------------|------|
| length (Lunghezza GOP) : Consulta Flusso a pagina 27 per vedere una descrizione di questa impostazione.Bitrate cont                                                  | rol  |
| (Controllo velocità di trasmissione): Consulta Flusso a pagina 27 per vedere una descrizione di questa impostazione.Include                                          |      |
| overlays (Includi sovrapposizioni) : Selezionare il tipo di sovrapposizione da includere. Consulta Sovrimpressioni a pag                                             | iina |
| 29 per informazioni su come aggiungere sovrapposizioni.Include audio (Includi audio) U: Consulta Flusso a pagina 27 p vedere una descrizione di questa impostazione. | er   |

## ONVIF

### Account ONVIF

ONVIF (Open Network Video Interface Forum) è uno standard di interfaccia globale che rende più semplice a utenti finali, integratori, consulenti e produttori di avvalersi delle possibilità offerte dalla tecnologia video di rete. ONVIF consente interoperabilità tra dispositivi di fornitori differenti, massima flessibilità, costi ridotti e sistemi a prova di futuro.

Quando si crea un account ONVIF, la comunicazione ONVIF è abilitata automaticamente. Utilizzare il nome account e la password per tutte le comunicazioni ONVIF con il dispositivo. Per ulteriori informazioni, visitare l'Axis Developer Community sul sito Web *axis.com*.

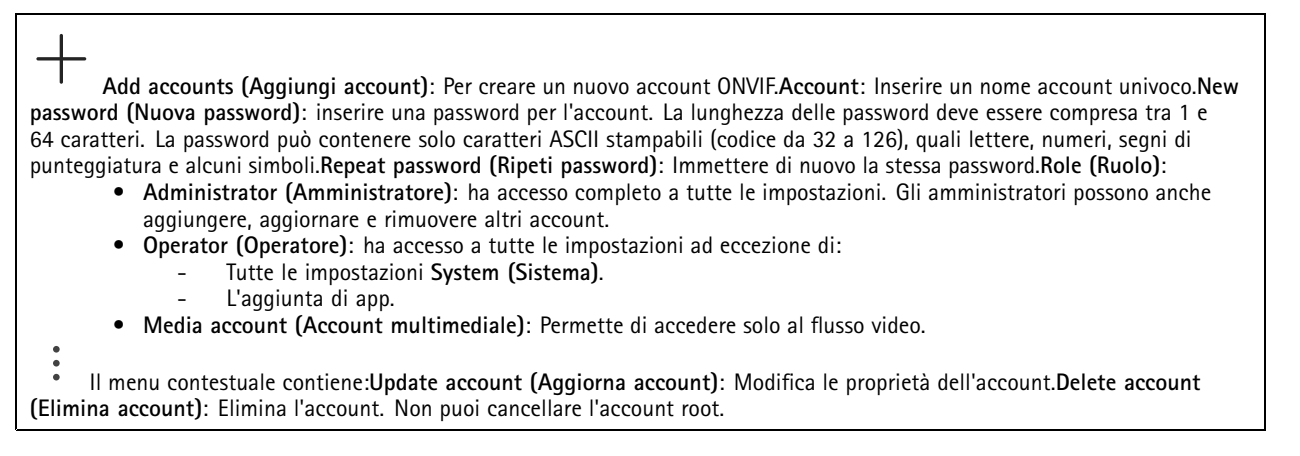

### Profili di supporti ONVIF

Un profilo di supporti ONVIF è costituito da una serie di configurazioni utilizzabili per modificare le impostazioni di flusso dei supporti. Puoi creare nuovi profili con il tuo set di configurazioni o utilizzare profili preconfigurati per una configurazione rapida.

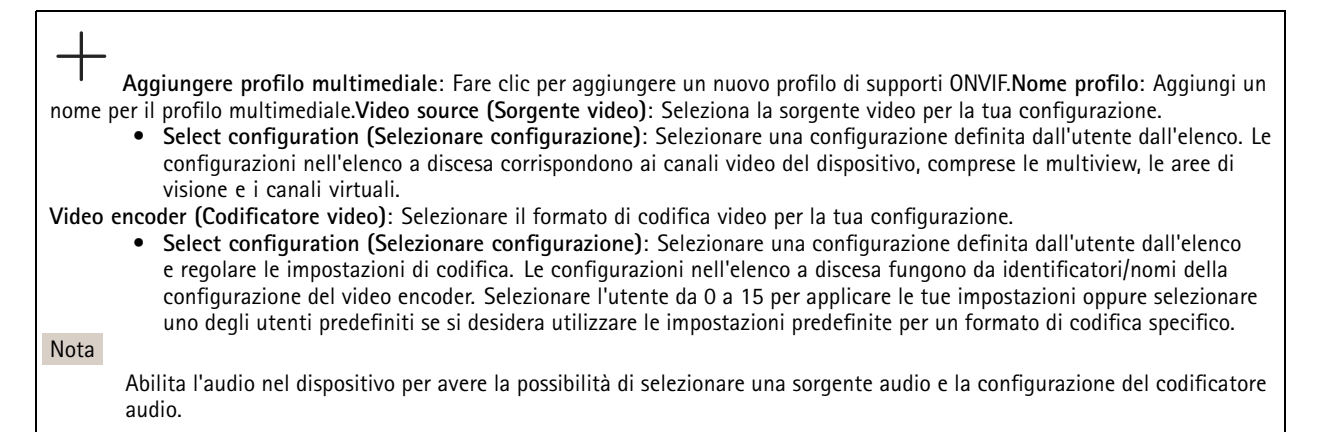

# Interfaccia Web

| Audio source (Sorgente audio) 💛 : Selezionare la sorgente di ingresso audio per la tua configurazione.                                                                                                    |
|----------------------------------------------------------------------------------------------------|
| <ul> <li>Select configuration (Selezionare configurazione): Selezionare una configurazione definita dali utente dali elenco<br/>e regolare le impostazioni audio. Le configurazioni nell'elenco a discesa corrispondono agli ingressi audio del</li> </ul> |
| dispositivo. Se il dispositivo ha un ingresso audio, è userO. Se il dispositivo dispone di più ingressi audio dei                                                                                                    |
| saranno presenti altri utenti.                                                                                                    |
|                                                                                                    |
| Codificatore audio 💛 : Selezionare il formato di codifica audio per la tua configurazione.                                                                                                    |
| • Select configuration (Selezionare configurazione): Selezionare una configurazione definita dall'utente dall'elenco e                                                                                                    |
| regolare le impostazioni di codifica audio. Le configurazioni nell'elenco a discesa fungono da identificatori/nomi della                                                                                                    |
| configurazione dell'audio encoder.                                                                                                    |
| Decoder audio () : Selezionare il formato di codifica audio per la tua configurazione                                                                                                    |
| Select configuration (Selezionare configurazione): Selezionare una configurazione definita dall'utente dall'elenco e                                                                                                    |
| regolare le impostazioni. Le configurazioni nell'elenco a discesa fungono da identificatori/nomi della configurazione.                                                                                                    |
|                                                                                                    |
| Uscita audio 💛 : Selezionare il formato di uscita audio per la tua configurazione.                                                                                                    |
| • Select configuration (Selezionare configurazione): Selezionare una configurazione definita dall'utente dall'elenco e                                                                                                    |
| regolare le impostazioni. Le configurazioni nell'elenco a discesa fungono da identificatori/nomi della configurazione.                                                                                                    |
| • Select configuration (Selezionare configurazione): Selezionare una configurazione definita dall'utente dall'elenco e                                                                                                    |
| regolare le impostazioni dei metadati. Le configurazioni nell'elenco a discesa fungono da identificatori/nomi della                                                                                                    |
| configurazione dei metadati.                                                                                                    |
|                                                                                                    |
| PTZ 💛 : Selezionare le impostazioni PTZ per la tua configurazione.                                                                                                    |
| • Select configuration (Selezionare configurazione): Selezionare una configurazione definita dall'utente dall'elenco                                                                                                    |
| e regolare le impostazioni PTZ. Le configurazioni nell'elenco a discesa corrispondono ai canali video dei dispositivo                                                                                                    |
| Create (Crea): Fare clic per salvare le impostazioni e creare il profilo.Cancel (Annulla): Fare clic per annullare la configurazione e                                                                                                    |
| cancellare tutte le impostazioni.profile_x (profilo_x): Fare clic sul nome del profilo per aprire e modificare il profilo preconfigurato.                                                                                                    |
|                                                                                                    |

## Rilevatori

## Manomissione telecamera

Il rilevatore di manomissione telecamera genera un allarme quando avviene un cambiamento nella scena, ad es. quando l'obiettivo è coperto, soggetto a spruzzi o ne viene gravemente alterata la relativa messa a fuoco e il tempo in **Trigger delay (Ritardo attivazione)** è trascorso. Il rilevatore di manomissione viene attivato unicamente in caso di mancanza di movimento della telecamera per almeno 10 secondi. Durante questo periodo, tramite il rilevatore viene configurato un modello di scena da utilizzare come confronto per rilevare manomissioni nelle immagini correnti. Per poter configurare correttamente il modello di scena, verificare che la messa a fuoco della telecamera e le condizioni di illuminazione siano corrette e che la telecamera non punti su una scena priva di contorni, ad esempio una parete bianca. La manomissione della telecamera può essere utilizzata come condizione per attivare le azioni.

Trigger delay (Ritardo attivazione): Inserisci il tempo minimo di attività delle condizioni di manomissione che deve trascorrere prima che l'allarme si attivi. In questo modo è possibile evitare falsi allarmi per condizioni note che influiscono sull'immagine.Trigger on dark images (Attiva sulle immagini scure): È molto difficile generare un allarme quando l'obiettivo della telecamera è soggetto a spruzzi poiché è impossibile distinguere l'evento dalle altre situazioni in cui l'immagine diventa così scura, ad esempio quando cambiano le condizioni di illuminazione. Attivare questo parametro per generare gli allarmi per tutti i casi in cui l'immagine diventa scura. Quando è disattivato, il dispositivo non genera alcun allarme quando l'immagine diventa scura. Nota

Per il rilevamento di tentativi di manomissione in scene statiche e non affollate.

Rilevamento audio

# Interfaccia Web

Queste impostazioni sono disponibili per ogni ingresso audio.**Sound level (Volume sonoro)**: Regolare il volume sonoro su un valore da 0 a 100, dove 0 è la sensibilità massima e 100 quella minima. Quando si l'imposta il volume sonoro, utilizzare l'indicatore relativo all'attività come riferimento. Quando crei eventi, puoi usare il volume sonoro come condizione. Puoi scegliere di attivare un'azione se il volume sonoro è superiore, inferiore o corrispondente al valore impostato.

### Rilevamento degli urti

Shock detector (Rilevatore urti): Attiva per generare un allarme se il dispositivo viene colpito da un oggetto o manomesso. Sensitivity level (Livello di sensibilità): Sposta il cursore per regolare il livello di sensibilità in base al quale il dispositivo deve generare un allarme. Un valore basso indica che il dispositivo genera un allarme solo se l'urto è potente. Un valore elevato significa che il dispositivo genera un allarme anche solo con un urto di media entità.

## Accessori

### PTZ

Select PTZ mode (Selezionare una modalità PTZ): seleziona una modalità PTZ idonea per il tipo di installazione. Vedi le modalità a disposizione di seguito.

- Digital (Digitale): Seleziona questa modalità per usare le aree di visione e PTZ digitale.
- Mechanical (Meccanico): Seleziona questa modalità per eseguire la connessione a un dispositivo esterno di panoramica/inclinazione.
  - Driver: selezionare il driver per il tuo dispositivo di panoramica/inclinazione connesso. Il driver serve per il corretto funzionamento del dispositivo connesso.
  - Device type (Tipo di dispositivo): seleziona dall'elenco a discesa il tipo di dispositivo a cui ti stai connettendo.
     Il tipo di dispositivo dipende dal driver.
  - Device id (ld dispositivo): Digita l'id o l'indirizzo del dispositivo connesso. Puoi trovare l'indirizzo nella documentazione del dispositivo.

Per saperne di più sui driver PTZ, consultare .

## Porte I/O

Utilizzare l'input digitale per collegare i dispositivi esterni che possono passare da un circuito aperto a un circuito chiuso, ad esempio i sensori PIR, i contatti porta o finestra e i rivelatori di rottura del vetro.

Utilizzare l'uscita digitale per collegare dispositivi esterni come relè e LED. È possibile attivare i dispositivi collegati tramite l'API VAPIX® o l'interfaccia Web.

| PortaNome: modificare il testo per rinominare la porta.Direction: indica che la porta è una porta di input. indica che si tratta di una porta di output. Se la porta è configurabile, è possibile fare clic sulle icone per passare dall'input all'output.Normal state (Stato normale): Fare clic su per il circuito aperto e su per il circuito chiuso.Current state (Stato corrente): indica lo stato attuale della porta. L'input e l'output vengono attivati quando lo stato corrente è diverso dallo stato normale. Un input sul dispositivo ha un circuito aperto se disconnesso o in caso di tensione superiore a 1 VCC. |
|----------------------------------------------------------------------------------------------------|
| Nota<br>Durante il riavvio, il circuito di output è aperto. Al completamento del riavvio, il circuito torna alla posizione normale. Se si<br>modificano le impostazioni in questa pagina, i circuiti di output tornano alle relative posizioni normali, indipendentemente<br>dai trigger attivi.                                                                                                    |
| Supervised (Supervisionato) : Attivare per rendere possibile il rilevamento e l'attivazione di azioni se qualcuno manomette<br>la connessione ai dispositivi I/O digitali. Oltre a rilevare se un ingresso è aperto o chiuso, è anche possibile rilevare se qualcuno<br>l'ha manomesso (ovvero se è stato tagliato o corto). Per supervisionare la connessione è necessario un ulteriore hardware<br>(resistori terminali) nel loon I/O esterno                                                                                                    |

## Interfaccia Web

## Registri

Report e registri

| Report   |                                                                                                    |
|----------|----------------------------------------------------------------------------------------------------|
| •        | View the device server report (Visualizza il report del server del dispositivo): Visualizzare informazioni sullo stato del dispositivo in una finestra pop-up. Il registro degli accessi viene automaticamente incluso nel report del server.                                                                                                   |
| •        | Download the device server report (Scarica il report del server del dispositivo): Crea un file .zip che contiene un file di testo del report del server completo in formato UTF-8 e un'istantanea dell'immagine corrente della visualizzazione in diretta . Includere sempre il file .zip del report del server quando si contatta l'assistenza |
| •        | Download the crash report (Scarica il report dell'arresto anomalo): Scaricare un archivio con le informazioni                                                                                                    |
|          | dettagliate sullo stato del server. Il report di arresto anomalo contiene le informazioni presenti nel report del server e<br>le informazioni dettagliate sul debug. Questo report potrebbe contenere informazioni riservate, ad esempio l'analisi<br>della rete. Possono volerci alcuni minuti per generare il report.                         |
| Registri |                                                                                                    |
| •        | View the system log (Visualizza il registro di sistema): Fare clic per visualizzare le informazioni sugli eventi di sistema come l'avvio del dispositivo, gli avvisi e i messaggi critici.                                                                                                    |
| •        | View the access log (Visualizza il registro degli accessi): Fare clic per mostrare tutti i tentativi non riusciti di accesse errata.                                                                                                    |

### Registro di sistema remoto

Syslog è uno standard per la registrazione dei messaggi. Consente di separare il software che genera messaggi, il sistema che li archivia e il software che li riporta e li analizza. Ogni messaggio è contrassegnato con un codice struttura che indica il tipo di software che genera il messaggio. Inoltre viene assegnato un livello di gravità a tutti i messaggi.

Server: Fare clic per aggiungere un nuovo server.Host: immettere il nome host o l'indirizzo IP del server proxy.Format (Formatta): selezionare il formato del messaggio syslog da utilizzare.

- Axis
- RFC 3164
- RFC 5424

Protocol (Protocollo): Selezionare il protocollo da utilizzare:

- UDP (la porta predefinita è 514)
  - TCP (la porta predefinita è 601)
  - TLS (la porta predefinita è 6514)

Porta: Cambiare il numero di porta per impiegare una porta diversa. Severity (Gravità): Seleziona quali messaggi inviare al momento dell'attivazione. CA certificate set (Certificato CA impostato): Visualizza le impostazioni correnti o aggiungi un certificato.

## Configurazione normale

La configurazione normale è per utenti avanzati con esperienza nella configurazione di dispositivi Axis. La maggior parte dei parametri può essere impostata e modificata da questa pagina.

## Manutenzione

## Manutenzione

**Restart (Riavvia)**: Riavviare il dispositivo. Non avrà effetti su nessuna delle impostazioni correnti. Le applicazioni in esecuzione verranno riavviate automaticamente.**Restore (Ripristina)**: Riporta la *maggior parte* delle impostazioni ai valori predefiniti di fabbrica. In seguito dovrai riconfigurare il dispositivo e le app, reinstallare tutte le app non preinstallate e ricreare eventuali eventi e preset.

# Interfaccia Web

### Importante

Dopo il ripristino, le uniche impostazioni salvate sono:

- Protocollo di avvio (DHCP o statico)
- Indirizzo IP statico
- Router predefinito
- Subnet mask
- Impostazioni 802.1X
- Impostazioni 03C
- Indirizzo IP server DNS

Factory default (Valori predefiniti di fabbrica): Riporta tutte le impostazioni ai valori predefiniti di fabbrica. Dopo, per rendere accessibile il dispositivo, devi reimpostare l'indirizzo IP. Nota

Tutti i software per dispositivi Axis sono firmati digitalmente per assicurare di installare solo software verificato sul dispositivo. Ciò aumenta ulteriormente il livello di sicurezza informatica minimo globale dei dispositivi Axis. Per ulteriori informazioni, visitare il white paper "Axis Edge Vault" su axis.com.

AXIS OS upgrade (Aggiornamento di AXIS OS): Aggiorna a una versione nuova di AXIS OS. nuove versioni possono contenere funzionalità migliorate, correzioni di bug e funzionalità completamente nuove. Si consiglia di utilizzare sempre l'ultima versione di AXIS OS. Per scaricare l'ultima versione, andare a axis.com/support. Quando conduci l'aggiornamento, puoi scegliere fra tre opzioni:

- Standard upgrade (Aggiornamento standard): Aggiorna a una nuova versione di AXIS OS.
- Factory default (Valori predefiniti di fabbrica): Aggiorna e riporta tutte le impostazioni ai valori predefiniti di fabbrica. Se selezioni guesta opzione, dopo l'aggiornamento non puoi eseguire il ripristino della versione precedente di AXIS OS.
- Autorollback (Rollback automatico): Aggiorna e conferma l'aggiornamento entro il tempo impostato. Se non dai la conferma, il dispositivo tornerà alla precedente versione di AXIS OS.

AXIS OS rollback (Rollback AXIS OS): Eseguire il ripristino alla versione di AXIS OS installata precedentemente.

## Risoluzione di problemi

Ping: Per verificare se il dispositivo è in grado di raggiungere un indirizzo specifico, inserisci il nome host o l'indirizzo IP dell'host che si desidera pingare e fare clic su Start (Avvia). Port check (Controllo delle porte): Per verificare la connettività del dispositivo a un indirizzo IP e a una porta TCP/UDP specifici, immetti il nome host o l'indirizzo IP e il numero di porta da controllare e fai clic su Start (Avvia). Analisi della rete

## Importante

Un file di analisi della rete potrebbe contenere informazioni riservate, ad esempio certificati o password.

Un file di analisi della rete può facilitare la risoluzione dei problemi registrando l'attività sulla rete. Trace time (Tempo di analisi): Selezionare la durata dell'analisi in secondi o minuti e fare clic su Download.

## Per saperne di più

## Scegli obiettivo

È disponibile più di un'opzione per l'obiettivo della telecamera. Quale obiettivo scegliere dipende dai requisiti di sorveglianza. Gli obiettivi hanno funzionalità diverse quando si tratta di livello di sensibilità e campo visivo. Consultare la scheda tecnica del dispositivo per obiettivi alternativi.

## Profondità di campo e dimensione del sensore

La profondità di campo dipende dall'apertura dell'obiettivo, dalla dimensione del sensore di immagine e dalla distanza dalla scena. Minore è il valore f e maggiore è il sensore, minore sarà la profondità di campo. A causa del sensore di grandi dimensioni, la profondità di campo è minore in questo particolare dispositivo rispetto alle telecamere di sorveglianza tradizionali. La profondità di campo diventa minore in condizioni di oscurità, a causa del fatto che il diaframma si apre per fornire una quantità di luce sufficiente al sensore.

Maggiori informazioni su axis.com/learning/web-articles/lenses-for-network-video-cameras.

## Messa a fuoco e livello di sensibilità

Il punto di messa a fuoco è influenzato dall'apertura (f-stop) dell'obiettivo. Minore è il valore f-stop, maggiore quantità di luce raggiunge il sensore di immagine. Minore è l'apertura, maggiore è la profondità di campo che può portare a un punto di messa a fuoco assoluto indesiderato. In condizioni di scarsa illuminazione, quando l'apertura è la maggiore possibile, la profondità di campo diminuisce e l'immagine può quindi risultare sfocata.

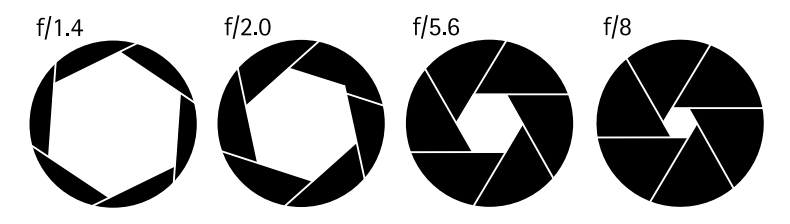

Esempi di aperture per diversi valori f.

Per calcolare la distanza tra la telecamera e l'oggetto di interesse in relazione alle dimensioni della scena, alla risoluzione e alla lunghezza focale, utilizzare lo strumento Calcolatore della lente, andare a *axis.com/tools/lens-calculator*.

## Collegamenti a lunga distanza

Questo dispositivo supporta l'installazione di cavi in fibra ottica tramite un media converter. Le installazioni di cavi in fibra ottica offrono numerosi vantaggi quali:

- Collegamento a lunga distanza
- Velocità elevata
- Lunga durata
- Grande capacità di trasmissione dei dati
- Immunità da interferenza elettromagnetica

Per saperne di più sulle installazioni dei cavi in fibra ottica, consulta il white paper "Sorveglianza a lunga distanza: comunicazione in fibra ottica nel video di rete" su axis.com/learning/white-papers.

Per informazioni su come installare il media converter, vedere la Guida all'installazione di questo dispositivo.

## Area di visualizzazione

Un'area di visione è una parte ritagliata della vista completa. È possibile eseguire lo streaming e l'archiviazione di aree di visione invece della vista completa per ridurre al minimo le esigenze di larghezza di banda e spazio di archiviazione. Se si abilita PTZ per un'area di visione, è possibile eseguire la rotazione, l'inclinazione e lo zoom all'interno dell'area in questione. Utilizzando le aree di visione, è possibile rimuovere parti della vista completa, ad esempio il cielo.

Quando si configura un'area di visione, si consiglia di impostare la risoluzione del flusso video sullo stesso formato o un formato inferiore rispetto alla dimensione dell'area di visione. Se si imposta una risoluzione del flusso video maggiore della dimensione dell'area di visione, il video viene scalato digitalmente dopo l'acquisizione del sensore richiedendo una maggiore larghezza di banda senza aggiungere informazioni sull'immagine.

## Modalità di acquisizione

Una modalità di acquisizione costituisce una configurazione preset che definisce in che modo la telecamera esegue l'acquisizione delle immagini. L'impostazione della modalità di acquisizione può influire sul campo visivo e sulla proporzione della telecamera. È possibile che anche la velocità otturatore sia influenzata, cosa che ha a sua volta un influsso sul livello di sensibilità.

La modalità di acquisizione con una risoluzione più bassa potrebbe essere campionata dalla risoluzione originale o ritagliata dall'originale, il che potrebbe risultare in un impatto anche sul campo visivo.

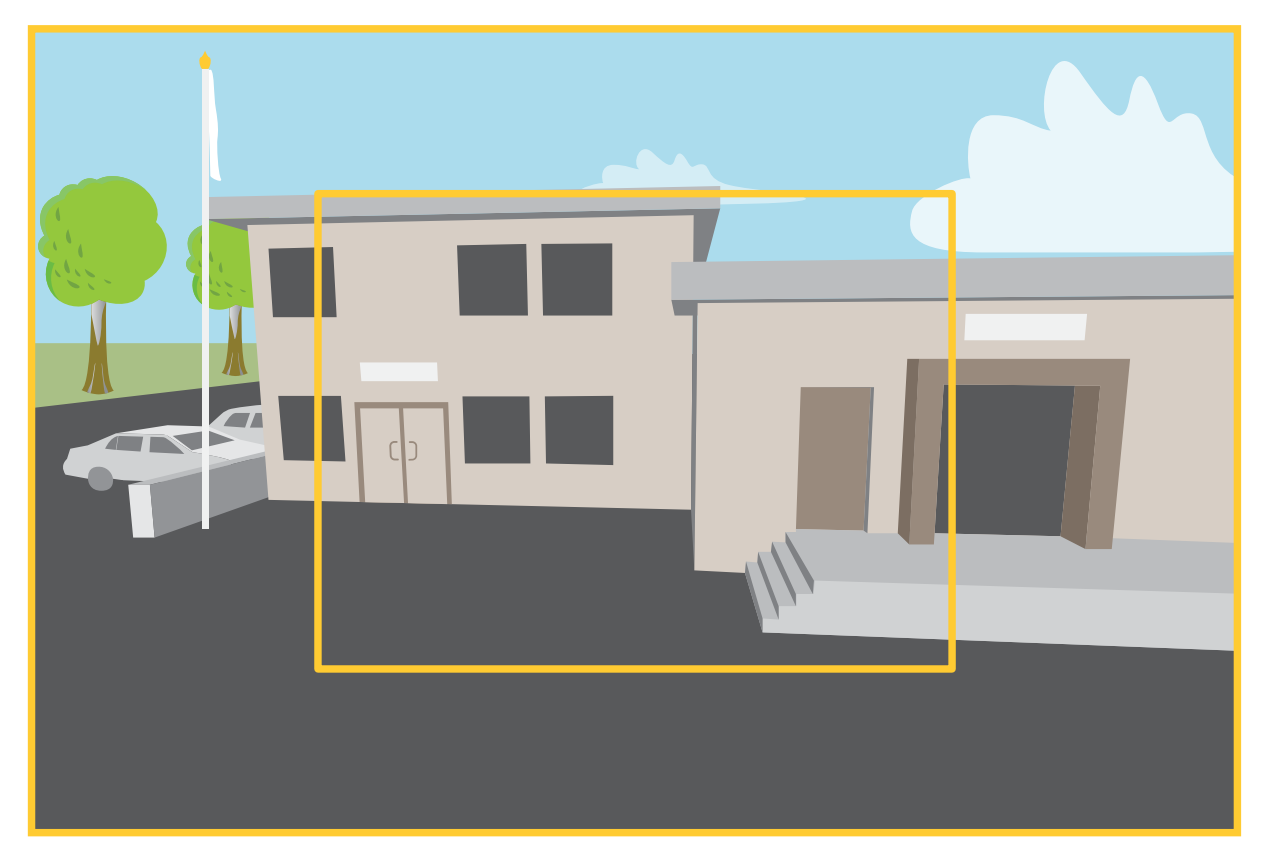

L'immagine mostra come il campo visivo e le proporzioni possono variare tra due diverse modalità di acquisizione.

La scelta della modalità di acquisizione dipende dai requisiti per la velocità in fotogrammi e della risoluzione per la specifica impostazione di sorveglianza. Per le specifiche sulle modalità di acquisizione disponibili, consultare la scheda tecnica del dispositivo all'indirizzo *axis.com*.

## Zoom e messa a fuoco remoti

La funzione di messa a fuoco e zoom remoti consente di effettuare le regolazioni della messa a fuoco e dello zoom della telecamera da un computer. È un modo pratico per garantire che la messa a fuoco, l'angolo di visualizzazione e la risoluzione della scena siano ottimizzate senza dover visitare la posizione di installazione della telecamera.

## Privacy mask

Una privacy mask è un'area definita dall'utente che impedisce agli utenti di visualizzare una parte dell'area monitorata. Nel flusso video, le privacy mask vengono visualizzate come blocchi a tinta unita.

La privacy mask viene visualizzata in tutte le istantanee, i video registrati e i flussi in diretta.

È possibile utilizzare l'API (Application Programming Interface) VAPIX® per nascondere le privacy mask.

### Importante

Se utilizzi più privacy mask, ciò potrebbe influire sulle prestazioni del dispositivo.

Puoi creare molteplici privacy mask. Ogni maschera può presentare da 3 a 10 punti di ancoraggio.

#### Importante

Impostare lo zoom e la messa a fuoco prima di creare una privacy mask.

## Sovrimpressioni

Le sovrapposizioni testo sono sovrimpresse sul flusso video. Vengono utilizzate per fornire informazioni aggiuntive durante le registrazioni, ad esempio un timestamp, o durante l'installazione e la configurazione del dispositivo. È possibile aggiungere testo o un'immagine.

## Streaming e archiviazione

## Formati di compressione video

La scelta del metodo di compressione da utilizzare in base ai requisiti di visualizzazione e dalle proprietà della rete. Le opzioni disponibili sono:

### Motion JPEG

Motion JPEG o MJPEG è una sequenza video digitale costituita da una serie di singole immagini JPEG. Queste immagini vengono successivamente visualizzate e aggiornate a una velocità sufficiente per creare un flusso che mostri il movimento costantemente aggiornato. Affinché il visualizzatore percepisca un video contenente movimento, la velocità deve essere di almeno 16 fotogrammi di immagini al secondo. Il video full motion viene percepito a 30 (NTSC) o 25 (PAL) fotogrammi al secondo.

Il flusso Motion JPEG utilizza quantità considerevoli di larghezza di banda, ma offre un'eccellente qualità di immagine e l'accesso a ogni immagine contenuta nel flusso.

### H.264 o MPEG-4 Parte 10/AVC

Nota

H.264 è una tecnologia con licenza. Il dispositivo Axis include una licenza client per la visualizzazione H.264. L'installazione di copie aggiuntive senza licenza del client non è consentita. Per acquistare altre licenze, contattare il rivenditore Axis.

H.264 può, senza compromettere la qualità di immagine, ridurre le dimensioni di un file video digitale di più dell'80% rispetto al formato Motion JPEG e del 50% rispetto ai formati MPEG precedenti. Ciò significa che per un file video sono necessari meno larghezza di banda di rete e di spazio di archiviazione. In altre parole, è possibile ottenere una qualità video superiore per una determinata velocità in bit.

## Come si riferiscono l'una all'altra le impostazioni Immagine, Flusso e Profilo di streaming?

La scheda Image (Immagine) contiene le impostazioni della telecamera che influiscono su tutti i flussi video dal dispositivo. Se si modifica qualcosa in questa scheda, ciò influisce immediatamente su tutti i flussi video e le registrazioni.

La scheda **Stream (Flusso)** contiene le impostazioni per i flussi video. Queste impostazioni vengono riportate se si richiede un flusso video dal dispositivo e non si specifica, ad esempio, la risoluzione o la velocità in fotogrammi. Quando si modificano le impostazioni nella scheda **Stream (flusso)**, queste non influiscono sui flussi in corso, ma avranno effetto quando si avvia un nuovo flusso.

Le impostazioni Stream profiles (Profili di streaming) sovrascrivono quelle nella scheda Stream (Flusso). Se si richiede un flusso con un profilo di streaming specifico, questo contiene le impostazioni di tale profilo. Se si richiede un flusso senza specificare un profilo di streaming o si richiede un profilo di streaming che non esiste nel dispositivo, il flusso contiene le impostazioni dalla scheda Stream (Flusso).

## Controllo velocità di trasferimento

Il controllo della velocità di trasmissione aiuta a gestire il consumo di banda del flusso video.

#### Velocità di trasmissione variabile (VBR)

La velocità di trasmissione variabile consente al consumo di banda di variare in base al livello di attività nella scena. Più attività c'è, più larghezza di banda sarà necessaria. Con la velocità di trasmissione variabile sarà assicurata una qualità di immagine costante, ma devi accertarti di disporre di margini di archiviazione.

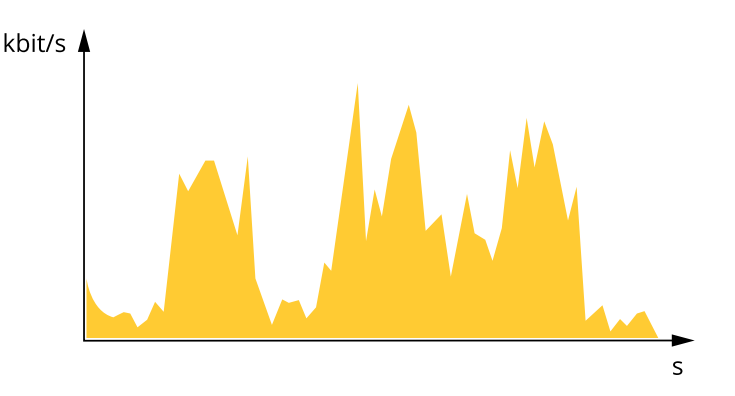

#### Velocità di trasmissione massima (MBR)

La velocità di trasmissione massima ti permette di impostare una velocità di trasmissione di destinazione per gestire le limitazioni della velocità di trasmissione nel sistema. È possibile che si riduca la qualità d'immagine o la velocità in fotogrammi quando la velocità di trasmissione istantanea viene mantenuta sotto la velocità di trasmissione di destinazione specificata. È possibile scegliere di dare priorità alla qualità dell'immagine o alla velocità in fotogrammi. Si consiglia di configurare la velocità di trasmissione di destinazione a un valore superiore rispetto a quella prevista. Così avrai un margine in caso di elevato livello di attività nella scena.

## Per saperne di più

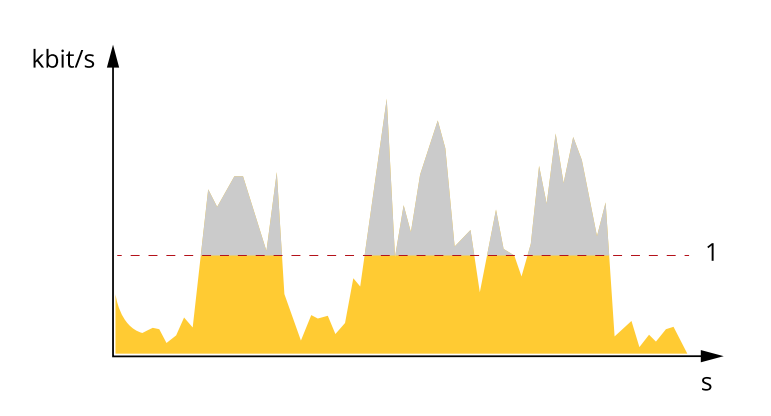

1 Velocità di trasferimento di destinazione

### Velocità di trasmissione media (ABR)

Con velocità di trasmissione media, la velocità di trasmissione viene regolata automaticamente su un periodo di tempo più lungo. In questo modo è possibile soddisfare la destinazione specificata e fornire la qualità video migliore in base all'archiviazione disponibile. La velocità di trasmissione è maggiore in scene con molta attività, rispetto alle scene statiche. Hai più probabilità di ottenere una migliore qualità di immagine in scene con molta attività se usi l'opzione velocità di trasmissione media. È possibile definire l'archiviazione totale necessaria per archiviare il flusso video per un determinato periodo di tempo (tempo di conservazione) quando la qualità dell'immagine viene regolata in modo da soddisfare la velocità di trasmissione di destinazione specificata. Specificare le impostazioni della velocità di trasmissione medie in uno dei modi seguenti:

- Per calcolare la necessità di archiviazione stimata, impostare la velocità di trasmissione di destinazione e il tempo di conservazione.
- Per calcolare la velocità di trasmissione media in base allo spazio di archiviazione disponibile e al tempo di conservazione richiesto, utilizzare il calcolatore della velocità di trasmissione di destinazione.

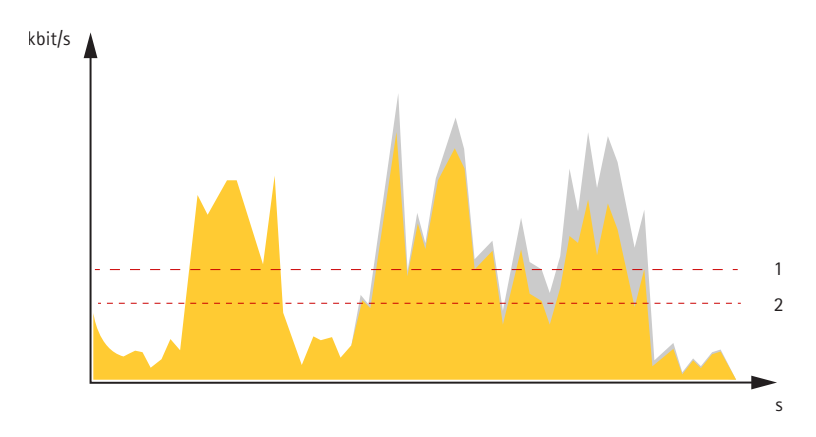

- 1 Velocità di trasferimento di destinazione
- 2 Velocità di trasmissione media effettiva

È inoltre possibile attivare la velocità di trasmissione massima e specificare una velocità di trasmissione di destinazione nell'opzione velocità di trasmissione media.

## Per saperne di più

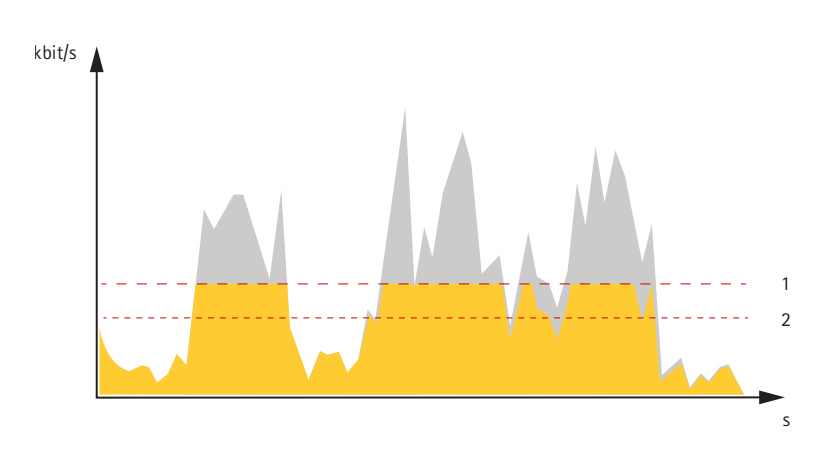

- 1 Velocità di trasferimento di destinazione
- 2 Velocità di trasmissione media effettiva

# Applicazioni

Le applicazioni permettono di ottenere di più dal proprio dispositivo Axis. AXIS Camera Application Platform (ACAP) è una piattaforma aperta che permette a terze parti di sviluppare analisi e altre applicazioni per i dispositivi Axis. Le applicazioni possono essere preinstallate sul dispositivo oppure è possibile scaricarle gratuitamente o pagando una licenza.

Per trovare i manuali per l'utente delle applicazioni Axis, visitare help.axis.com

Nota

- È consigliabile eseguire un'applicazione alla volta.
- Evitare di eseguire le applicazioni quando il rilevamento del movimento incorporato è attivo.

# Cyber security

Per informazioni specifiche sulla cybersecurity (sicurezza informatica), consultare la scheda tecnica del dispositivo su axis.com.

Per informazioni approfondite sulla cybersecurity in AXIS OS, leggere la guida AXIS OS Hardening.

## SO firmato

Il SO firmato viene implementato dal fornitore del software che firma l'immagine di AXIS OS con una chiave privata. Quando la firma è allegata al sistema operativo, il dispositivo convalida il software prima di installarlo. Se il dispositivo rileva che l'integrità del software è compromessa, l'aggiornamento di AXIS OS verrà rifiutato.

Per maggiori informazioni relativamente alle funzioni di cybersecurity nei dispositivi Axis, vai su axis.com/learning/white-papers e cerca cybersecurity.

Dati tecnici

# Dati tecnici

# Panoramica dei prodotti

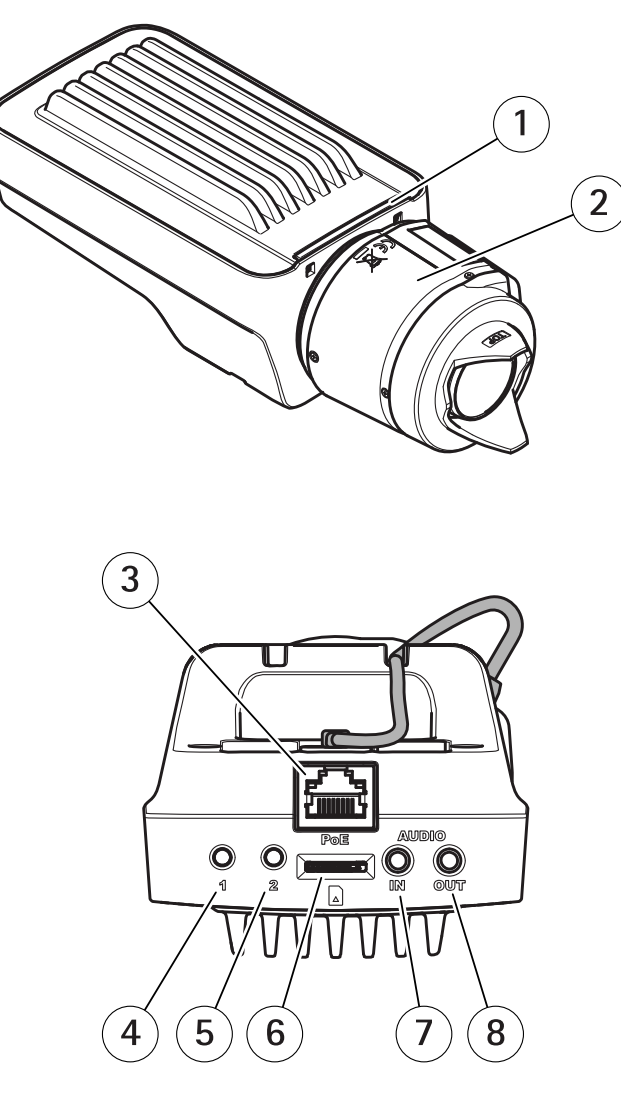

- 1 Indicatore LED di stato
- 2 Obiettivo
- 3 Connettore di rete (PoE)
- 4 Pulsante di comando (1)
- 5 Tasto Funzione (2)
- 6 Slot per scheda microSD
- 7 Ingresso audio
- 8 Uscita audio
- 9 Connettore I/O
- 10 Connettore del diaframma
- 11 Connettore di alimentazione
- 12 Indicatore LED di alimentazione
- 13 Indicatore LED di rete
- 14 Connettore RS485/RS422

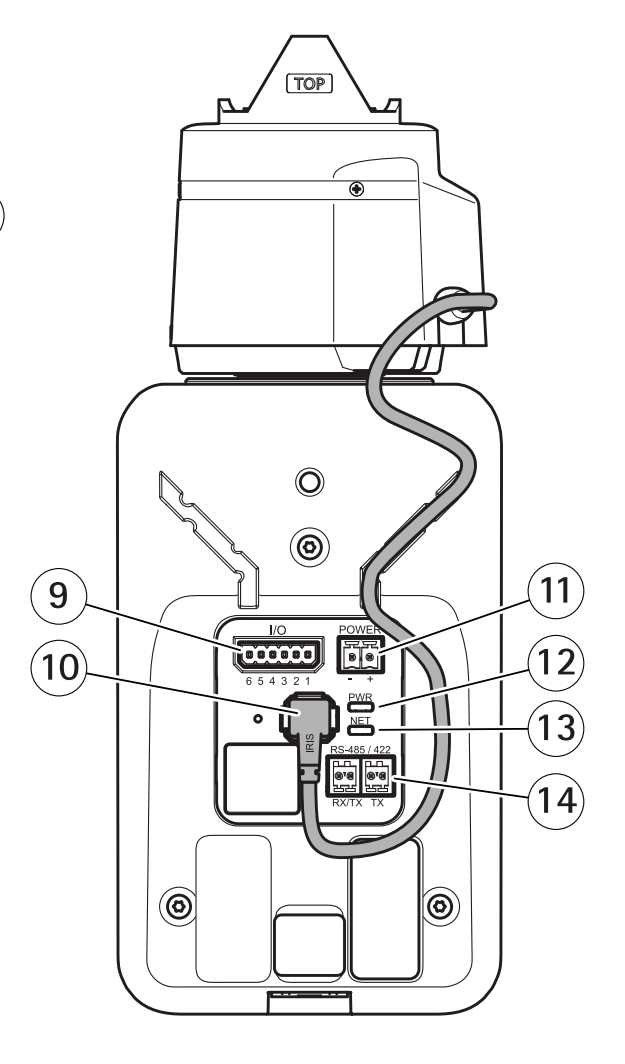

## Dati tecnici

## Indicatori LED

## Nota

- Il LED di stato può essere configurato per essere spento durante il normale funzionamento. Per configurarlo, andare a Settings > System > Plain config (Impostazioni > Sistema > Configurazione normale).
- Il LED di stato può essere configurato per lampeggiare quando è attivo un evento.

| LED di stato | Significato                                                                     |
|--------------|---------------------------------------------------------------------------------|
| Verde        | Luce verde fissa in condizioni di normale utilizzo.                             |
| Giallo       | Luce fissa durante l'avvio. Lampeggia durante il ripristino delle impostazioni. |

Nota

Il LED di rete può essere disattivato in modo da non lampeggiare in caso di traffico di rete. Per configurarlo, andare a Settings > System > Plain config (Impostazioni > Sistema > Configurazione normale).

| LED di rete | Significato                                                                    |
|-------------|--------------------------------------------------------------------------------|
| Verde       | Fisso per connessione di rete a 100 Mbit/s. Lampeggiante per attività di rete. |
| Giallo      | Fisso per connessione di rete a 10 Mbit/s. Lampeggiante per attività di rete.  |
| Spento      | Assenza di collegamento di rete.                                               |

### Nota

Il LED di alimentazione può essere configurato per essere spento durante il normale funzionamento. Per configurarlo, andare a Settings > System > Plain config (Impostazioni > Sistema > Configurazione normale).

| LED di alimentazione | Significato                                                          |
|----------------------|----------------------------------------------------------------------|
| Verde                | Funzionamento normale.                                               |
| Giallo               | Luce lampeggiante verde/gialla durante l'aggiornamento del firmware. |

## Comportamento del LED di stato per l'Assistente di messa a fuoco

## Nota

Valido solo per obiettivi opzionali con P-Iris, DC-iris o diaframma manuale.

Il LED di stato lampeggia quando l'Assistente di messa a fuoco è attivo.

| Colore | Significato                                                        |
|--------|--------------------------------------------------------------------|
| Rosso  | L'immagine è sfocata.<br>Regolare l'obiettivo.                     |
| Giallo | L'immagine è vicino al fuoco.<br>L'obiettivo deve essere regolato. |
| Verde  | L'immagine è a fuoco.                                              |

## Segnale acustico per l'Assistente di messa a fuoco

Nota

Valido solo per obiettivi opzionali con P-Iris, DC-iris o diaframma manuale.

## Dati tecnici

| Segnale acustico  | Obiettivo                      |
|-------------------|--------------------------------|
| Intervallo rapido | Regolato in modo ottimale      |
| Intervallo medio  | Regolato in modo meno ottimale |
| Intervallo lento  | Regolato in modo improprio     |

## Comportamento del LED di stato e del segnale acustico per l'Assistente di livellamento

Per informazioni sul tasto Funzione utilizzato per il livellamento della telecamera, vedere pagina 61.

| Colore                         | Segnale acustico          | Posizione della telecamera    |
|--------------------------------|---------------------------|-------------------------------|
| Verde fisso                    | Segnale acustico continuo | Livello                       |
| Luce lampeggiante verde        | Segnali acustici rapidi   | Quasi orizzontale             |
| Luce lampeggiante<br>arancione | Segnali acustici medi     | Non orizzontale               |
| luce lampeggiante rossa        | Segnali acustici lenti    | Assolutamente non orizzontale |

## Slot per scheda SD

## **AVVISO**

- Rischio di danneggiamento della scheda di memoria. Non utilizzare strumenti appuntiti oppure oggetti metallici e non esercitare eccessiva forza durante l'inserimento o la rimozione della scheda di memoria. Utilizzare le dita per inserire e rimuovere la scheda.
- Rischio di perdita di dati e danneggiamento delle registrazioni. Smontare la scheda di memoria dall'interfaccia Web del dispositivo prima di rimuoverla. Non rimuovere la scheda di memoria mentre il dispositivo è in funzione.

Questo dispositivo supporta schede microSD/microSDHC/microSDXC.

Visitare axis.com per i consigli sulla scheda di memoria.

meros Meros I logo microSDHC e microSDXC sono tutti marchi registrati di SD-3C LLC. microSDHC, microSDHC, microSDXC sono marchi o marchi registrati di SD-3C, LLC negli Stati Uniti e/o in altri paesi.

## Pulsanti

## Pulsante di comando

Il pulsante di comando viene utilizzato per:

• Ripristino del dispositivo alle impostazioni predefinite di fabbrica. Vedere Ripristino delle impostazioni predefinite di fabbrica a pagina 65.

## Tasto funzione

### Nota

L'Assistente di messa a fuoco è valido solo per obiettivi opzionali con P-Iris, DC-iris o diaframma manuale.

Utilizzare il pulsante Funzione per attivare le seguenti funzioni:

**Assistente di livellamento –** Questa funzione consente di garantire che la telecamera sia in posizione orizzontale. Per avviare Assistente di livellamento, premere il pulsante per circa 3 secondi. Per uscire da Assistente di livellamento, premere nuovamente il

## Dati tecnici

tasto. Il LED di stato e il segnale acustico sono di ausilio nel livellamento della telecamera, vedere . La telecamera è in posizione orizzontale quando il segnale acustico è continuo.

Messa a fuoco assistita – Questa funzione viene utilizzata per abilitare Assistente di messa a fuoco. Per abilitare Assistente di messa a fuoco, premere e rilasciare molto rapidamente il tasto. Per uscire da Assistente di messa a fuoco, premere nuovamente il tasto. Per ulteriori informazioni, consultare la Guida all'installazione.

## Connettori

### Connettore di rete

Connettore Ethernet RJ45 con Power over Ethernet (PoE).

### Connettore audio

- Ingresso audio input da 3,5 mm per un microfono mono o un segnale mono line-in (il canale sinistro viene utilizzato da un segnale stereo).
- Uscita audio output da 3,5 mm per audio (line level) che è possibile collegare a un sistema di indirizzo pubblico (PA) o a un altoparlante attivo con amplificatore integrato. Per l'uscita audio è necessario utilizzare un connettore stereo.

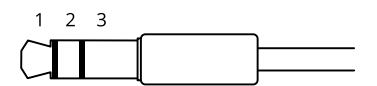

#### Ingresso audio

| 1 Punta                                                                                    | 2 Anello                                                                                    | 3 Guaina |
|--------------------------------------------------------------------------------------------|---------------------------------------------------------------------------------------------|----------|
| Microfono bilanciato (con o senza alimentazione phantom) o ingresso linea, segnale "caldo" | Microfono bilanciato (con o senza alimentazione phantom) o ingresso linea, segnale "freddo" | Terra    |

#### Output audio

| 1 Punta                              | 2 Anello                             | 3 Guaina |
|--------------------------------------|--------------------------------------|----------|
| Canale 1, linea non bilanciata, mono | Canale 1, linea non bilanciata, mono | Terra    |

Il microfono interno viene utilizzato per impostazione predefinita; il microfono esterno viene utilizzato quando connesso. È possibile disabilitare il microfono interno collegando una spina all'input del microfono.

## Connettore I/O

Utilizzare il connettore I/O con dispositivi esterni in combinazione con, ad esempio, rilevamento movimento, attivazione di eventi e notifiche di allarme. Oltre al punto di riferimento 0 V CC e all'alimentazione (output 12 V CC), il connettore I/O fornisce l'interfaccia per:

**Ingresso digitale –** Per il collegamento di dispositivi che possono passare da un circuito chiuso ad uno aperto, ad esempio i sensori PIR, i contatti porta/finestra e i rivelatori di rottura.

Uscita digitale – Per il collegamento di dispositivi esterni come relè e LED. I dispositivi collegati possono essere attivati tramite l'API (interfaccia per la programmazione di applicazioni) VAPIX<sup>®</sup> attraverso un evento oppure dall'interfaccia Web del dispositivo.

Morsettiera a 6 pin

# Dati tecnici

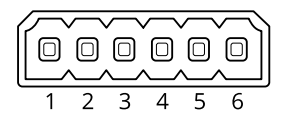

| Funzione                             | Pin | Note                                                                                                    | Dati tecnici                              |
|--------------------------------------|-----|----------------------------------------------------------------------------------------------------|-------------------------------------------|
| Terra CC                             | 1   |                                                                                                    | 0 V CC                                    |
| Uscita CC                            | 2   | Questo terminale può essere utilizzato anche per alimentare<br>una periferica ausiliaria.<br>Nota: questo pin può essere usato solo come uscita alimentazione.                                                                                                    | 12 V CC<br>Carico massimo = 50 mA         |
| Configurabile<br>(ingresso o uscita) | 3-6 | Ingresso digitale - collegare al pin 1 per attivarlo oppure lasciarlo<br>isolato (scollegato) per disattivarlo.                                                                                                    | Da 0 a max 30 V CC                        |
|                                      |     | Uscita digitale: collegato internamente al pin 1 (terra CC) quando<br>attivo e isolato (scollegato) quando inattivo. Se utilizzata con un<br>carico induttivo, ad esempio un relè, collegare un diodo in parallelo<br>al carico per proteggere il dispositivo da sovratensioni. | Da 0 a max 30 V CC,<br>open-drain, 100 mA |

Esempio:

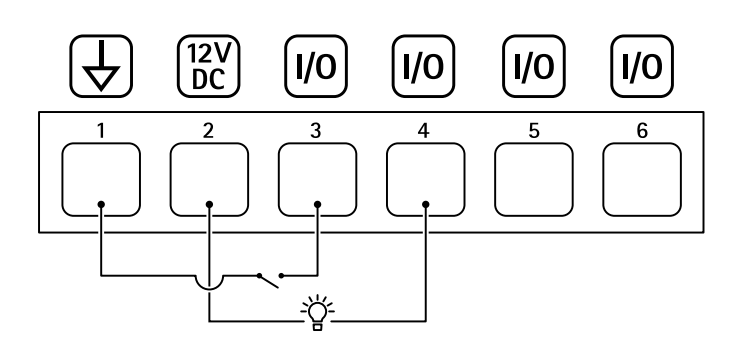

- 1 Terra CC
- 2 Output CC 12 V, max 50 mA
- *3 I/O* configurato come input
- 4 I/O configurato come output
- 5 I/O configurabile
- 6 *I/O* configurabile

## Connettore di alimentazione

Morsettiera a 2 pin per ingresso alimentazione CC. Utilizzare una sorgente di alimentazione limitata (LPS) compatibile con una bassissima tensione di sicurezza (SELV) con una potenza di uscita nominale limitata a  $\leq$ 100 W o una corrente nominale di uscita limitata a  $\leq$ 5 A.

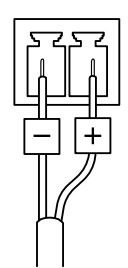

# Dati tecnici

## Connettore RS485/RS422

Due morsettiere a 2 pin per interfaccia seriale RS485/RS422.

La porta seriale può essere configurata per supportare:

- RS485 a due fili, half-duplex
- RS485 a quattro fili, full-duplex
- RS422 a due fili, simplex
- Comunicazione full-duplex punto a punto con RS422 a quattro fili

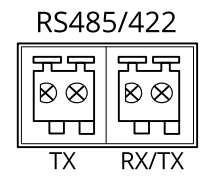

| Funzione                   | Note                                                                     |
|----------------------------|--------------------------------------------------------------------------|
| RS485/RS422 TX(A)          | Coppia TX per RS422 e RS485 con quattro cavi                             |
| RS485/RS422 TX(B)          |                                                                          |
| RS485A alt RS485/422 RX(A) | Coppia RX per tutte le modalità (RX/TX combinata per RS485 con due cavi) |
| RS485B alt RS485/422 RX(B) |                                                                          |

## Risoluzione dei problemi

## Risoluzione dei problemi

## Ripristino delle impostazioni predefinite di fabbrica

### Importante

Il ripristino dei valori predefiniti di fabbrica deve essere effettuato con cautela. Tale operazione consentirà di ripristinare i valori predefiniti di fabbrica per tutte le impostazioni, incluso l'indirizzo IP.

Per ripristinare il dispositivo alle impostazioni predefinite di fabbrica:

- 1. Scollegare l'alimentazione dal dispositivo.
- 2. Tenere premuto il pulsante di comando quando si ricollega l'alimentazione. Vedere Panoramica dei prodotti a pagina 59.
- 3. Tenere premuto il pulsante di comando per circa 15-30 secondi fino a quando il LED di stato non lampeggia in giallo.
- 4. Rilasciare il pulsante di comando. La procedura è terminata quando il LED di stato diventa verde. Se nella rete non è disponibile un server DHCP, l'indirizzo IP del dispositivo sarà predefinito con uno dei seguenti:
  - Dispositivi con AXIS OS 12.0 e successivo: Ottenuto dal subnet dell'indirizzo di collegamento locale (169.254.0.0/16)
  - Dispositivi con AXIS OS 11.11 e precedente: 192.168.0.90/24
- 5. Utilizzare gli strumenti per l'installazione e la gestione del software per assegnare un indirizzo IP, impostare la password e accedere al dispositivo.

Gli strumenti per l'installazione e la gestione del software sono disponibili nelle pagine dedicate all'assistenza sul sito Web axis.com/support.

È inoltre possibile reimpostare i parametri ai valori predefiniti di fabbrica mediante l'interfaccia Web del dispositivo. Andare a Maintenance (Manutenzione) > Factory default (Impostazione di fabbrica) e fare clic su Default (Predefinito).

## Controllo della versione corrente del AXIS OS

AXIS OS determina la funzionalità dei nostri dispositivi. Quando ti occupi della risoluzione di problemi, consigliamo di cominciare controllando la versione AXIS OS corrente. L'ultima versione potrebbe contenere una correzione che risolve il tuo particolare problema.

Per controllare la versione corrente di AXIS OS:

- 1. Andare all'interfaccia Web del dispositivo > Status (Stato).
- 2. Vedere la versione AXIS OS in Device info (Informazioni dispositivo).

## Aggiornare AXIS OS

### Importante

- Le impostazioni preconfigurate e personalizzate vengono salvate quando aggiorni il software del dispositivo (a condizione che le funzioni siano disponibili nel AXIS OS), sebbene ciò non sia garantito da Axis Communications AB.
- Assicurarsi che il dispositivo rimanga collegato alla fonte di alimentazione durante il processo di aggiornamento.

#### Nota

Quando si aggiorna il dispositivo con la versione più recente di AXIS OS nella traccia attiva, il dispositivo riceve le ultime funzionalità disponibili. Leggere sempre le istruzioni di aggiornamento e le note di rilascio disponibili con ogni nuova versione prima dell'aggiornamento. Per la versione AXIS OS più aggiornata e le note sul rilascio, visitare il sito Web axis.com/support/device-software.

## Risoluzione dei problemi

- 1. Scarica il file AXIS OS sul tuo computer, disponibile gratuitamente su axis.com/support/device-software.
- 2. Accedi al dispositivo come amministratore
- 3. Andare a Maintenance > AXIS OS upgrade (Manutenzione > Aggiornamento AXIS OS) e fare clic su Upgrade (Aggiorna).

Al termine dell'operazione, il dispositivo viene riavviato automaticamente.

Puoi usare AXIS Device Manager per l'aggiornamento di più dispositivi allo stesso tempo. Maggiori informazioni sono disponibili sul sito Web axis.com/products/axis-device-manager.

## Problemi tecnici, indicazioni e soluzioni

Se non si riesce a trovare qui ciò che si sta cercando, provare ad accedere alla sezione relativa alla risoluzione dei problemi all'indirizzo axis.com/support.

#### Problemi durante l'aggiornamento di AXIS OS

| Errore di aggiornamento di<br>AXIS OS          | Se l'aggiornamento non riesce, il dispositivo ricarica la versione precedente. Il motivo più comune<br>è il caricamento di un AXIS OS errato. Controllare che il nome del file di AXIS OS corrisponda al<br>dispositivo e riprovare. |
|------------------------------------------------|----------------------------------------------------------------------------------------------------|
| Problemi dopo<br>l'aggiornamento di AXIS<br>OS | Se si riscontrano problemi dopo l'aggiornamento, ripristinare la versione installata in precedenza dalla pagina Maintenance (Manutenzione).                                                                                          |

#### Problemi durante l'impostazione dell'indirizzo IP

| ll dispositivo si trova su una<br>subnet diversa                                            | Se l'indirizzo IP destinato al dispositivo e l'indirizzo IP del computer utilizzato per accedere al dispositivo si trovano in subnet diverse, non è possibile impostare l'indirizzo IP. Contattare l'amministratore di rete per ottenere un indirizzo IP.                                                                                                    |  |
|---------------------------------------------------------------------------------------------|----------------------------------------------------------------------------------------------------|--|
| L'indirizzo IP è già utilizzato<br>da un altro dispositivo                                  | <ul> <li>Scollegare il dispositivo Axis dalla rete. Eseguire il comando ping (in una finestra di comando/DOS digitare ping e l'indirizzo IP del dispositivo):</li> <li>Se si riceve: Reply from <ip address=""> (Risposta dall'indirizzo IP): bytes=32; time=10 significa che l'indirizzo IP potrebbe già essere utilizzato da un altro dispositivo nella rete. Contattare l'amministratore di rete per un nuovo indirizzo IP e reinstallare il dispositivo.</ip></li> <li>Se si riceve: Request timed out significa che l'indirizzo IP può essere utilizzato con il dispositivo Axis. Controllare tutti i cablaggi e reinstallare il dispositivo.</li> </ul> |  |
| Possibile conflitto<br>dell'indirizzo IP con un<br>altro dispositivo nella stessa<br>subnet | Prima che il server DHCP imposti un indirizzo dinamico viene utilizzato l'indirizzo IP statico del dispositivo Axis. Ciò significa che se lo stesso indirizzo IP statico viene utilizzato anche da un altro dispositivo, si potrebbero verificare dei problemi durante l'accesso al dispositivo.                                                                                                    |  |

#### Impossibile accedere al dispositivo da un browser

Non è possibile eseguire l'accesso Quando HTTPS è abilitato, verifica che sia usato il protocollo giusto (HTTP o HTTPS) quando tenti di eseguire l'accesso. Potrebbe essere necessario digitare manualmente http o https nel campo dell'indirizzo del browser.Se si dimentica la password per l'account root, il dispositivo deve essere ripristinato alle impostazioni predefinite di fabbrica. Vedere *Ripristino delle impostazioni* predefinite di fabbrica a pagina 65.

## Risoluzione dei problemi

| L'indirizzo IP è stato<br>modificato dal server DHCP        | Gli indirizzi IP ottenuti da un server DHCP sono dinamici e potrebbero cambiare. Se l'indirizzo IP<br>è stato modificato, utilizzare AXIS IP Utility o AXIS Device Manager per individuare il dispositivo<br>sulla rete. Identificare il dispositivo utilizzando il relativo numero di serie o modello oppure il nome<br>DNS (se è stato configurato).Se necessario, è possibile assegnare manualmente un indirizzo IP<br>statico. Per istruzioni, vedere <i>axis.com/support</i> . |
|-------------------------------------------------------------|----------------------------------------------------------------------------------------------------|
| Errore del certificato durante<br>l'utilizzo di IEEE 802.1X | Per un corretto funzionamento dell'autenticazione, le impostazioni della data e dell'ora nel dispositivo Axis devono essere sincronizzate con un server NTP. Andare a System > Date and time (Sistema > Data e ora).                                                                                                    |

#### L'accesso al dispositivo può essere eseguito in locale ma non esternamente

Per accedere al dispositivo esternamente, si consiglia di usare una delle seguenti applicazioni per Windows®:

- AXIS Camera Station Edge: gratuito, ideale per piccoli sistemi con esigenze di sorveglianza di base.
  - AXIS Camera Station 5: versione di prova di 30 giorni gratuita, ideale per sistemi di piccole e medie dimensioni.

• AXIS Camera Station Pro: versione di prova di 90 giorni gratuita, ideale per sistemi di piccole e medie dimensioni. Per istruzioni e download, visitare axis.com/vms.

| Problemi | durante | lo | strea | ming |
|----------|---------|----|-------|------|
|          |         |    |       |      |

| Multicast H.264 accessibile<br>solo dai client locali            | Verificare se il router supporta il multicasting o se è necessario configurare le impostazioni del router tra il client e il dispositivo. Potrebbe essere necessario aumentare il valore TTL (Time To Live).                                                                                                    |  |  |
|------------------------------------------------------------------|----------------------------------------------------------------------------------------------------|--|--|
| Nessun multicast H.264<br>visualizzato nel client                | Verificare con l'amministratore di rete che gli indirizzi multicast utilizzati dal dispositivo Axis<br>siano validi per la rete.Verificare con l'amministratore di rete se è disponibile un firewall che<br>impedisce la visualizzazione.                                                                                                    |  |  |
| Rendering scarso delle<br>immagini H.264                         | Assicurarsi che la scheda video utilizzi il driver più recente. Puoi generalmente scaricare i driver più recenti dal sito Web del produttore.                                                                                                    |  |  |
| La saturazione del colore è<br>diversa in H.264 e Motion<br>JPEG | Modificare le impostazioni per l'adattatore della scheda video. Per ulteriori informazioni consultare la documentazione dell'adattatore.                                                                                                    |  |  |
| Velocità in fotogrammi<br>inferiore al previsto                  | <ul> <li>Vedere <i>Considerazioni sulle prestazioni a pagina 68.</i></li> <li>Ridurre il numero di applicazioni in esecuzione nel computer client.</li> <li>Limitare il numero di visualizzatori simultanei.</li> <li>Controllare con l'amministratore di rete che sia disponibile una larghezza di banda sufficiente.</li> <li>Ridurre la risoluzione dell'immagine.</li> <li>Accedere all'interfaccia Web del dispositivo e impostare una modalità di acquisizione che dia priorità alla velocità in fotogrammi. Se si modifica la modalità di acquisizione in modo da dare priorità alla velocità in fotogrammi, si potrebbe ridurre la risoluzione del dispositivo utilizzato e delle modalità di acquisizione disponibili.</li> <li>La velocità massima in fotogrammi al secondo dipende dalla frequenza di utilità (60/50 Hz) del dispositivo Axis.</li> </ul> |  |  |
| Impossibile collegarsi tramite la porta 8883 con MUII su SSL     |                                                                                                    |  |  |

Il firewall blocca il traffico utilizzando la porta 8883 poiché è insicuri. In alcuni casi il server/broker potrebbe non fornire una porta specifica per la comunicazione MQTT. Potrebbe essere ancora possibile utilizzare MQTT su una porta normalmente utilizzata per il traffico HTTP/HTTPS.

- Se il server/broker supporta WebSocket/WebSocket Secure (WS/WSS), in genere sulla porta 443, utilizzare questo protocollo. Controllare con il provider del server/broker se è supportato WS/WSS e quale porta e base utilizzare.
- Se il server/broker supporta ALPN, l'uso di MQTT può essere negoziato su una porta aperta, come la 443. Verificate con il proprio server/broker provider se ALPN è supportato e quale protocollo e porta ALPN utilizzare.

## Risoluzione dei problemi

## Considerazioni sulle prestazioni

Durante l'impostazione del sistema, è importante considerare come le varie impostazioni e situazioni influiscono sulle prestazioni. Alcuni fattori influiscono sulla quantità di larghezza di banda (velocità di trasmissione) richiesta, altri possono influire sul frame rate e alcuni influiscono su entrambe. Se il carico sulla CPU raggiunge il relativo valore massimo, tale valore influisce anche sul velocità in fotogrammi.

I fattori seguenti sono i più importanti di cui tener conto:

- Una risoluzione elevata dell'immagine o livelli di compressione inferiori generano immagini con più dati che, a loro volta, influiscono sulla larghezza di banda.
- La rotazione dell'immagine nell'interfaccia grafica utente (GUI) può aumentare il carico della CPU del dispositivo.
- L'accesso da parte di numerosi client Motion JPEG o unicast H.264/H.265/AV1 influisce sulla larghezza di banda.
- La vista simultanea di flussi differenti (risoluzione, compressione) di client diversi influisce sia sulla velocità in fotogrammi che sulla larghezza di banda.

Utilizzare flussi identici quando possibile per mantenere un frame rate elevato. Per garantire che i flussi siano identici, è possibile utilizzare i profili di streaming.

- L'accesso simultaneo a flussi video con codec diversi influisce sulla velocità in fotogrammi e sulla larghezza di banda. Per ottenere prestazioni ottimali, utilizzare flussi con lo stesso codec.
- L'uso eccessivo di impostazioni evento influisce sul carico CPU del dispositivo che, a sua volta, influisce sul frame rate.
- L'uso di HTTPS può ridurre il frame rate, in particolare se streaming Motion JPEG.
- Un utilizzo eccessivo della rete dovuto a una scarsa infrastruttura influisce sulla larghezza di banda.
- La visualizzazione in client computer con prestazioni scarse abbassa la qualità delle prestazioni percepite e influisce sul frame rate.
- L'esecuzione simultanea di più applicazioni di Piattaforma applicativa per telecamere AXIS (ACAP) può influire sulla velocità in fotogrammi e sulle prestazioni generali.

Manuale dell'utente ExCam XF Q1645 Explosion-Protected Network Camera © Axis Communications AB, 2017 - 2025 Ver. M7.2 Data: Gennaio 2025 Codice art. T10188038